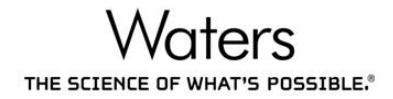

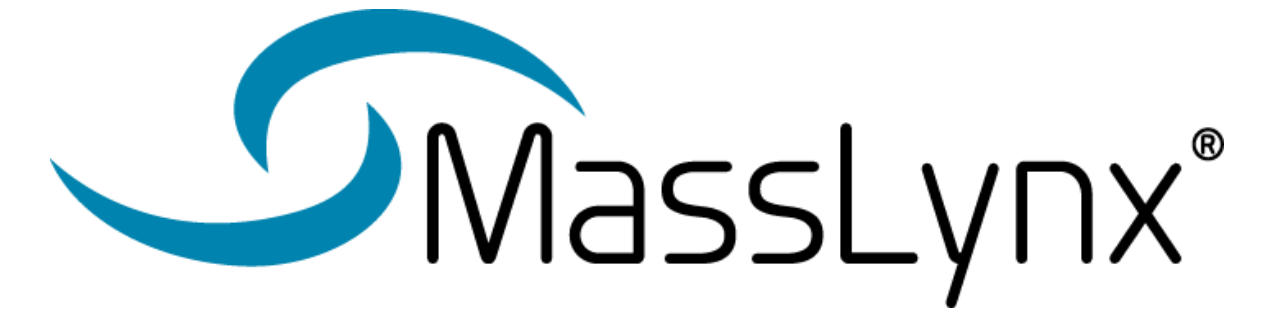

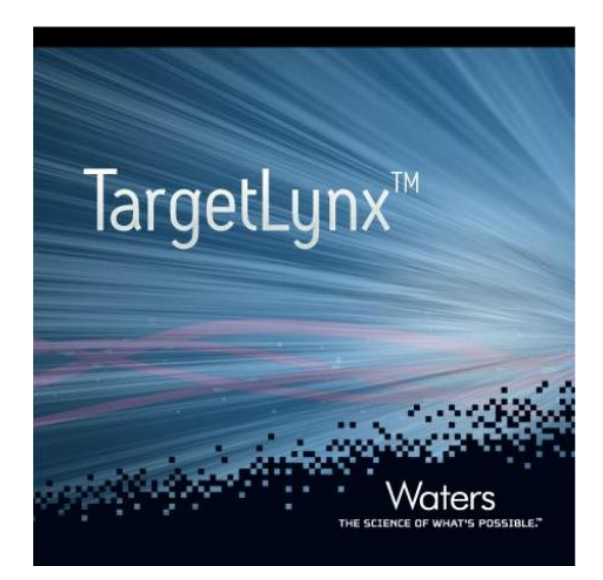

# 四極桿式質譜儀 與 TargetLynx 定量軟體 操作手冊

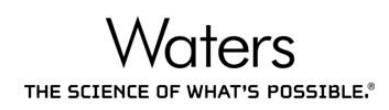

| 目錄 |
|----|
|----|

| I.   | 建立專案資料夾 Project 與樣品清單     | (Sample List)2 |
|------|---------------------------|----------------|
| 1    | 1. 建立專案資料夾 Project        |                |
| 2    | 2. 建立樣品清單 Sample List     |                |
| II.  | 切換專案資料夾 Project 與樣品清單     | (Sample List)9 |
| 1    | 1. 切換專案資料夾 Project        |                |
| 2    | 2. 切換樣品清單 Sample List     |                |
| III. | 樣品分析                      |                |
| 1    | 1. 建立儀器方法                 |                |
| 2    | 2. 準備質譜儀系統-MS Tune        |                |
| 3    | 3. 平衡液相層析系統-Inlet         |                |
| 4    | 4. 編輯樣品清單                 |                |
| 5    | 5. 執行樣品清單                 |                |
| IV.  | 數據處理                      |                |
| 1    | 1. 建立定量數據處理方法-TargetLy    | אר             |
| 2    | 2. 數據處理                   |                |
| 3    | 3. 閲覽數據                   |                |
| V.   | 列印報告                      |                |
| 1    | 1. 編輯報告格式                 |                |
| 2    | 2. 輸出報告                   |                |
| VI.  | 附錄一、儀器方法設定                |                |
| 1    | 1. Inlet File – 泵浦設定      |                |
| 2    | 2. Inlet File – 自動注射器設定   |                |
| 3    | 3. Inlet File – 管柱設定      |                |
| 4    | 4. MS File –質譜儀紀錄模式設定     |                |
| 5    | 5. MS Tune File –離子化介面設定… |                |
| VII. | . 附錄二、數據處理方法設定            |                |
| 1    | 1. 層析峰命名設定                |                |
| 2    | 2. 檢量線設定                  |                |
| 3    | 3. 層析峰積分設定                |                |
| 4    | 4. 定量與定性離子對設定             |                |
| 5    | 5. 法規閾值設定                 |                |

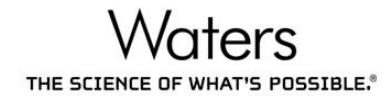

# I. 建立專案資料夾 Project 與樣品清單(Sample List)

# 1. 登入並建立專案資料夾 Project

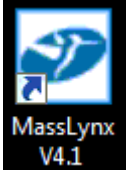

A. 執行 MassLynx 軟體

#### B. 輸入使用者的帳號與密碼

| MassLynx L | ogin             |                            |  |
|------------|------------------|----------------------------|--|
| Waters La  | boratory Inform  | ulics                      |  |
| Ð          | Type a logon nar | ne and password to log in. |  |
| Waters     | Logon Name:      | GLPuser                    |  |
|            | Password:        | •••••                      |  |
|            | <u>D</u> omain   | ММ2737                     |  |
|            | Role             | Regulated 💌                |  |

C. 登入後跳出提示畫面

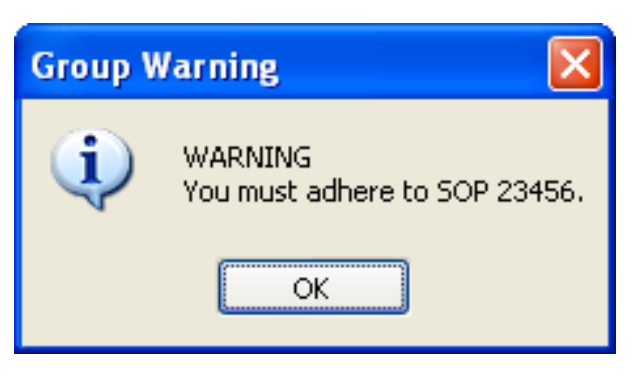

D. 選擇 File > Project Wizard。

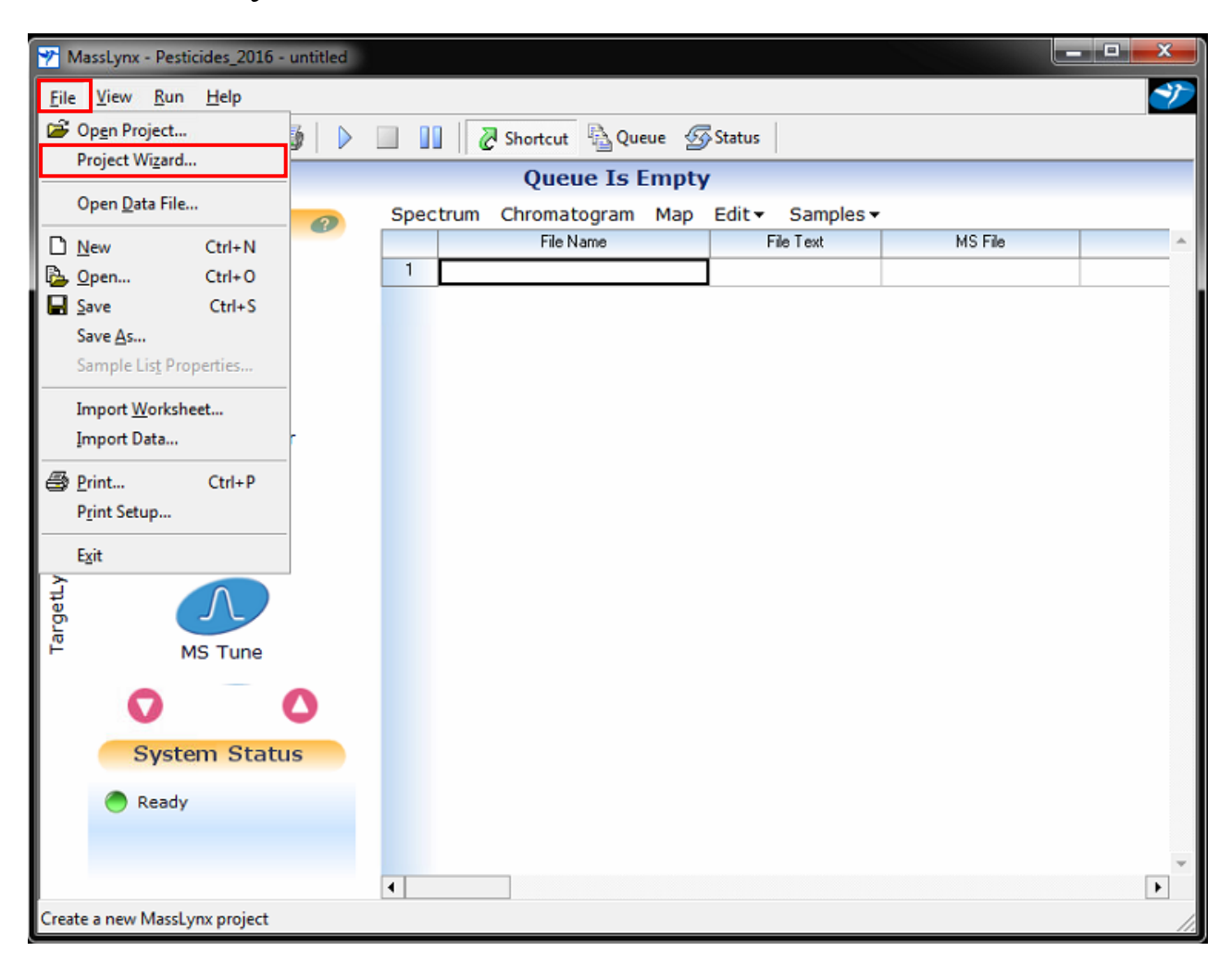

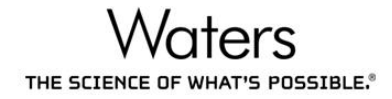

#### E. 按下 Yes

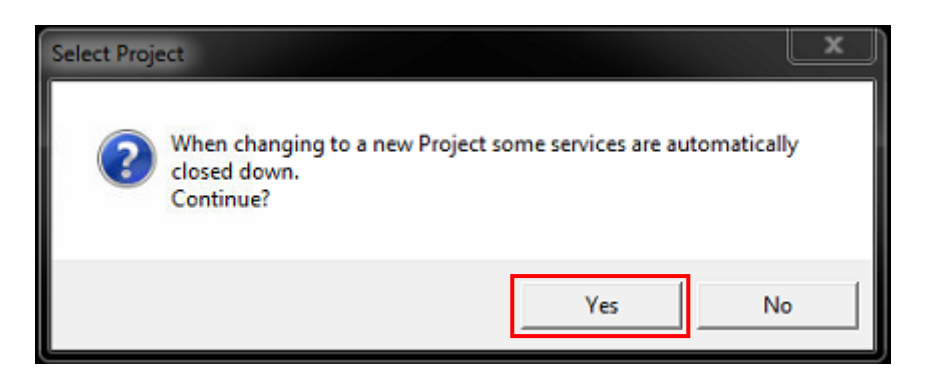

F. 在 Project name 輸入專案資料夾名稱後,按下 Next

| Create Project |                      |
|----------------|----------------------|
| Project name   | Pesticides_2016      |
| Description    |                      |
| Location       | D:\ Browse           |
|                |                      |
|                |                      |
|                |                      |
|                | < Back Next > Cancel |

G. 選擇 Create use the default project as template, 按下 Finish.

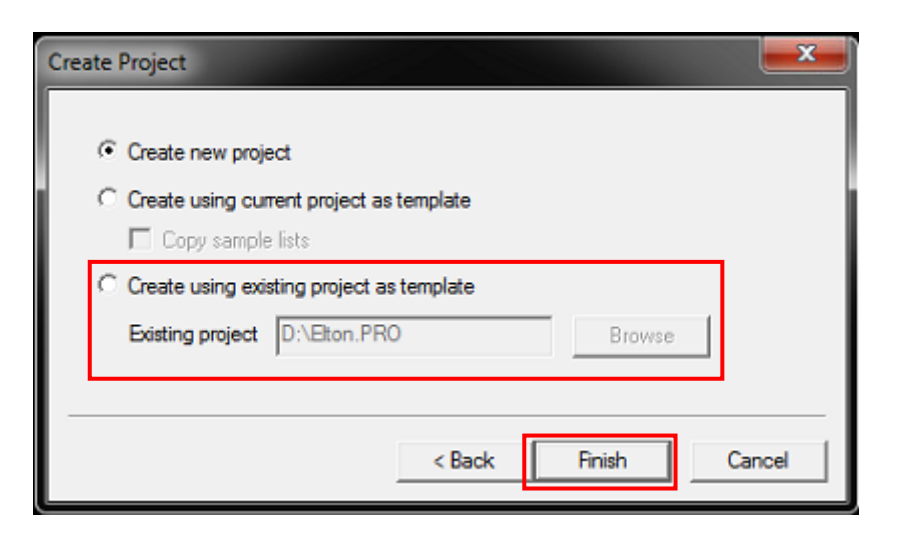

# 2. 建立樣品清單 Sample List

A. 按下 按鈕 · 建立新的樣品清單。

| 🍸 Ma             | assLynx - Pesticides_2016 - Training.SP | L       |              |           |                     |              |            |        |             |                 |             | <b>- x</b> |   |
|------------------|-----------------------------------------|---------|--------------|-----------|---------------------|--------------|------------|--------|-------------|-----------------|-------------|------------|---|
| <u>F</u> ile     | <u>V</u> iew <u>R</u> un <u>H</u> elp   |         |              |           |                     |              |            |        |             |                 |             |            | 7 |
| 2                | - 🗋 🕹 🔒 🍏 🕨                             |         | 🖉 Shortcut 🖥 | Queue     | 🕝 Status            |              |            |        |             |                 |             |            |   |
|                  |                                         |         |              | Queu      | e Is En             | npty         |            |        |             |                 |             |            |   |
| Ħ                | Instrument @                            | Spectru | Im Chromatog | ram Ma    | p Edit <del>-</del> | Samples      | •          |        |             |                 |             |            |   |
| a c              | Instrument <b>•</b>                     |         | File Name    | File Text | MS File             | MS Tune File | Inlet File | Bottle | Inject Volu | Sample Type     | Conc A      | Quan R     | ٠ |
| tru              | <u> </u>                                | 1       |              |           |                     |              |            |        | 0.000       |                 |             |            |   |
| Ins              |                                         | 2       |              |           |                     |              |            |        | 0.000       |                 |             |            |   |
| 5                | Inlet Method                            | 3       |              |           |                     |              |            |        | 0.000       |                 |             |            |   |
| 1<br>1<br>1<br>1 |                                         | 4       |              |           |                     |              |            |        | 0.000       |                 |             |            |   |
| Ĕ                | (B)                                     | 5       |              |           |                     |              |            |        | 0.000       |                 |             |            |   |
| č                |                                         | 6       |              |           |                     |              |            |        | 0.000       |                 |             |            |   |
| 술                | Solvent Monitor                         | 7       |              |           |                     |              |            |        | 0.000       |                 |             |            |   |
| bei              | -                                       | 8       |              |           |                     |              |            |        | 0.000       |                 |             |            |   |
| °                | TTTT                                    | 9       |              |           |                     |              |            |        | 0.000       |                 |             |            |   |
| Xs               | MS Mathad                               | 10      |              |           |                     |              |            |        | 0.000       |                 |             |            |   |
| č                | MS Mediod                               | 11      |              |           |                     |              |            |        | 0.000       |                 |             |            |   |
| Ę                |                                         | 12      |              |           |                     |              |            |        | 0.000       |                 |             | _          |   |
| ge               |                                         | 13      |              |           |                     |              |            |        | 0.000       |                 |             | _          |   |
| P .              | MS Tune                                 | 14      |              |           |                     |              |            |        | 0.000       |                 |             |            |   |
|                  |                                         | 15      |              |           |                     |              |            |        | 0.000       |                 |             | _          |   |
|                  | $\mathbf{\Omega}$                       | 16      |              |           |                     |              |            |        | 0.000       |                 |             | _          |   |
|                  |                                         | 1/      |              |           |                     |              |            |        | 0.000       |                 |             | _          |   |
|                  | System Status                           | 18      |              |           |                     |              |            |        | 0.000       |                 |             |            |   |
|                  | Poady                                   | 13      |              | _         |                     |              |            |        | 0.000       |                 |             |            |   |
|                  | - Ready                                 | 20      |              |           |                     |              |            |        | 0.000       |                 |             |            |   |
|                  |                                         | 21      |              |           |                     |              |            |        | 0.000       |                 |             | ;          | _ |
|                  |                                         | 1       |              | _         | _                   |              | 7          | 1      | 0.000       |                 |             | •          | - |
| Ready            |                                         | ·       |              |           | N                   | ot Scanning  |            | 0:0    | )           | Only Batch Shut | down Enable | d          | 1 |

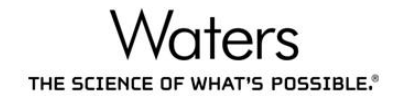

B. 在表格空白欄位處,按下滑鼠右鍵,選擇 Add。

| MassLynx - Pesticides_2016 - untitled                                                             |             |                                                                                                    |               |                             | x             |
|---------------------------------------------------------------------------------------------------|-------------|----------------------------------------------------------------------------------------------------|---------------|-----------------------------|---------------|
| <u>File V</u> iew <u>R</u> un <u>H</u> elp                                                        |             |                                                                                                    |               |                             | Ť             |
| 🖉 •   🗅 🗞 🔒   🎒   🕨                                                                               | 🔲 🚺 🖉 Sho   | ortcut 🐴 Queue 🛷                                                                                                   | Status        |                             |               |
|                                                                                                   |             | Queue Is Empty                                                                                                    |               |                             |               |
| ត្ត 🥂 Instrument 🕖                                                                                | Spectrum Ch | romatogram Map                                                                                                    | Edit - Sample | s▼<br>MSFie                 | A             |
| Julet Method<br>Inlet Method<br>Solvent Monitor<br>MS Method<br>MS Tune<br>System Status<br>Ready |             | File Name Cut Copy Paste Add Insert Clear Selected Properties Remove Column Customize Display AutoSampler Bed Layo | File Text     | MS File                     |               |
|                                                                                                   | •           |                                                                                                    |               |                             |               |
| Ready                                                                                             |             | Not Scanning                                                                                                    | 0:0           | Only Batch Shutdown Enabled | - <b>%</b> // |

C. 輸入想增加的 Sample List 表格列數,按下 OK。

| Samples           | ×      |
|-------------------|--------|
| Number of Samples | OK     |
| 50 .              | Cancel |
|                   |        |

D. 選擇 File > Save as,以儲存樣品清單名稱。

| 7   | MassLynx - Pesticides_2016              | untitled                          |                   |
|-----|-----------------------------------------|-----------------------------------|-------------------|
| Eil | e <u>V</u> iew <u>R</u> un <u>H</u> elp |                                   | <b>*</b>          |
| 6   | Op <u>e</u> n Project                   | 🕼 🕨 🔟 📝 Shortcut 🗟 Queue 🐼 Status |                   |
|     | Project Wizard                          | Queue Is Empty                    | 1                 |
|     | Open <u>D</u> ata File                  | Spectrum Chromatogram Man Edit    | Samples -         |
|     | New Ctrl+N                              | File Name                         | File Text MS File |
|     | Open Ctrl+0                             | 1                                 |                   |
|     | Save Ctrl+S                             | 2                                 |                   |
| F   | Save As                                 | 3                                 |                   |
| ┡── | Sample List Properties                  | 4                                 |                   |
| -   |                                         | 5                                 |                   |
|     | Import Worksheet                        | 6                                 |                   |
|     | Import Data                             |                                   |                   |
| #   | Print Ctrl+P                            | 8                                 |                   |
|     | Print Setup                             | 3                                 |                   |
|     | E.de                                    | 11                                |                   |
|     | EXIT                                    | 12                                |                   |
| et  | $( \land )$                             | 13                                |                   |
| arg |                                         | 14                                |                   |
|     | MS Tune                                 | 15                                |                   |
|     | 0                                       | 16                                |                   |
|     |                                         | 17                                |                   |
|     | System Stat                             | JS 18                             |                   |
|     |                                         | 19                                |                   |
|     | Ready                                   | 20                                |                   |
|     |                                         | 21                                |                   |
|     |                                         | 1                                 |                   |
| Sav | e the active sample list with           | new name                          |                   |
| 500 | e the octive sumple list with           | INTERNET INTERNET                 | 11.               |

E. 輸入樣品清單名稱後,按下 Save。

| 🌱 Save As     |                      |                |               |          | <b></b> |
|---------------|----------------------|----------------|---------------|----------|---------|
| Save in: 🔒    | SampleDB             | •              | + 🗈 💣 🎟       | <b>-</b> |         |
| Name          | *                    |                | Date modified | Туре     |         |
|               |                      | No items match | your search.  |          |         |
|               |                      |                |               |          |         |
|               |                      |                |               |          |         |
|               |                      |                |               |          |         |
| •             |                      | III            |               |          | F       |
| File name:    |                      |                |               |          | Save    |
| Save as type: | Sample Lists (*.SPL) |                |               | •        | Cancel  |

F. 視窗上出現 Project 與 Sample List 名稱即建立完成。

| 🌱 Ma         | ssLynx • Pesticides_2016 - Training.SP       | L           |                        |                |                             | ×          |   |
|--------------|----------------------------------------------|-------------|------------------------|----------------|-----------------------------|------------|---|
| <u>F</u> ile | <sup>Viev</sup> Project 名 Sam<br>▼ □ 陸 圖 🥌 ▶ | ple List 名和 | 肖<br>Shortcut 音Queue 夕 | Status         |                             |            |   |
|              |                                              |             | Queue Is Empty         | 7              |                             |            |   |
| Ħ            | Instrument @                                 | Spectrum    | Chromatogram Map       | Edit - Samples | •                           |            |   |
| Ē            | instrainent 🌍                                |             | File Name              | File Text      | MS File                     |            |   |
| Instru       |                                              | 1           |                        |                |                             |            |   |
| =            | Inlet Method                                 | 3           |                        |                |                             |            |   |
| -s           |                                              | 4           |                        |                |                             |            |   |
| P₽           | (BR)                                         | 5           |                        |                |                             |            |   |
| ž            | (HE)                                         | 6           |                        |                |                             |            |   |
| Ę.           | Solvent Monitor                              | 7           |                        |                |                             |            |   |
| per          |                                              | 8           |                        |                |                             |            |   |
| °            | TTTT                                         | 9           |                        |                |                             |            |   |
| Xs           | MS Mothod                                    | 10          |                        |                |                             |            |   |
| č            | MS Metriod                                   | 11          |                        |                |                             |            |   |
| Ę            |                                              | 12          |                        |                |                             |            |   |
| g            |                                              | 13          |                        |                |                             |            |   |
| Ē            | MS Tune                                      | 14          |                        |                |                             |            |   |
|              |                                              | 10          |                        |                |                             |            |   |
|              | $\mathbf{O}$                                 | 17          |                        |                |                             |            |   |
|              | Custom Chature                               | 18          |                        |                |                             |            |   |
|              | System Status                                | 19          |                        |                |                             |            |   |
|              | Ready                                        | 20          |                        |                |                             |            |   |
|              |                                              | 21          |                        |                |                             |            |   |
|              |                                              | 22          |                        |                |                             |            | • |
|              |                                              | 4           |                        |                | 1                           | ►          |   |
| Ready        |                                              |             | Not Scanning           | 0:0            | Only Batch Shutdown Enabled | - <b>%</b> |   |

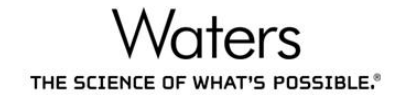

# II. 切換專案資料夾 Project 與樣品清單(Sample List)

- 1. 切換專案資料夾 Project
- A. 點選 🖆 按鈕。

| 🌱 Ma  | ssLynx - Pesticides_2016 - Training.SP | L       |              |           |                     |              |            |        |             |                 |             |        | -   |
|-------|----------------------------------------|---------|--------------|-----------|---------------------|--------------|------------|--------|-------------|-----------------|-------------|--------|-----|
| Eile  | <u>V</u> iew <u>R</u> un <u>H</u> elp  |         |              |           |                     |              |            |        |             |                 |             |        | it. |
| 2     | -   🗅 🗞 📕   🎒   🕨                      |         | 🖉 Shortcut 🖣 | Queue     | 🕝 Status            |              |            |        |             |                 |             |        |     |
|       |                                        |         |              | Queu      | e Is En             | npty         |            |        |             |                 |             |        |     |
| Ħ     | Instrument @                           | Spectru | m Chromatog  | ram Ma    | p Edit <del>-</del> | Samples      | •          |        |             |                 |             |        |     |
| e l   | instrument 🥑                           |         | File Name    | File Text | MS File             | MS Tune File | Inlet File | Bottle | Inject Volu | Sample Type     | Conc A      | Quan R | •   |
| t r   |                                        | 1       |              |           |                     |              |            |        | 0.000       |                 |             |        |     |
| Ins   |                                        | 2       |              |           |                     |              |            |        | 0.000       |                 |             |        |     |
| s     | Inlet Method                           | 3       |              |           |                     |              |            |        | 0.000       |                 |             |        |     |
| 8     |                                        | 4       |              |           |                     |              |            |        | 0.000       |                 |             |        |     |
| - 1   | (B)                                    | 5       |              |           |                     |              |            |        | 0.000       |                 |             |        |     |
| ž     |                                        | 6       |              |           |                     |              |            |        | 0.000       |                 |             |        |     |
| -     | Solvent Monitor                        | 7       |              |           |                     |              |            |        | 0.000       |                 |             |        |     |
| a d   | -                                      | 8       |              |           |                     |              |            |        | 0.000       |                 |             |        |     |
|       | TTTT                                   | 9       |              |           |                     |              |            |        | 0.000       |                 |             |        |     |
| Xs    | MS Method                              | 10      |              |           |                     |              |            |        | 0.000       |                 |             |        |     |
| č     | MB MC4104                              | 10      |              |           |                     |              |            |        | 0.000       |                 |             |        |     |
| Ę.    |                                        | 12      |              |           |                     |              |            |        | 0.000       |                 |             |        |     |
| p.    | JL                                     | 14      |              |           |                     |              |            |        | 0.000       |                 |             | _      |     |
| μË    | MS Tune                                | 14      |              |           |                     |              |            | -      | 0.000       |                 |             |        |     |
|       |                                        | 16      |              |           |                     |              |            |        | 0.000       |                 |             |        |     |
|       | 0 0                                    | 17      |              |           |                     |              |            |        | 0.000       |                 |             |        |     |
|       | Suctor Status                          | 18      |              |           |                     |              |            |        | 0.000       |                 |             |        |     |
|       | System Status                          | 19      |              |           |                     |              |            |        | 0.000       |                 |             |        |     |
|       | Ready                                  | 20      |              |           |                     |              |            |        | 0.000       |                 |             | -      |     |
|       |                                        | 21      |              |           |                     |              |            |        | 0.000       |                 |             |        |     |
|       |                                        | 22      |              |           |                     |              |            |        | 0.000       |                 |             |        | Ŧ   |
|       |                                        | 4       |              |           |                     |              |            |        |             |                 |             | F      |     |
| Ready |                                        |         |              |           | N                   | ot Scanning  |            | 0:0    | (           | Only Batch Shut | down Enable | d      | 1   |

B. 按下 Yes。

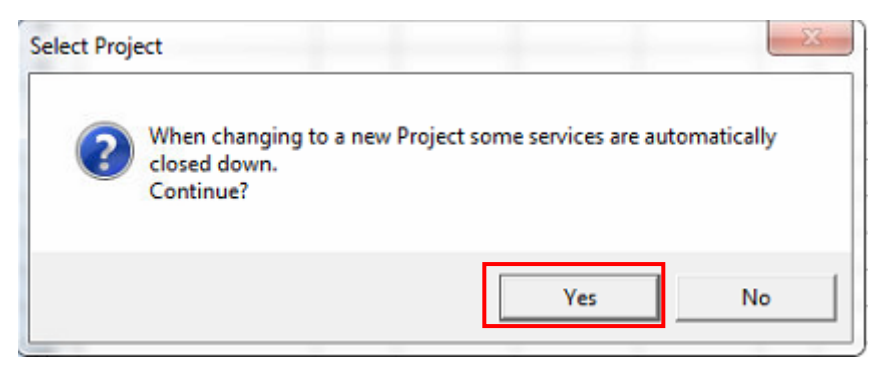

C. 在左側選擇專案資料夾,按下 OK。

| File Name:                                                                                                    |        | Directories:        |
|----------------------------------------------------------------------------------------------------|--------|---------------------|
| Scott.PR0                                                                                                    |        | D:\                 |
| 20160329_NTOU VD_test.PR0<br>20160503 tests.PR0<br>20160825 DEM0 test.PR0<br>Elton.PR0<br>Hanny_AA_test.PR0<br>Pesticides_2016.PR0<br>Scott.PR0<br>Veterinary.PR0<br>pesticides.PR0<br>test.PR0 | *<br>* | <ul> <li></li></ul> |
|                                                                                                    |        | Drives:             |
|                                                                                                    |        | OK Cancel           |

D. 軟體開啟專案資料夾後,會自動開啟此資料夾最後一次執行的樣品清單。

| 🥐 M       | assLynx <mark>- Scott - Huabao.SPL</mark> |      |                                            |           |          |              |            |        |             |                 |             | <b>- X</b> |
|-----------|-------------------------------------------|------|--------------------------------------------|-----------|----------|--------------|------------|--------|-------------|-----------------|-------------|------------|
| Eile      | <u>V</u> iew <u>R</u> un <u>H</u> elp     |      |                                            |           |          |              |            |        |             |                 |             | ~7         |
| 2         | : •   🗅 🗞 🔒   🎒   🕨                       |      | Shortcut                                   | Queue     | 🜀 Status |              |            |        |             |                 |             |            |
|           |                                           |      |                                            | Quer      | ie Is Er | npty         |            |        |             |                 |             |            |
| Ħ         | Instrument @                              | Spec | Spectrum Chromatogram Map Edit - Samples - |           |          |              |            |        |             |                 |             |            |
| uer       | instrument 🥑                              |      | File Name                                  | File Text | MS File  | MS Tune File | Inlet File | Bottle | Inject Volu | Sample Type     | Conc A      | Quan R 🔺   |
| L,        |                                           | 34   | 20160713_07                                | 2         | Dali     | Default      | Dali       | 1:C,7  | 1.000       |                 |             |            |
| L I I     |                                           | 35   | 20160713_08                                | 5         | Dali     | Default      | Dali       | 1:C,8  | 1.000       |                 |             |            |
| 10        | Inlet Method                              | 36   | 20160713_09                                | 8         | Dali     | Default      | Dali       | 1:D,1  | 1.000       |                 |             |            |
| ŝ         |                                           | 37   |                                            |           |          |              |            |        | 0.000       |                 |             |            |
| Ĕ         | (PA)                                      | 38   |                                            |           |          |              |            |        | 0.000       |                 |             |            |
| ž         | 45                                        | 39   |                                            |           |          |              |            |        | 0.000       |                 |             |            |
| Ę.        | Solvent Monitor                           | 40   |                                            |           |          |              |            |        | 0.000       |                 |             |            |
| be        |                                           | 41   |                                            |           |          |              |            |        | 0.000       |                 |             |            |
| °         | TTTT                                      | 42   |                                            |           |          |              |            |        | 0.000       |                 |             |            |
| ŝ         | MG Mathad                                 | 43   |                                            |           |          |              |            |        | 0.000       |                 |             |            |
| Ĩ2        | MS Method                                 | 44   |                                            |           |          |              |            |        | 0.000       |                 |             |            |
| Ľ,        | 0                                         | 45   |                                            |           |          |              |            |        | 0.000       |                 |             |            |
| <u>de</u> |                                           | 46   |                                            |           |          |              |            |        | 0.000       |                 |             |            |
| a l       | MS Tupe                                   | 47   |                                            |           |          |              |            |        | 0.000       |                 |             |            |
|           | no rune                                   | 48   |                                            |           |          |              |            |        | 0.000       |                 |             |            |
|           | $\circ$                                   | 49   |                                            |           |          |              |            |        | 0.000       |                 |             |            |
|           | • •                                       | 50   |                                            |           |          |              |            |        | 0.000       |                 |             |            |
|           | System Status                             | 51   |                                            |           |          |              |            |        | 0.000       |                 |             |            |
|           |                                           | 52   |                                            |           |          |              |            |        | 0.000       |                 |             |            |
|           | 🤝 Ready                                   | 53   |                                            |           |          |              |            |        | 0.000       |                 |             |            |
|           |                                           |      |                                            |           |          |              |            |        |             |                 |             | _          |
|           |                                           | •    |                                            |           |          |              |            |        |             |                 |             | F.         |
| Ready     | 1                                         |      |                                            |           | N        | lot Scanning |            | 0:0    |             | Only Batch Shut | down Enable | d 🏋 /      |

- 2. 切換樣品清單 Sample List
- E. 點選 上按鈕。

| 7   | MassLynx - Scott - Huabao.SPL            |      |               |           |          |                             |            |        |             |                  |              |          |
|-----|------------------------------------------|------|---------------|-----------|----------|-----------------------------|------------|--------|-------------|------------------|--------------|----------|
| E   | le <u>V</u> iew <u>R</u> un <u>H</u> elp |      |               |           |          |                             |            |        |             |                  |              | ~7       |
|     | 🍣 📲 🖻 🕒 📔 🗲 📔                            |      | Shortcut      | Queue     | 🕝 Status | ;                           |            |        |             |                  |              |          |
|     |                                          |      |               | Quei      | ie Is Ei | mpty                        |            |        |             |                  |              |          |
| l t | Instrument @                             | Spec | trum Chromato | gram Ma   | p Edit   | <ul> <li>Samples</li> </ul> | -          |        |             |                  |              |          |
| l e | Instrument <b>P</b>                      |      | File Name     | File Text | MS File  | MS Tune File                | Inlet File | Bottle | Inject Volu | Sample Type      | Conc A       | Quan R 🔺 |
| ļ   |                                          | 34   | 20160713_07   | 2         | Dali     | Default                     | Dali       | 1:C,7  | 1.000       |                  |              |          |
| S C |                                          | 35   | 20160713_08   | 5         | Dali     | Default                     | Dali       | 1:C,8  | 1.000       |                  |              |          |
|     | Inlet Method                             | 36   | 20160713_09   | 8         | Dali     | Default                     | Dali       | 1:D,1  | 1.000       |                  |              |          |
|     |                                          | 37   |               |           |          |                             |            |        | 0.000       |                  |              |          |
| I ⊢ | (B)                                      | 38   |               |           |          |                             |            |        | 0.000       |                  |              |          |
| Ě   |                                          | 39   |               |           |          |                             |            |        | 0.000       |                  |              |          |
| 2   | Solvent Monitor                          | 40   |               |           |          |                             |            |        | 0.000       |                  |              |          |
| e a | ~                                        | 41   |               |           |          |                             |            |        | 0.000       |                  |              |          |
| ľ   | TTTT                                     | 42   |               |           |          |                             |            |        | 0.000       |                  |              |          |
| ×   | MS Method                                | 43   |               |           |          |                             |            |        | 0.000       |                  |              |          |
| č   |                                          | 44   |               | _         |          |                             |            |        | 0.000       |                  |              |          |
| i f |                                          | 40   |               | _         |          |                             |            |        | 0.000       |                  |              |          |
| l č |                                          | 40   |               | _         |          |                             |            |        | 0.000       |                  |              |          |
| ΗĤ  | MS Tune                                  | 48   |               |           |          |                             |            |        | 0.000       |                  |              |          |
|     |                                          | 49   |               |           |          |                             |            |        | 0.000       |                  |              |          |
|     | $\mathbf{v}$                             | 50   |               |           |          |                             |            |        | 0.000       |                  |              |          |
|     | System Status                            | 51   |               |           |          |                             |            |        | 0.000       |                  |              |          |
|     | System Status                            | 52   |               |           |          |                             |            |        | 0.000       |                  |              |          |
|     | Ready                                    | 53   |               |           |          |                             |            |        | 0.000       |                  |              |          |
|     |                                          |      | ,             | 1         |          |                             |            |        |             |                  |              |          |
|     |                                          |      |               |           |          |                             |            |        |             |                  |              | *        |
|     |                                          | •    |               |           |          |                             |            |        |             |                  |              | F        |
| Rei | ady                                      |      |               |           | 1        | Not Scanning                |            | 0:0    | C           | Only Batch Shute | down Enabled | 1        |

F. 選擇樣品清單,按下 Open。

| 🌱 Open         | manual a             | Dat Dates         | X        |
|----------------|----------------------|-------------------|----------|
| Look in: 🚺     | SampleDB             | ▼ ← 🗈 💣 💷 ▼       |          |
| Name           | *                    | Date modified     | Туре     |
| 2016 Tra       | ining.SPL            | 9/28/2016 2:21 PM | SPL File |
| Huabao         | .SPL                 | 7/13/2016 7:00 PM | SPL File |
|                |                      |                   |          |
|                |                      |                   |          |
| •              |                      |                   | E F      |
| File name:     | 2016 Training        |                   | Open     |
| Files of type: | Sample Lists (*.SPL) |                   | ▼ Cancel |

#### G. 樣品清單開啟成功

|         | acclumy - Scott - 2016 Training SDL   |         |               |           |          |              |            |        |             |                  |             |          |
|---------|---------------------------------------|---------|---------------|-----------|----------|--------------|------------|--------|-------------|------------------|-------------|----------|
| 7 W     | asseynx - Scott - 2016 Training.SPC   |         |               |           |          |              |            |        |             |                  |             |          |
| Eile    | <u>V</u> iew <u>R</u> un <u>H</u> elp |         |               |           |          |              |            |        |             |                  |             |          |
| 2       | : •   🗋 💺 🔚   🎒   🕨                   |         | 🖉 Shortcut 🗟  | Queue     | 🕝 Status |              |            |        |             |                  |             |          |
|         |                                       |         |               | Queu      | e Is En  | ipty         |            |        |             |                  |             |          |
| Ħ       | Instrument @                          | Spectru | im Chromatogr | am Maj    | Edit -   | Samples      | •          |        |             |                  |             |          |
| ie<br>a | instrument 🕑                          |         | File Name     | File Text | MS File  | MS Tune File | Inlet File | Bottle | Inject Volu | Sample Type      | Conc A      | Quan R 🔺 |
| L L     |                                       | 12      |               |           |          |              |            |        | 0.000       |                  |             |          |
| Ins     |                                       | 13      |               |           |          |              |            |        | 0.000       |                  |             |          |
| s       | Inlet Method                          | 14      |               |           |          |              |            |        | 0.000       |                  |             |          |
| 8       |                                       | 15      |               |           |          |              |            |        | 0.000       |                  |             |          |
| F -     | (B)                                   | 16      |               |           |          |              |            |        | 0.000       |                  |             |          |
| č       |                                       | 17      |               |           |          |              |            |        | 0.000       |                  |             |          |
| Γ,      | Solvent Monitor                       | 18      |               |           |          |              |            |        | 0.000       |                  |             |          |
| ber     | ~                                     | 19      |               |           |          |              |            |        | 0.000       |                  |             |          |
| °       | TTTT                                  | 20      |               |           |          |              |            |        | 0.000       |                  |             |          |
| S<br>S  | MC Marked                             | 21      |               |           |          |              |            |        | 0.000       |                  |             |          |
| ž       | MS Method                             | 22      |               |           |          |              |            |        | 0.000       |                  |             |          |
| Ę.      | 0                                     | 23      |               |           |          |              |            |        | 0.000       |                  |             |          |
| 96      |                                       | 24      |               |           |          |              |            |        | 0.000       |                  |             |          |
| a l     | MS Tune                               | 25      |               |           |          |              |            |        | 0.000       |                  |             |          |
|         | no faite                              | 26      |               |           |          |              |            |        | 0.000       |                  |             |          |
|         | $\mathbf{O}$                          | 27      |               |           |          |              |            |        | 0.000       |                  |             |          |
|         | • •                                   | 28      |               |           |          |              |            |        | 0.000       |                  |             |          |
|         | System Status                         | 29      |               |           |          |              |            |        | 0.000       |                  |             |          |
|         |                                       | 30      |               |           |          |              |            |        | 0.000       |                  |             |          |
|         | 🤝 Ready                               | 31      |               |           |          |              |            |        | 0.000       |                  |             |          |
|         |                                       |         |               |           |          |              |            |        |             |                  |             |          |
|         |                                       |         |               |           |          |              |            |        |             |                  |             |          |
|         |                                       | •       |               |           |          |              |            | _      |             |                  |             | N        |
| Ready   | ,                                     |         |               |           | N        | ot Scanning  |            | 0:0    |             | Only Batch Shute | lown Enable | d 🍢 //   |

# Ⅲ. 樣品分析

- 1. 建立儀器方法
- A. 點選軟體畫面左側 Instrument 分頁。

| 🍸 Ma         | assLynx - Scott - 2016 Training.SPL   |          |                   |        |          |              |            |        |             |                 |              | 0 <b>x</b> | -   |
|--------------|---------------------------------------|----------|-------------------|--------|----------|--------------|------------|--------|-------------|-----------------|--------------|------------|-----|
| <u>F</u> ile | <u>V</u> iew <u>R</u> un <u>H</u> elp |          |                   |        |          |              |            |        |             |                 |              |            | 1   |
| 2            | • 🗅 🗞 🔒 🕼 🕨                           |          | 🖉 Shortcut 🛛 🐴 Qu | ieue 🔮 | 🐼 Status |              |            |        |             |                 |              |            |     |
|              |                                       |          | Ç                 | )ueu   | e Is En  | ipty         |            |        |             |                 |              |            |     |
| Ħ            | Instrument @                          | Spectrum | Chromatogram      | Мар    | Edit -   | Samples      | •          |        |             |                 |              |            |     |
| Ē            | Instrument •                          |          | File Name Fil     | e Text | MS File  | MS Tune File | Inlet File | Bottle | Inject Volu | Sample Type     | Conc A       | Quan R     | *   |
| Ę.           |                                       | 1        |                   |        |          |              |            |        | 0.000       |                 |              |            |     |
| Ins          |                                       | 2        |                   |        |          |              |            |        | 0.000       |                 |              |            |     |
| s            | Inlet Method                          | 3        |                   |        |          |              |            |        | 0.000       |                 |              |            |     |
| 8            | Solvent Monitor                       | 4        |                   |        |          |              |            |        | 0.000       |                 |              |            |     |
| <b>⊢</b>     |                                       | 5        |                   |        |          |              |            |        | 0.000       |                 |              |            |     |
| č            |                                       | 6        |                   |        |          |              |            |        | 0.000       |                 |              |            |     |
| 之            |                                       | 7        |                   |        |          |              |            |        | 0.000       |                 |              |            | Ξ   |
| be           |                                       | 8        |                   |        |          |              |            |        | 0.000       |                 |              |            |     |
| °            |                                       | 9        |                   |        |          |              |            |        | 0.000       |                 |              |            |     |
| xs           | MS Mathad                             | 10       |                   |        |          |              |            |        | 0.000       |                 |              |            |     |
| ž            | MS Mediod                             | 11       |                   |        |          |              |            |        | 0.000       |                 |              |            |     |
| Ę.           |                                       | 12       |                   |        |          |              |            |        | 0.000       |                 |              |            |     |
| - B          |                                       | 13       |                   |        |          |              |            |        | 0.000       |                 |              |            |     |
| P I          | MS Tune                               | 14       |                   |        |          |              |            |        | 0.000       |                 |              |            |     |
|              |                                       | 15       |                   |        |          |              |            |        | 0.000       |                 |              |            |     |
|              | $\mathbf{O}$                          | 16       |                   |        |          |              |            |        | 0.000       |                 |              |            |     |
|              |                                       | 17       |                   |        |          |              |            |        | 0.000       |                 |              |            |     |
|              | System Status                         | 18       |                   |        |          |              |            |        | 0.000       |                 |              |            |     |
|              | Boody                                 | 19       |                   |        |          |              |            |        | 0.000       |                 |              |            |     |
|              | - Ready                               | 20       |                   |        |          |              |            |        | 0.000       |                 |              |            |     |
|              |                                       | 21       |                   |        |          |              |            |        | 0.000       |                 |              |            |     |
|              |                                       | 22       |                   |        |          |              |            |        | 0.000       |                 |              |            | Ŧ   |
|              |                                       |          |                   |        | Ja .     |              |            | 0.0    |             |                 |              |            |     |
| Ready        |                                       |          |                   |        | No       | ot Scanning  |            | 0:0    |             | Unly Batch Shut | down Enabled | 1 1        | 11. |

B. 儀器方法總共有以下三種,請參考**附錄一、儀器方法設定**,依序設定完成。

| 儀器方法種類 | 液相層析系統       | 質譜儀-數據紀錄  | 質譜儀-大氣游離法 |
|--------|--------------|-----------|-----------|
| 設定按鈕圖示 | Inlet Method | MS Method | MS Tune   |

# 2. 準備質譜儀系統-MS Tune

A. 點選左側 Instrument 分頁裡的 MS Tune,出現 **[**] 視窗。

| assLynx - Scott - 2016 Training.SPL   |                                                                                                    |                                                                                                    |                                                                     |                                         |                                                                                                    |                                                      |                                                                                                    |                                                                                                    |                                                                                                    | _ <b>D</b> _ X                                      |
|---------------------------------------|----------------------------------------------------------------------------------------------------|----------------------------------------------------------------------------------------------------|---------------------------------------------------------------------|-----------------------------------------|----------------------------------------------------------------------------------------------------|------------------------------------------------------|----------------------------------------------------------------------------------------------------|----------------------------------------------------------------------------------------------------|----------------------------------------------------------------------------------------------------|-----------------------------------------------------|
| <u>V</u> iew <u>R</u> un <u>H</u> elp |                                                                                                    |                                                                                                    |                                                                     |                                         |                                                                                                    |                                                      |                                                                                                    |                                                                                                    |                                                                                                    | -7                                                  |
| - 🗅 💺 🔚 🛛 🌢 🕨                         |                                                                                                    | Short                                                                                                    | cut 🗎                                                               | Queue 🖉                                 | Status                                                                                                    |                                                      |                                                                                                    |                                                                                                    |                                                                                                    |                                                     |
|                                       |                                                                                                    |                                                                                                    | Q                                                                   | ueue Is                                 | Empty                                                                                                    |                                                      |                                                                                                    |                                                                                                    |                                                                                                    |                                                     |
| Instrument @                          | Spectrum Chromatogram Map Edit▼ Samples▼                                                                                                    |                                                                                                    |                                                                     |                                         |                                                                                                    |                                                      |                                                                                                    |                                                                                                    |                                                                                                    |                                                     |
| instrument 🌍                          |                                                                                                    | File Name                                                                                                    | Inlet File                                                          | MS File                                 | MS Tune File                                                                                                    | Bottle                                               | Inject Volume                                                                                                    | Sample Type                                                                                                    | Conc A                                                                                                    | Quan Referen 🔺                                      |
| (Ba)                                  | 1                                                                                                    | 20160928_001                                                                                                    | Default                                                             | Default                                 | Default                                                                                                    | 1:A,2                                                | 2.000                                                                                                    | Standard                                                                                                    | 0.5                                                                                                    |                                                     |
|                                       | 2                                                                                                    | 20160928_002                                                                                                    | Default                                                             | Default                                 | Default                                                                                                    | 1:A,3                                                | 0.000                                                                                                    | Standard                                                                                                    | 2                                                                                                    | ×                                                   |
| Solvent Monitor                       | 3                                                                                                    | 20160928_003                                                                                                    | Default                                                             | Default                                 | Default                                                                                                    | 1:A,4                                                | 0.000                                                                                                    | Standard                                                                                                    | 10                                                                                                    | ×                                                   |
|                                       | 4                                                                                                    | 20160928_004                                                                                                    | Default                                                             | Default                                 | Default                                                                                                    | 1:A,5                                                | 0.000                                                                                                    | Standard                                                                                                    | 25                                                                                                    | ×                                                   |
| THEFT                                 | 5                                                                                                    | 20160928_005                                                                                                    | Default                                                             | Default                                 | Default                                                                                                    | 1:A,6                                                | 0.000                                                                                                    | Standard                                                                                                    | 50                                                                                                    | x                                                   |
|                                       | 6                                                                                                    | 20160928_006                                                                                                    | Default                                                             | Default                                 | Default                                                                                                    | 1:A,7                                                | 0.000                                                                                                    | Recovery                                                                                                    | 25                                                                                                    |                                                     |
| MS Method                             | 7                                                                                                    | 20160928_007                                                                                                    | Default                                                             | Default                                 | Default                                                                                                    | 1:B,3                                                | 0.000                                                                                                    | Analyte                                                                                                    |                                                                                                    |                                                     |
|                                       | 8                                                                                                    | 20160928_008                                                                                                    | Default                                                             | Default                                 | Default                                                                                                    | 1:B,4                                                | 0.000                                                                                                    | Analyte                                                                                                    |                                                                                                    |                                                     |
|                                       | 9                                                                                                    | 20160928_009                                                                                                    | Default                                                             | Default                                 | Default                                                                                                    | 1:B,5                                                | 0.000                                                                                                    | QC                                                                                                    |                                                                                                    |                                                     |
|                                       | 10                                                                                                    |                                                                                                    |                                                                     |                                         |                                                                                                    |                                                      | 0.000                                                                                                    |                                                                                                    |                                                                                                    |                                                     |
| MS Tune                               | 11                                                                                                    |                                                                                                    |                                                                     |                                         |                                                                                                    |                                                      | 0.000                                                                                                    |                                                                                                    |                                                                                                    |                                                     |
|                                       | 12                                                                                                    |                                                                                                    |                                                                     |                                         |                                                                                                    |                                                      | 0.000                                                                                                    |                                                                                                    |                                                                                                    |                                                     |
|                                       | 13                                                                                                    |                                                                                                    |                                                                     |                                         |                                                                                                    |                                                      | 0.000                                                                                                    |                                                                                                    |                                                                                                    |                                                     |
| $\mathbf{O}$                          | 14                                                                                                    |                                                                                                    |                                                                     |                                         |                                                                                                    |                                                      | 0.000                                                                                                    |                                                                                                    |                                                                                                    |                                                     |
|                                       | 15                                                                                                    |                                                                                                    |                                                                     |                                         |                                                                                                    |                                                      | 0.000                                                                                                    |                                                                                                    |                                                                                                    |                                                     |
| System Status                         | 16                                                                                                    |                                                                                                    |                                                                     |                                         |                                                                                                    |                                                      | 0.000                                                                                                    |                                                                                                    |                                                                                                    |                                                     |
| Ready                                 | 17                                                                                                    |                                                                                                    |                                                                     |                                         |                                                                                                    |                                                      | 0.000                                                                                                    |                                                                                                    |                                                                                                    |                                                     |
| - Keady                               | 18                                                                                                    |                                                                                                    |                                                                     |                                         |                                                                                                    |                                                      | 0.000                                                                                                    |                                                                                                    |                                                                                                    |                                                     |
|                                       | 19                                                                                                    |                                                                                                    |                                                                     |                                         |                                                                                                    |                                                      | 0.000                                                                                                    |                                                                                                    |                                                                                                    |                                                     |
|                                       | 20                                                                                                    |                                                                                                    |                                                                     |                                         |                                                                                                    |                                                      | 0 000                                                                                                    |                                                                                                    |                                                                                                    |                                                     |
|                                       |                                                                                                    |                                                                                                    |                                                                     | Not                                     | Scanning                                                                                                    | _                                                    | 0.0                                                                                                    | Only Ba                                                                                                    | tch Shutdown                                                                                                    | Enabled 🥦 🏑                                         |
|                                       | AssLynx - Scott - 2016 Training.SPL<br>View Run Help<br>View Run Help<br>Instrument O<br>Solvent Monitor<br>MS Method<br>MS Method<br>System Status<br>Ready | AssLynx - Scott - 2016 Training.SPL<br>View Run Help<br>View Run Help<br>Instrument O<br>Solvent Monitor<br>Solvent Monitor<br>MS Method<br>MS Method<br>MS Tune<br>1<br>2<br>3<br>4<br>5<br>6<br>MS Method<br>7<br>8<br>9<br>10<br>11<br>12<br>3<br>4<br>5<br>6<br>MS Method<br>1<br>1<br>2<br>3<br>4<br>5<br>6<br>MS Method<br>11<br>12<br>3<br>4<br>5<br>6<br>MS Method<br>11<br>12<br>3<br>4<br>5<br>6<br>MS Method<br>11<br>12<br>3<br>4<br>5<br>6<br>MS Method<br>11<br>12<br>3<br>4<br>5<br>6<br>MS Method<br>11<br>12<br>3<br>4<br>5<br>6<br>MS Method<br>11<br>12<br>13<br>10<br>11<br>12<br>13<br>10<br>11<br>12<br>13<br>10<br>11<br>12<br>13<br>10<br>11<br>12<br>13<br>10<br>11<br>12<br>13<br>14<br>15<br>6<br>8<br>9<br>10<br>11<br>12<br>13<br>14<br>15<br>16<br>17<br>18<br>19<br>20<br>10<br>11<br>12<br>13<br>14<br>15<br>16<br>17<br>18<br>19<br>20<br>10<br>11<br>12<br>13<br>14<br>15<br>16<br>17<br>18<br>19<br>20<br>10<br>11<br>12<br>13<br>14<br>15<br>16<br>17<br>18<br>19<br>20<br>10<br>11<br>12<br>13<br>14<br>15<br>16<br>17<br>18<br>19<br>20<br>10<br>11<br>12<br>13<br>14<br>15<br>16<br>17<br>18<br>19<br>20<br>10<br>11<br>12<br>13<br>14<br>15<br>16<br>17<br>18<br>19<br>20<br>10<br>11<br>12<br>13<br>14<br>15<br>16<br>17<br>18<br>19<br>20<br>10<br>10<br>10<br>10<br>10<br>10<br>10<br>10<br>10<br>1 | System Status       System Status         Ready       Image: Status | System Status <ul> <li>Ready</li> </ul> | Size Content and the period of the period of th | xssLynx - Scott - 2016 Training.SPL<br>Yiew Run Help | sssLynx - Scott - 2016 Training.SPL<br>Yiew Run Help<br>C Ready<br>Yiew Run Help<br>C Ready<br>Yiew Run Help<br>C Spectrum Chromatogram Map Edit - Sampl<br>C Correct Status<br>Solvent Monitor<br>C C C C C C C C C C C C C C C C C C C | yiew       Bun       Help         ✓       ✓       ✓       ✓       ✓       ✓       ✓       ✓       ✓       ✓       ✓       ✓       ✓       ✓       ✓       ✓       ✓       ✓       ✓       ✓       ✓       ✓       ✓       ✓       ✓       ✓       ✓       ✓       ✓       ✓       ✓       ✓       ✓       ✓       ✓       ✓       ✓       ✓       ✓       ✓       ✓       ✓       ✓       ✓       ✓       ✓       ✓       ✓       ✓       ✓       ✓       ✓       ✓       ✓       ✓       ✓       ✓       ✓       ✓       ✓       ✓       ✓       ✓       ✓       ✓       ✓       ✓       ✓       ✓       ✓       ✓       ✓       ✓       ✓       ✓       ✓       ✓       ✓       ✓       ✓       ✓       ✓       ✓       ✓       ✓       ✓       ✓       ✓       ✓       ✓       ✓       ✓       ✓       ✓       ✓       ✓       ✓       ✓       ✓       ✓       ✓       ✓       ✓       ✓       ✓       ✓       ✓       ✓       ✓       ✓       ✓       ✓       ✓       ✓ <t< td=""><td>sestynx - Scott - 2016 Training.SPL         Yiew Run Help       Queue S Status         Queue S Status         Queue Is Empty         Solvent Monitor         Solvent Monitor         Soluti Default Default Default Default 1A,5         Solution Default Default Default Default 1A,7         Solution Default Default Default Default 1A,8         Solution Default Default Default Default 1B,5         Solution Default Default Default Default 1B,5</td><td>ssLynx - Scott - 2016 Training-SPL<br/>View Bun Help</td></t<> | sestynx - Scott - 2016 Training.SPL         Yiew Run Help       Queue S Status         Queue S Status         Queue Is Empty         Solvent Monitor         Solvent Monitor         Soluti Default Default Default Default 1A,5         Solution Default Default Default Default 1A,7         Solution Default Default Default Default 1A,8         Solution Default Default Default Default 1B,5         Solution Default Default Default Default 1B,5 | ssLynx - Scott - 2016 Training-SPL<br>View Bun Help |

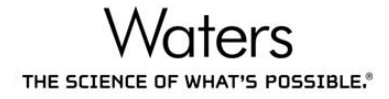

B. 點選<sup>●●■</sup> 按鈕,開啟氮氣,檢查 Desolvation(L/Hr)與 Cone(L/Hr)有達到設定值。點選<sup>●●●</sup> 按鈕,開啟氦氣。點選●● 按鈕,開啟電壓,檢查 Capillary (kV)、Cone (V)與 Desolvation Temp (℃)有達到設定值。

| Waters Xevo TQ-Smicro                        | o MS Detector - D:\Scott.PRO\ACQUDB\Default.ipr |       |                     |       |         | x     |
|----------------------------------------------|-------------------------------------------------|-------|---------------------|-------|---------|-------|
| File View Ion Mode                           | Calibration Gas Vacuum Ramps Setup Acquire      | Help  |                     |       |         |       |
| ES+ Fluidics Extended                        |                                                 |       | Function            | Set   | Mass    | Span  |
| Course Mallanas                              |                                                 | √1    | MS Scan 👻           | 56    | 391     | 500   |
| Capillary (kV)                               | 3.48 3.50                                       | 2     | Neutral Gain Scan 👻 | 391   | 556.3   | 3     |
| Cope M                                       |                                                 | 3     | Neutral Gain Scan 👻 | 502   | 1121.9  | 3     |
| Cone (V)                                     |                                                 | 4     | Neutral Gain Scan 👻 | 614   | 2017.6  | 0     |
| Source Temperatures<br>Desolvation Temp (*C) | 351 350                                         |       |                     | 391.0 |         | 8     |
|                                              |                                                 | 1.00e | 0                   |       |         | x1    |
| Desclustion (L/Hr)                           | CE1 CE0                                         |       |                     |       |         |       |
| Cope (L/br)                                  |                                                 |       |                     |       |         |       |
|                                              |                                                 |       |                     |       |         |       |
| Analyser<br>LM Resolution 1                  | 15.0                                            |       |                     |       |         |       |
| HM Besolution 1                              |                                                 |       |                     |       |         |       |
| Ion Energy 1                                 |                                                 |       |                     |       |         |       |
|                                              |                                                 |       |                     |       |         |       |
| LM Resolution 2                              | 15.0                                            |       |                     |       |         |       |
| HM Resolution 2                              | 15.0                                            |       |                     |       |         |       |
| Ion Energy 2                                 | 0.5                                             |       |                     |       |         |       |
| Collision Energy MS (V)                      | 3                                               | 2     | 00.0 300.0          | 400.0 | 500.0   | 600.0 |
| Ju                                           |                                                 | ,     |                     |       |         | 0     |
| Ready                                        |                                                 |       | Vacuum              | Ok    | Operate | A     |

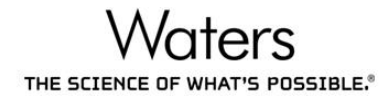

C. 切換到 Fluidics 分頁,將 Valve Position 轉換成 LC。

| Waters Xevo TQ-Smicro MS Detector - D:\Scott.PRO\ACQUDB\Default.ipr |        |                     |       |         |           |
|---------------------------------------------------------------------|--------|---------------------|-------|---------|-----------|
| File View Ion Mode Calibration Gas Vacuum Ramps Setup Acquire       | e Help |                     |       |         |           |
| 🗋 🚅 🔄 🚳 🕪 🌆 🖄 🔛 🛄                                                   |        |                     |       |         |           |
| ES+ Fluidics Extended Diagnostics                                   |        | Function            | Set   | Mass    | Span      |
|                                                                     |        | MS Scan 👻           | 56    | 391     | 500       |
|                                                                     | 2      | Neutral Gain Scan 👻 | 391   | 556.3   | 3         |
|                                                                     | 3      | Neutral Gain Scan 👻 | 502   | 1121.9  | 3         |
|                                                                     | - 4    | Neutral Gain Scan 👻 | 614   | 2017.6  | 0         |
| Status<br>Status                                                    |        |                     | 204.0 |         |           |
|                                                                     | 3.98e  | 4                   | 391.0 |         | <u>x1</u> |
| 40.00 minutes remaining at 5.0 μl/min                               |        |                     |       |         |           |
| 200 μl remaining                                                    |        |                     |       |         |           |
| LC Position                                                         |        |                     |       |         |           |
| Flow                                                                |        |                     |       |         |           |
| Flow Rate 5.0 µL/min                                                |        |                     |       |         |           |
|                                                                     |        |                     |       |         |           |
|                                                                     |        |                     |       |         |           |
| Fill                                                                |        |                     |       |         |           |
| Reservoir B 💌                                                       |        |                     |       |         |           |
| Fill Volume 200 → μL                                                |        |                     |       |         |           |
| Wash 3 Times when purging.                                          | 2      | 00.0 300.0          | 400.0 | 500.0   | 600.0     |
|                                                                     |        |                     |       |         | ۲         |
|                                                                     |        | Vacuum              | Ok    | Operate |           |

#### 其他功能說明:

| ×              | 質譜儀內建 Syringe 推送樣品                     |
|----------------|----------------------------------------|
|                | 質譜儀內建 Syringe 裝填樣品                     |
| 1947 - C. P.   | 質譜儀內建 Syringe 清洗置換                     |
| Flow Rate      | 質譜儀內建 Syringe 直接進樣流速                   |
| Valve Position | 質譜儀流路轉閥:                               |
|                | Infusion - 只有質譜儀內建 Syringe 推送樣品電噴灑     |
|                | Combine- 質譜儀內建 Syringe 推送樣品,並與移動相溶液結合後 |
|                | 才電噴灑。移動相溶液流速,需在 Console 畫面設定           |
|                | (p.23) •                               |
|                | LC- 將層析系統導入電噴灑                         |
|                | Waste- 將層析系統導入廢液管                      |
| Reservoir      | 質譜儀內建 Syringe 要抽取樣品的位置                 |
| Wash           | <b>全</b> 按鈕的清洗次數                       |

# 3. 平衡液相層析系統-Inlet

A. 點選左側 Instrument 分頁裡的 Inlet Method · 出現 记录 視窗。

| 🥐 M            | assLynx - Scott - 2016 Training.SPL   |      |                      |           |            |          |              |                      |                  |           | x      |
|----------------|---------------------------------------|------|----------------------|-----------|------------|----------|--------------|----------------------|------------------|-----------|--------|
| <u>F</u> ile   | <u>V</u> iew <u>R</u> un <u>H</u> elp |      |                      |           |            |          |              |                      |                  |           | ~7     |
| 2              | ; -   🗋 💫 🔒   🎒   🕨                   |      | ] 🛛 🖉 Short          | cut 👌     | Queue 🖉    | Status   |              |                      |                  |           |        |
|                |                                       |      |                      | Qu        | eue Is     | Empty    |              |                      |                  |           |        |
| ŧ              | Instrument 🥥                          | Spec | Samples <del>+</del> |           |            |          |              |                      |                  |           |        |
| ē              | instrument •                          |      | File Name            | File Text | Inlet File | MS File  | MS Tune File | Bottle Inject Volume | Sample Type      | Conc A    | Quan 🔺 |
| tru            |                                       | 1    |                      |           | Default    | Default  | Default      | 0.000                |                  |           |        |
| Ins            |                                       | 2    |                      |           |            |          |              | 0.000                |                  |           |        |
| ŝ              | Inlet Method                          | 3    |                      |           |            |          |              | 0.000                |                  |           |        |
| 8              |                                       | 4    |                      |           |            |          |              | 0.000                |                  |           |        |
| ⊢              | (B)                                   | 5    |                      |           |            |          |              | 0.000                |                  |           |        |
| č              |                                       | 6    |                      |           |            |          |              | 0.000                |                  |           |        |
| F              | Solvent Monitor                       | 7    |                      |           |            |          |              | 0.000                |                  |           |        |
| be la          | V                                     | 8    |                      |           |            |          |              | 0.000                |                  |           |        |
|                | TETETE                                | 9    |                      |           |            |          |              | 0.000                |                  |           |        |
| ×              | MS Method                             | 10   |                      |           |            |          |              | 0.000                |                  |           |        |
| č              | mo method                             | 11   |                      |           |            |          |              | 0.000                |                  |           |        |
| <u>ب</u>       |                                       | 12   |                      |           |            |          |              | 0.000                |                  |           |        |
| - <del>6</del> |                                       | 13   |                      |           |            |          |              | 0.000                |                  |           |        |
| -              | <b>v b</b>                            | 14   |                      |           |            |          |              | 0.000                |                  |           |        |
|                | System Status                         | 16   |                      |           |            |          |              | 0.000                |                  |           |        |
|                |                                       | 17   |                      |           |            |          |              | 0.000                |                  |           |        |
|                | 🔵 Ready                               | 18   |                      |           |            |          |              | 0.000                |                  |           |        |
|                |                                       | 19   |                      |           |            |          |              | 0.000                |                  |           | +-     |
|                |                                       | 20   |                      |           |            |          |              | 0.000                |                  |           | +      |
|                |                                       | •    |                      |           |            |          |              |                      |                  |           | •      |
| Ready          | /                                     |      |                      |           | Not        | Scanning |              | 0:0 On               | ly Batch Shutdow | n Enabled | 1      |

B. 點選 阅 很 的 · 選擇液相層析方法 · 按下 Open 開啟 ·

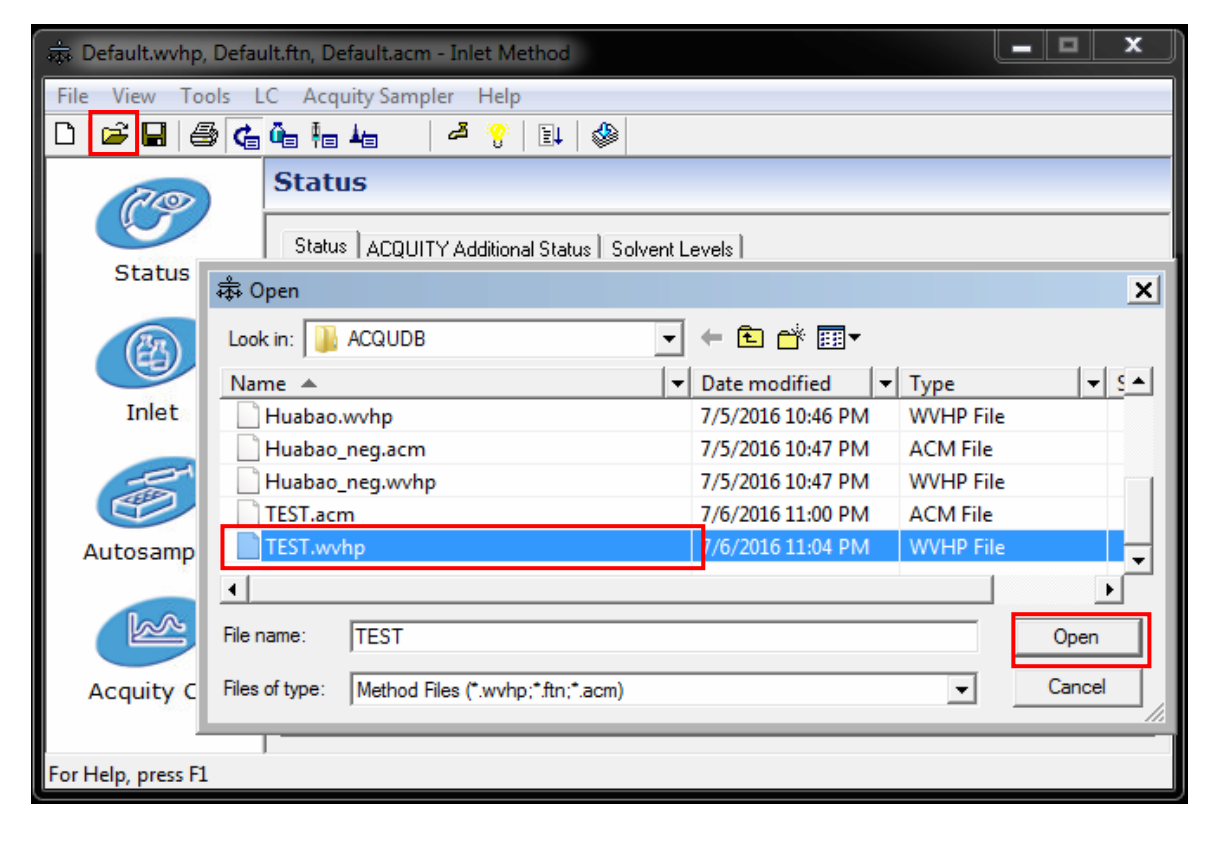

# C. 按下 按鈕,執行流速與移動相起始比例。

| 🚓 TEST.wvhp, TEST.acn                           | n - Inlet Method     |                   |      |   |        | x |  |  |  |  |  |
|-------------------------------------------------|----------------------|-------------------|------|---|--------|---|--|--|--|--|--|
| File View Tools L                               | C Acquity Sampler He | lp                |      |   |        |   |  |  |  |  |  |
| 🗅 🗳 🖬 🎒 🍊                                       | û - He 🖌 🛛 🖉 🔧       | ) 🗄 🦃             |      |   |        |   |  |  |  |  |  |
| 70                                              | Status               |                   |      |   |        |   |  |  |  |  |  |
| Status ACQUITY Additional Status Solvent Levels |                      |                   |      |   |        |   |  |  |  |  |  |
| otatab                                          | - Indicators         | Pumps             |      |   |        |   |  |  |  |  |  |
|                                                 | 🔵 Running            | 🝈 Time (mins):    | 0.00 | 3 | 70.0 % |   |  |  |  |  |  |
| Inlet                                           | 🔵 Pump On            |                   |      | ۵ | 30.0 % |   |  |  |  |  |  |
| -                                               | Inject Cycle         | Flow (ml/min):    | 0.00 | 周 | 0.0 %  |   |  |  |  |  |  |
| Autosampler                                     | 🔵 Ready              |                   |      |   |        |   |  |  |  |  |  |
| Autosampier                                     | 单 ок                 | 🥝 Pressure (psi): | -10  | 6 | 0.0 %  |   |  |  |  |  |  |
|                                                 | Detector             |                   |      |   |        |   |  |  |  |  |  |
| Acquity CM                                      | Scan:                | Mode: Idle        |      |   |        |   |  |  |  |  |  |
| For Help, press F1                              |                      |                   |      |   |        |   |  |  |  |  |  |

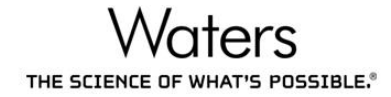

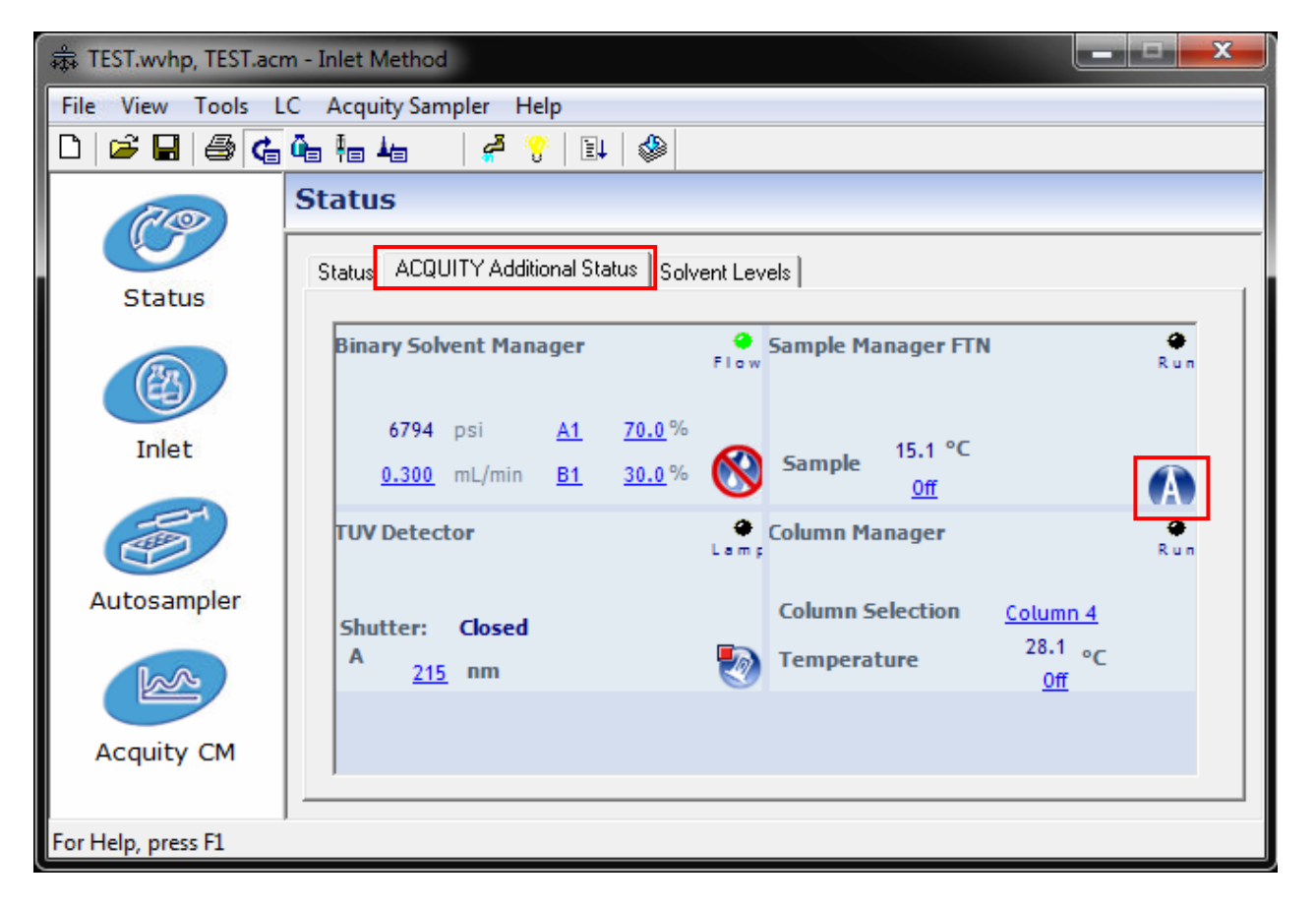

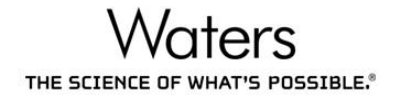

E. 出現W视窗·點選左側泵浦選項·確認壓力差值 Delta 小於 50psi·即代表液相層析系統平衡穩定。

| Console (Local) - [Binary So                                                              | lvent Manager]                           |                         |                                                       | _ <b>D</b> _ X |  |  |  |  |  |  |  |
|-------------------------------------------------------------------------------------------|------------------------------------------|-------------------------|-------------------------------------------------------|----------------|--|--|--|--|--|--|--|
| System Binary Solvent Manager Interactive Display Performance Sample Manager FTN          | Control Configure Maintai                | n Troubleshoot Help     | • Power • Flow                                        |                |  |  |  |  |  |  |  |
| TUV Detector     Xevo TO-Smicro MS Detec                                                  | conditions                               |                         | performance                                           |                |  |  |  |  |  |  |  |
| IntelliStart                                                                              | 6604 psi                                 | <u>A1</u> <u>70.0</u> % | BSM Total volume pumped                               | Flow           |  |  |  |  |  |  |  |
| <ul> <li>Manual Optimization</li> <li>MS Display</li> <li>Interactive Fluidics</li> </ul> | 0.300 mL/min                             | <u>B1</u> <u>30.0</u> % | 51.7 <mark>64 L</mark>                                | Stree Elever   |  |  |  |  |  |  |  |
| Column Manager                                                                            | Degasser:                                | Vent Valve:             | pressure ripple (psi, 1 min)<br>Minimum Maximum Delta |                |  |  |  |  |  |  |  |
| - Maintenance Counters                                                                    | 0.43 psi[a]                              | System                  | 6602 6611 9                                           |                |  |  |  |  |  |  |  |
| Logs                                                                                      |                                          |                         |                                                       | Home           |  |  |  |  |  |  |  |
|                                                                                           | DOM Custom Dec                           |                         |                                                       |                |  |  |  |  |  |  |  |
| System Status                                                                             | 6800.00                                  |                         |                                                       | Realtime       |  |  |  |  |  |  |  |
|                                                                                           |                                          |                         |                                                       |                |  |  |  |  |  |  |  |
|                                                                                           | BSM Flow Rate                            |                         |                                                       | Full View      |  |  |  |  |  |  |  |
|                                                                                           | 붙 0.305-                                 |                         |                                                       |                |  |  |  |  |  |  |  |
|                                                                                           | 0.295 -                                  |                         |                                                       | ▼ Unzoom       |  |  |  |  |  |  |  |
|                                                                                           | -5.00 -4.00 -3.00 -2.00 -1.00<br>Minutes |                         |                                                       |                |  |  |  |  |  |  |  |
|                                                                                           | <                                        |                         |                                                       |                |  |  |  |  |  |  |  |
|                                                                                           |                                          |                         |                                                       | .::            |  |  |  |  |  |  |  |

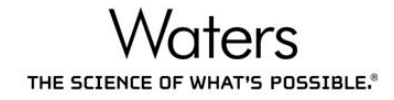

### 4. 編輯樣品清單

A. 分別在 Inlet File、MS File、MS Tune File 欄位點滑鼠左鍵兩下,即可選擇儀

器方法。

| 🍸 Ma         | assLynx - Scott - 2016 Training.SPL   |      |           |          |              |          |                |                     |                 |             | ×      |  |
|--------------|---------------------------------------|------|-----------|----------|--------------|----------|----------------|---------------------|-----------------|-------------|--------|--|
| <u>F</u> ile | <u>V</u> iew <u>R</u> un <u>H</u> elp |      |           |          |              |          |                |                     |                 |             | -T     |  |
| 2            | - 🗋 💺 📙 🕼 🕨                           |      | 🖉 Shor    | tcut 🔓   | Queue 🖉      | Status   |                |                     |                 |             |        |  |
|              | Queue Is Empty                        |      |           |          |              |          |                |                     |                 |             |        |  |
| ŧ            | Instrument 2                          | Spec | trum Chro | matogr   | ram Map      | Edit 🗸   | Samples 🕶      |                     |                 |             |        |  |
| e<br>E       |                                       |      | File Name | File Tex | t Inlet File | MS File  | MS Tune File B | ottle Inject Volume | Sample Type     | Conc A      | Quan 🔺 |  |
| tru          |                                       | 1    |           |          | Default      | Default  | Default        | 0.000               |                 |             |        |  |
| Ins          |                                       | 2    |           |          |              |          | ,              | 0.000               |                 |             |        |  |
|              | Inlet Method                          | 3    |           |          |              |          |                | 0.000               |                 |             |        |  |
|              |                                       | 4    |           |          | <b></b>      | 左鍵點      | 城下             | 0.000               |                 |             |        |  |
| Ĕ            | (PA)                                  | 5    |           |          |              |          |                | 0.000               |                 |             |        |  |
| ž            | 45                                    | 6    |           |          |              |          | 1              | 0.000               |                 |             |        |  |
| Ľ,           | Solvent Monitor                       | 7    |           |          |              |          |                | 0.000               |                 |             |        |  |
| ber          |                                       | 8    |           |          |              |          |                | 0.000               |                 |             |        |  |
| ō            | TTTT                                  | 9    |           |          |              |          |                | 0.000               |                 |             |        |  |
| S            |                                       | 10   |           |          |              |          |                | 0.000               |                 |             |        |  |
| Â            | MS Method                             | 11   |           |          |              |          |                | 0.000               |                 |             |        |  |
| L<br>Z       |                                       | 12   |           |          |              |          |                | 0.000               |                 |             |        |  |
| get          |                                       | 13   |           |          |              |          |                | 0.000               |                 |             |        |  |
|              | $\mathbf{O}$                          | 14   |           |          |              |          |                | 0.000               |                 |             |        |  |
| <b>-</b>     |                                       | 15   |           |          |              |          |                | 0.000               |                 |             |        |  |
|              | System Status                         | 16   |           |          |              |          |                | 0.000               |                 |             |        |  |
|              | Deadu                                 | 17   |           |          |              |          |                | 0.000               |                 |             |        |  |
|              | - кеаду                               | 18   |           |          |              |          |                | 0.000               |                 |             |        |  |
|              |                                       | 19   |           |          |              |          |                | 0.000               |                 |             |        |  |
|              |                                       | 20   |           |          |              |          |                | 0.000               |                 |             |        |  |
| Pearle       |                                       | •    |           |          | N-+          | Comming  |                | 0                   | ly Datab Chutal | uun Enabled |        |  |
| Ready        |                                       |      |           |          | Not          | scanning | (              | On On               | ly Batch Shutd  | own Enabled | 1.     |  |

B. 在 Bottle 欄位按下滑鼠右鍵,選擇 Auto Sampler Bed Layout。

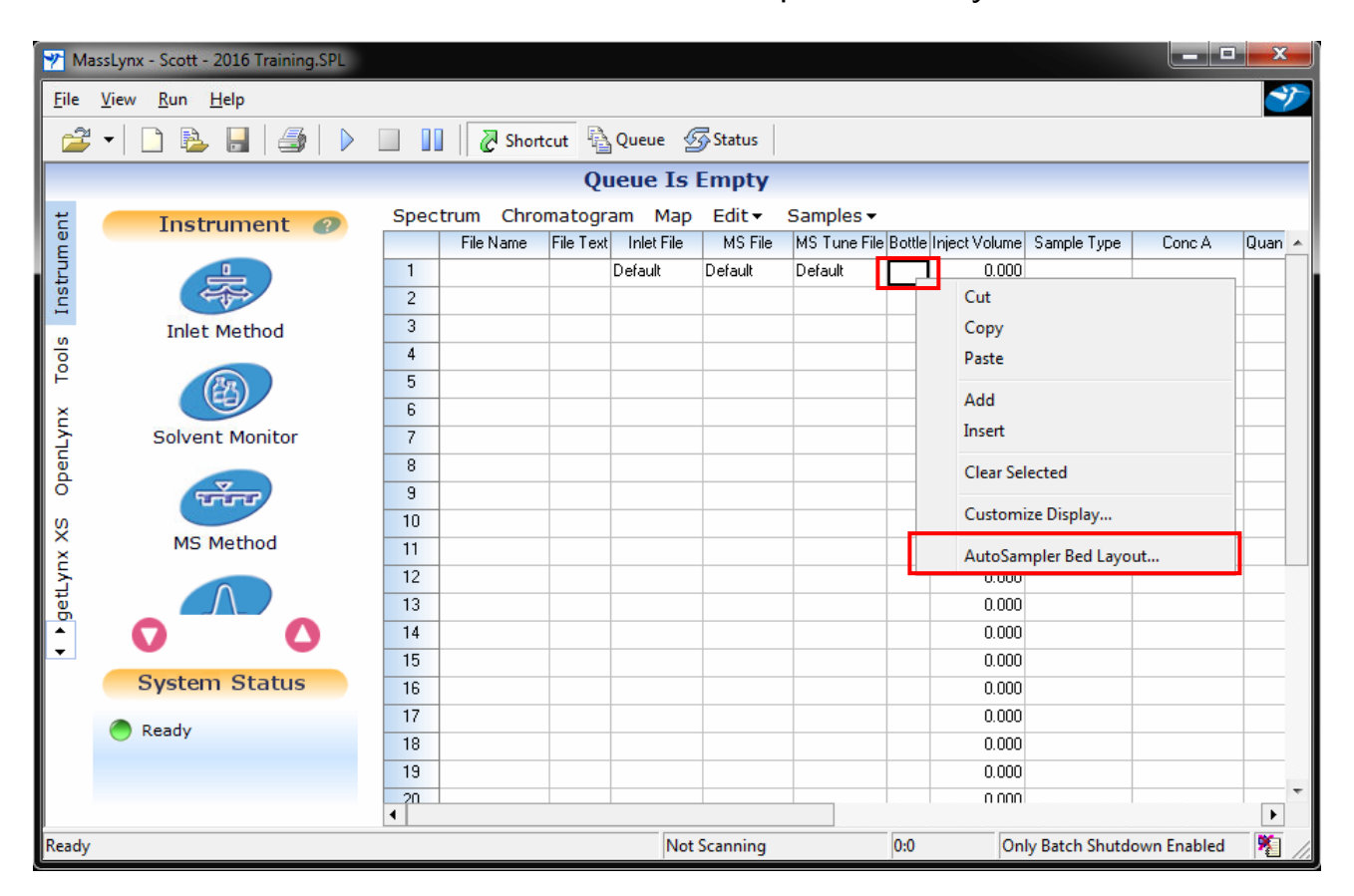

C. 在樣品盤示意圖點選樣品位置,按下滑鼠右鍵,選擇 Replace。

| AutoSampler Bed Layo           | out X                                   |
|--------------------------------|-----------------------------------------|
| 2 Plate Bed                    | <u>3</u> ₩= 3₩E 3 <sub>4=</sub>         |
| ANSI-48Via                     | l2mLHolder                              |
| ANSI-48Via                     | l2mLHolder                              |
| Plate: 1                       |                                         |
| 1 2 3 4 5 6 7<br>A 🏶 🏶 🏶 🏶 🏶 🏶 | 8                                       |
|                                | Insert<br>Add                           |
| E • • • • • •                  | Replace                                 |
|                                | Select all Vials<br>Un-select All Vials |

D. 樣品位置自動填入樣品清單中

| 🍸 Ma                                                        | ssLynx - Scott - 2016 Training.SPL    |     |           |           |            |          |             |        |               |                | _       | x    |
|-------------------------------------------------------------|---------------------------------------|-----|-----------|-----------|------------|----------|-------------|--------|---------------|----------------|---------|------|
| <u>F</u> ile                                                | <u>V</u> iew <u>R</u> un <u>H</u> elp |     |           |           |            |          |             |        |               |                |         | -Y   |
| 2                                                           | • 🗅 💺 🔒 🎒 🕨                           |     | Short     | tcut      | Queue 🔮    | Status   |             |        |               |                |         |      |
|                                                             |                                       |     |           | Qu        | ieue Is    | Empty    |             |        |               |                |         |      |
| 🗧 📻 Instrument 🕢 Spectrum Chromatogram Map Edit - Samples - |                                       |     |           |           |            |          |             |        |               |                |         |      |
| ner                                                         | Instrument 🕑                          | · · | File Name | File Text | Inlet File | MS File  | MS Tune Fil | Bottle | Inject Volume | Sample Type    | Conc A  | Q. 🔺 |
| tru 📲                                                       |                                       | 1   |           |           | Default    | Default  | Default     | 1:A,2  | 0.000         |                |         |      |
| suj                                                         |                                       | 2   |           |           |            |          |             | 1:A,3  | 0.000         |                |         |      |
|                                                             | Inlet Method                          | 3   |           |           |            |          |             | 1:A,4  | 0.000         |                |         |      |
| l loo                                                       |                                       | 4   |           |           |            |          |             | 1:A,5  | 0.000         |                |         |      |
| Ĕ                                                           | (BB)                                  | 5   |           |           |            |          |             | 1:A,6  | 0.000         |                |         |      |
| č                                                           |                                       | 6   |           |           |            |          |             | 1:A,7  | 0.000         |                |         |      |
| Ę                                                           | Solvent Monitor                       | 7   |           |           |            |          |             | 1:B,3  | 0.000         |                |         |      |
| bei                                                         |                                       | 8   |           |           |            |          |             | 1:B,4  | 0.000         |                |         |      |
| 0                                                           | TTTT                                  | 9   |           |           |            |          |             | 1:B,5  | 0.000         |                |         |      |
| Xs                                                          | MC Mathad                             | 10  |           |           |            |          |             |        | 0.000         |                |         |      |
| ž                                                           | MS Method                             | 11  |           |           |            |          |             |        | 0.000         |                |         |      |
| Ē                                                           |                                       | 12  |           |           |            |          |             |        | 0.000         |                |         |      |
| g                                                           |                                       | 13  |           |           |            |          |             |        | 0.000         |                |         |      |
|                                                             | 0 0                                   | 14  |           |           |            |          |             |        | 0.000         |                |         |      |
|                                                             | System Status                         | 15  |           |           |            |          |             |        | 0.000         |                |         |      |
|                                                             | System Status                         | 16  |           |           |            |          |             |        | 0.000         |                |         |      |
|                                                             | Ready                                 | 17  |           |           |            |          |             |        | 0.000         |                |         |      |
|                                                             |                                       | 18  |           |           |            |          |             |        | 0.000         |                |         |      |
|                                                             |                                       | 19  |           |           |            |          |             |        | 0.000         |                |         |      |
|                                                             |                                       | •   |           |           |            |          |             | I      |               |                |         | Þ    |
| Ready                                                       |                                       |     |           |           | Not        | Scanning |             | 0:0    | Only E        | Batch Shutdown | Enabled | 1    |

E. 輸入其他欄位 · 欄位說明如下表

| 欄位名稱              | 填入內容                                          |  |  |  |  |  |  |  |  |  |
|-------------------|-----------------------------------------------|--|--|--|--|--|--|--|--|--|
|                   | 素 品 檔 案 名 稱 · 建 議 以 不 會 重 複 的 流 水 編 號 命 名 • 例 |  |  |  |  |  |  |  |  |  |
| File Name         | 如:20160928_001、20160928_002等。                 |  |  |  |  |  |  |  |  |  |
| File Text 樣品註解資訊。 |                                               |  |  |  |  |  |  |  |  |  |
| Injection Volume  | 樣品注射體積(μL)。                                   |  |  |  |  |  |  |  |  |  |
|                   | 檔案類型。標準品選擇 Standard;樣品選擇 Analyte;品管標準品        |  |  |  |  |  |  |  |  |  |
| Sample Type       | 選擇 QC;回收率樣品選擇 Recovery。                       |  |  |  |  |  |  |  |  |  |
| Conc A/Conc B     | 標準品濃度或回收率樣品期望濃度。                              |  |  |  |  |  |  |  |  |  |
| Quan Reference    | 填入 x·此檔案會列入 TargetLynx 計算標準 ion ratio。        |  |  |  |  |  |  |  |  |  |

F. 滑鼠左鍵按住下拉,選擇 Fill Series,可連續編號。

| 🍸 Ma         | ssLynx - Scott - 2016 Training.SPL    |        |             |             |            |          |           |           |               |                | _ 0    | x        |
|--------------|---------------------------------------|--------|-------------|-------------|------------|----------|-----------|-----------|---------------|----------------|--------|----------|
| <u>F</u> ile | <u>V</u> iew <u>R</u> un <u>H</u> elp |        |             |             |            |          |           |           |               |                |        | -T       |
| 2            | - 🗋 💫 🔒 🎒 🕨                           |        | Shorte      | ut 🔒 Quei   | je 🐬       | Status   |           |           |               |                |        |          |
|              |                                       |        |             | Queue       | e Is Ei    | npty     |           |           |               |                |        |          |
| t z          | Tustument                             | Spectr | rum Chron   | natogram    | Map        | Edit - S | amples 🗸  |           |               |                |        |          |
| u eu         | Instrument 💋                          |        | File Name   | File Text   | Inlet File | MS File  | MS Tune F | le Bottle | Inject Volume | Sample Type    | Conc A |          |
| - In         |                                       | 1 2    | 0160928_001 |             | Default    | Default  | Default   | 1:A,2     | 2.000         |                |        |          |
| nst          |                                       | 2      |             |             |            |          |           | 1:A,3     | 0.000         |                |        |          |
|              | Inlet Method                          | 3      |             |             |            |          |           | 1:A,4     | 0.000         |                |        |          |
|              |                                       | 4      |             | Cut         |            |          |           | 1:A,5     | 0.000         |                |        |          |
| Ĕ            | (Egs)                                 | 5      |             | Сору        |            |          |           | 1:A,6     | 0.000         |                |        |          |
| ž            | (FB)                                  | 6      |             | Paste       |            |          |           | 1:A,7     | 0.000         |                |        |          |
| L<br>Y       | Solvent Monitor                       | 7      |             | Add         |            |          |           | 1:B,3     | 0.000         |                |        |          |
| ber          |                                       | 8      |             | Incert      | Add        |          |           | 1:B,4     | 0.000         |                |        |          |
| •            | TTTT                                  | 9      |             | Insert      |            |          |           | 1:B,5     | 0.000         |                |        |          |
| x<br>X       | MC Mathad                             | 10     |             | Fill Down   |            |          |           |           | 0.000         |                |        |          |
| ž            | MS Method                             | 11     |             | Fill Series |            |          |           |           | 0.000         |                |        |          |
| L<br>L       | 0                                     | 12     |             | Clear Sel   | octed      |          |           |           | 0.000         |                |        |          |
| <u>a</u>     |                                       | 13     |             | Clear Ser   | cieu       |          |           |           | 0.000         |                |        |          |
|              | $\mathbf{\nabla}$                     | 14     |             | Customiz    | e Display  | /        |           |           | 0.000         |                |        |          |
|              | System Status                         | 15     |             | AutoSam     | nler Bed   | Lavout   |           |           | 0.000         |                |        |          |
|              | System Status                         | 16     |             | Autoball    | pier beu   | Layout   |           |           | 0.000         |                |        |          |
|              | Ready                                 | 17     |             |             |            |          |           |           | 0.000         |                |        |          |
|              |                                       | 18     |             |             |            |          |           |           | 0.000         |                |        |          |
|              |                                       | 19     |             |             |            |          |           |           | 0.000         |                |        | -        |
|              |                                       | •      |             |             |            |          |           |           | 111881        |                |        | Þ        |
| Ready        |                                       |        |             |             | Not Sc     | anning   |           | 0:0       | Only Bat      | ch Shutdown Er | nabled | <b>%</b> |

G. 滑鼠左鍵按住下拉,選擇 Fill Down,可連續編號。

| 🌱 M                                                   | assLynx - Scott - 2016 Training.SPL           |     |              |           |            |         |                |                  |                    | _ 0     | x  |
|-------------------------------------------------------|-----------------------------------------------|-----|--------------|-----------|------------|---------|----------------|------------------|--------------------|---------|----|
| <u> </u>                                              | <u>V</u> iew <u>R</u> un <u>H</u> elp         |     |              |           |            |         |                |                  |                    |         | -7 |
| 2                                                     | 🚔 🔻 🗋 🗞 📕 🎒 🕨 🔲 🔢 🦉 Shortcut 🗟 Queue 🐼 Status |     |              |           |            |         |                |                  |                    |         |    |
| Queue Is Empty                                        |                                               |     |              |           |            |         |                |                  |                    |         |    |
| Tostrument Spectrum Chromatogram Map Edit - Samples - |                                               |     |              |           |            |         |                |                  |                    |         |    |
| n er                                                  | Instrument .                                  |     | File Name    | File Text | Inlet File | MS File | MS Tune File f | Bottle Inject Vo | lume   Sample Type | Conc A  |    |
| tru                                                   |                                               | 1   | 20160928_001 |           | Default    | Default | Default        | 1:A.2            | 2.000              |         |    |
| Sul                                                   |                                               | 2   | 20160928_002 |           |            |         |                | Cut              |                    |         |    |
|                                                       | Inlet Method                                  | 3   | 20160928_003 |           |            |         |                | Сору             |                    |         |    |
| sioc                                                  |                                               | 4   | 20160928_004 |           |            |         |                | Paste            |                    |         |    |
| Ĕ                                                     | (PB)                                          | 5   | 20160928_005 |           |            |         |                | Add              |                    |         |    |
| ž                                                     | 6                                             | 6   | 20160928_006 |           |            |         |                | Add              |                    |         |    |
| Ę                                                     | Solvent Monitor                               | 7   | 20160928_007 |           |            |         |                | Insert           |                    |         |    |
| per                                                   |                                               | 8   | 20160928_008 |           |            |         |                | Fill Down        |                    |         |    |
| 0                                                     | TTTT                                          | 9   | 20160928_009 |           |            |         |                | Class Salactor   |                    |         |    |
| ŝ                                                     |                                               | 10  |              |           |            |         |                | Clear Selected   | 1                  |         |    |
| 2                                                     | MS Method                                     | 11  |              |           |            |         |                | Customize Di     | splay              |         |    |
| Ę                                                     |                                               | 12  |              |           |            |         |                | AutoSampler      | Pod Lavout         |         |    |
| ge                                                    |                                               | 13  |              |           |            |         |                | Autosampier      | Bed Layout         |         |    |
|                                                       | $\mathbf{\nabla}$                             | 14  |              |           |            |         |                |                  | 0.000              |         |    |
|                                                       | Sustan Status                                 | 15  |              |           |            |         |                |                  | 0.000              |         |    |
|                                                       | System Status                                 | 16  |              |           |            |         |                |                  | 0.000              |         |    |
|                                                       | Ready                                         | 17  |              |           |            |         |                |                  | 0.000              |         |    |
|                                                       |                                               | 18  |              |           |            |         |                |                  | 0.000              |         |    |
|                                                       |                                               | 19  |              |           |            |         |                |                  | 0.000              |         |    |
|                                                       |                                               | <20 |              |           |            |         |                |                  | 0 0001             |         | F  |
| Ready                                                 | 1                                             | _   |              |           | Not Sc     | anning  | 0:             | 0 0              | nly Batch Shutdown | Enabled | 1  |

H. 樣品清單填寫完畢後,按下 按鈕,儲存樣品清單內容。

| 🌱 Ma                                                  | assLynx - Scott - 2016 Training.SPL   |    |              |            |         |            |             |               |             |              |               | x      |
|-------------------------------------------------------|---------------------------------------|----|--------------|------------|---------|------------|-------------|---------------|-------------|--------------|---------------|--------|
| <u>F</u> ile                                          | <u>V</u> iew <u>R</u> un <u>H</u> elp |    |              |            |         |            |             |               |             |              |               | -1     |
| 2                                                     | ; •   🗅 🖻 🔒 🎒   🕨                     |    | Short        | cut 🖣      | Queue 🔮 | Status     |             |               |             |              |               |        |
| Queue Is Empty                                        |                                       |    |              |            |         |            |             |               |             |              |               |        |
| Tostrument Spectrum Chromatogram Map Edit - Samples - |                                       |    |              |            |         |            |             |               |             |              |               |        |
| u er                                                  | Instrument .                          |    | File Name    | Inlet File | MS File | MS Tune    | File Bottle | Inject Volume | Sample Type | Conc A       | Quan Referen  | n 🔺    |
| tru                                                   |                                       | 1  | 20160928_001 | Default    | Default | Default    | 1:A,2       | 2.000         | Standard    | 0.5          |               |        |
| Su]                                                   |                                       | 2  | 20160928_002 | Default    | Default | Default    | 1:A,3       | 0.000         | Standard    | 2            | ×             |        |
|                                                       | Inlet Method                          | 3  | 20160928_003 | Default    | Default | Default    | 1:A,4       | 0.000         | Standard    | 10           | ×             |        |
| loo                                                   |                                       | 4  | 20160928_004 | Default    | Default | Default    | 1:A,5       | 0.000         | Standard    | 25           | ×             |        |
| Ĕ                                                     | (BR)                                  | 5  | 20160928_005 | Default    | Default | Default    | 1:A,6       | 0.000         | Standard    | 50           | ×             |        |
| ž                                                     | (GE)                                  | 6  | 20160928_006 | Default    | Default | Default    | 1:A,7       | 0.000         | Recovery    | 25           |               |        |
| Ę                                                     | Solvent Monitor                       | 7  | 20160928_007 | Default    | Default | Default    | 1:B,3       | 0.000         | Analyte     |              |               |        |
| ber                                                   |                                       | 8  | 20160928_008 | Default    | Default | Default    | 1:B,4       | 0.000         | Analyte     |              |               |        |
| ō                                                     | TTTT                                  | 9  | 20160928_009 | Default    | Default | Default    | 1:B,5       | 0.000         | QC          |              |               |        |
| ιŝ                                                    |                                       | 10 |              |            |         |            |             | 0.000         |             |              |               |        |
| Ê                                                     | MS Method                             | 11 |              |            |         |            |             | 0.000         |             |              |               |        |
| ι<br>Γ                                                |                                       | 12 |              |            |         |            |             | 0.000         |             |              |               |        |
| get                                                   |                                       | 13 |              |            |         |            |             | 0.000         |             |              |               |        |
| •                                                     | $\mathbf{O}$                          | 14 |              |            |         |            |             | 0.000         |             |              |               |        |
| <b>–</b>                                              |                                       | 15 |              |            |         |            |             | 0.000         |             |              |               |        |
|                                                       | System Status                         | 16 |              |            |         |            |             | 0.000         |             |              |               |        |
|                                                       | Ready                                 | 17 |              |            |         |            |             | 0.000         |             |              |               |        |
|                                                       | - Ready                               | 18 |              |            |         |            |             | 0.000         |             |              |               |        |
|                                                       |                                       | 19 |              |            |         |            |             | 0.000         |             |              |               |        |
|                                                       |                                       | 20 |              |            |         |            |             | 0 000         |             |              |               | )<br>) |
| Ready                                                 |                                       |    |              |            |         | t Scanning |             | 0:0           | Only Ba     | tch Shutdowr | n Enabled 🛛 🖗 | ā /    |

# 5. 執行樣品清單

A. 按住滑鼠左鍵選擇樣品,點選 ▶ 按鈕。

| 🍸 Ma         | assLynx - Scott - 2016 Training.SPL   |       |                 |            |         |              |          |               |             |             | - <b>-</b> X    |  |
|--------------|---------------------------------------|-------|-----------------|------------|---------|--------------|----------|---------------|-------------|-------------|-----------------|--|
| <u>F</u> ile | <u>V</u> iew <u>R</u> un <u>H</u> elp |       |                 |            |         |              |          |               |             |             | */              |  |
| 2            | - 🗅 🗟 🔒 🌗 🕨                           |       | 🛛 🖉 Short       | cut 🔓      | Queue 🦉 | Status       |          |               |             |             |                 |  |
|              | Queue Is Empty                        |       |                 |            |         |              |          |               |             |             |                 |  |
| Ħ            | Instrument @                          | Spect | trum Chroi      | natogr     | am Map  | Edit 🗸       | Sampl    | es 🕶          |             |             |                 |  |
| E            | instrument 😈                          |       | File Name       | Inlet File | MS File | MS Tune File | e Bottle | Inject Volume | Sample Type | Conc A      | Quan Referen 🔺  |  |
| E .          | (ZR)                                  | 1     | 20160928_001    | Default    | Default | Default      | 1:A,2    | 2.000         | Standard    | 0.5         |                 |  |
| Ins          | (FE)                                  | 2     | 20160928_002    | Default    | Default | Default      | 1:A,3    | 0.000         | Standard    | 2           | ×               |  |
| s            | Solvent Monitor                       | 3     | 20160928_003    | Default    | Default | Default      | 1:A,4    | 0.000         | Standard    | 10          | ×               |  |
| 8            |                                       | 4     | 20160928_004    | Default    | Default | Default      | 1:A,5    | 0.000         | Standard    | 25          | ×               |  |
| F ⊢          | TTTT                                  | 5     | 20160928_005    | Default    | Default | Default      | 1:A,6    | 0.000         | Standard    | 50          | ×               |  |
| ž            |                                       | 6     | 20160928_006    | Default    | Default | Default      | 1:A,7    | 0.000         | Recovery    | 25          |                 |  |
| ζ.           | MS Method                             | 7     | 20160928_007    | Default    | Default | Default      | 1:B,3    | 0.000         | Analyte     |             |                 |  |
| be l         |                                       | 8     | 20160928_008    | Default    | Default | Default      | 1:B,4    | 0.000         | Analyte     |             |                 |  |
| •            |                                       | 9     | 20160928_009    | Default    | Default | Default      | 1:B,5    | 0.000         | QC          |             |                 |  |
| ŝ            |                                       | 10    |                 |            |         |              |          | 0.000         |             |             |                 |  |
| Ê            | MS Tune                               |       |                 |            |         |              |          | 0.000         |             |             |                 |  |
| 4            |                                       | 坊     | 主语目力            | = 纽建       | 跸摆槎,    |              |          | 0.000         |             |             |                 |  |
| đ            |                                       | JX I. | <i>그 /편</i> 태/그 |            | さ「羊」水」  | -11-1        |          | 0.000         |             |             |                 |  |
| •            | $\mathbf{O}$                          |       |                 |            |         |              |          | 0.000         |             |             |                 |  |
| <b>-</b>     |                                       | 15    |                 |            |         |              |          | 0.000         |             |             |                 |  |
|              | System Status                         | 16    |                 |            |         |              |          | 0.000         |             |             |                 |  |
|              | Dandy                                 | 17    |                 |            |         |              |          | 0.000         |             |             |                 |  |
|              | - Ready                               | 18    |                 |            |         |              |          | 0.000         |             |             |                 |  |
|              |                                       | 19    |                 |            |         |              |          | 0.000         |             |             |                 |  |
|              |                                       | 20    |                 |            |         |              |          | 0 000         |             | 1           |                 |  |
|              |                                       | •     |                 |            |         |              |          |               |             |             |                 |  |
| Ready        |                                       |       |                 |            | Not     | Scanning     |          | 0:0           | Only Ba     | tch Shutdow | n Enabled 🛛 🧏 🖉 |  |

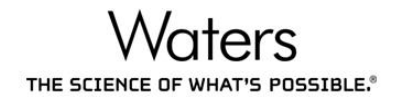

B. 勾選 Acquire Sample Data, 點選 OK

| Start Sample List Run                                                                        | ×                                                                                              |
|----------------------------------------------------------------------------------------------|------------------------------------------------------------------------------------------------|
| D:\Scott.PR0                                                                                 |                                                                                                |
| Pre-Run<br>✔Acquire Sample Data<br>Auto Process Samples<br>Auto Quantify Samples<br>Post-Run | Samples<br>From 1 To 9<br>QCMonitor<br>Enabled<br>Scheduling<br>Priority<br>Night Time Process |
| User Processes                                                                               | OK Cancel                                                                                      |

C. 綠色方塊圖示表示目前正在分析的樣品。

| 🌱 Mas          | ssLynx - Scott - 2016 Training.SPL    |         |              |            |              |                   |          |               |             |        |                |
|----------------|---------------------------------------|---------|--------------|------------|--------------|-------------------|----------|---------------|-------------|--------|----------------|
| <u>F</u> ile   | <u>V</u> iew <u>R</u> un <u>H</u> elp |         |              |            |              |                   |          |               |             |        |                |
| 2              | - 🗅 🗞 🔒 🎒 🕨                           |         | Shorte       | ut 🗗       | Queue        | 😼 Status          |          |               |             |        |                |
| 201            | 6 Training - Samples 1 t              | o 9: S  | ample 1 /    | Acqui      | ring         |                   |          |               |             |        |                |
| ŧ              | Instrument 🕐                          | Spect   | rum Chror    | natogr     | am Map       | Edit <del>•</del> | Sampl    | es 🕶          |             |        |                |
| Ē              |                                       |         | File Name    | Inlet File | MS File      | MS Tune File      | e Bottle | Inject Volume | Sample Type | Conc A | Quan Referen 🔺 |
| it.            | (PA)                                  | 1       | 20160928_001 | Default    | Default      | Default           | 1:A,2    | 2.000         | Standard    | 0.5    |                |
| Ë              |                                       | 2       | 20160928_002 | Default    | Default      | Default           | 1:A,3    | 0.000         | Standard    | 2      | ×              |
| s              | Solvent Monitor                       | 3       | 20160928_003 | Default    | Default      | Default           | 1:A,4    | 0.000         | Standard    | 10     | ×              |
| 8              |                                       | 4       | 20160928_004 | Default    | Default      | Default           | 1:A,5    | 0.000         | Standard    | 25     | ×              |
|                | TTTTT                                 | 5       | 20160928_005 | Default    | Default      | Default           | 1:A,6    | 0.000         | Standard    | 50     | ×              |
| х<br>с         |                                       | 6       | 20160928_006 | Default    | Default      | Default           | 1:A,7    | 0.000         | Recovery    | 25     |                |
| l <del>2</del> | MS Method                             |         | 20160928_007 | Default    | Default      | Default           | 1:B,3    | 0.000         | Analyte     |        |                |
| be             |                                       | 8       | 20160928_008 | Default    | Default      | Default           | 1:8,4    | 0.000         | Analyte     |        |                |
|                |                                       | 9       | 20160928_009 | Default    | Default      | Default           | 1:8,5    | 0.000         | ųC          |        |                |
| Xs             | MS Tupo                               | 10      |              |            |              |                   |          | 0.000         |             |        |                |
| č              | MS Ture                               | 11      |              |            |              |                   |          | 0.000         |             |        |                |
| Ę              |                                       | 12      |              |            |              |                   |          | 0.000         |             |        |                |
| B              |                                       | 13      |              |            |              |                   |          | 0.000         |             |        |                |
| Î.             | <b>v o</b>                            | 14      |              |            |              |                   |          | 0.000         |             |        |                |
|                | System Status                         | 15      |              |            |              |                   |          | 0.000         |             |        |                |
|                | System Status                         | 16      |              |            |              |                   |          | 0.000         |             |        |                |
|                | Ready                                 | 17      |              |            |              |                   |          | 0.000         |             |        |                |
|                |                                       | 18      |              |            |              |                   |          | 0.000         |             |        |                |
|                |                                       | 19      |              |            |              |                   |          | 0.000         |             |        |                |
|                |                                       | 20      |              |            |              |                   |          | 0 000         |             |        |                |
| Ready          |                                       | start 1 | 1:0          | Only Ba    | tch Shutdowr | n Enabled 🏾 🍢 🏿   |          |               |             |        |                |

# IV.數據處理

# 1. 建立定量數據處理方法-TargetLynx

A. 在樣品清單選擇一筆數據,點選表格上方的 Chromatogram,開啟層析圖。

| 🍸 Ma           | ssLynx - Quantify - Quantify.spl      |      |           |             |               |           |            |               |                |          |     |  |  |
|----------------|---------------------------------------|------|-----------|-------------|---------------|-----------|------------|---------------|----------------|----------|-----|--|--|
| <u>F</u> ile   | <u>V</u> iew <u>R</u> un <u>H</u> elp |      |           |             |               |           |            |               |                | 6        | 1   |  |  |
| 2              | -   🗅 🗞 🔒   🎒   🕨                     |      | Shc       | rtcut 🔒 Que | ue ኇ Status   |           |            |               |                |          |     |  |  |
| Queue Is Empty |                                       |      |           |             |               |           |            |               |                |          |     |  |  |
| Ħ              | Target you XS                         | Spec | trum Chr  | omatogram   | Map Edit -    | Samples - | Samples -  |               |                |          |     |  |  |
| ۲.             |                                       |      | File Name | Sample ID   | File Text     | MS File   | Inlet File | Bottle        | Inject Volume  | Sample   | *   |  |  |
| Ľ,             |                                       | 1    | ASSAY01   | ID          | plasma blank  | DEFAULT   | DEFAULT    | 1             | 10.000         | Blank    |     |  |  |
| is I           |                                       | 2    | ASSAY02   | ID2         | 0.2pg/ml std  | DEFAULT   | DEFAULT    | 2             | 10.000         | Standard |     |  |  |
|                | Edit Method                           | 3    | ASSAY03   | ID3         | 0.5pg/ml std  | DEFAULT   | DEFAULT    | 3             | 10.000         | Standard |     |  |  |
| 1 a            |                                       | 4    | ASSAY04   | ID4         | 0.75pg/ml std | DEFAULT   | DEFAULT    | 4             | 10.000         | Standard |     |  |  |
| Ĕ              |                                       | 5    | ASSAY05   | ID5         | 1pg/ml std    | DEFAULT   | DEFAULT    | 5             | 10.000         | Standard |     |  |  |
| ž              |                                       | 6    | ASSAY06   | ID6         | 2pg/ml std    | DEFAULT   | DEFAULT    | 6             | 10.000         | Standard | =   |  |  |
| Ξ              | Process Samples                       | 7    | ASSAY07   | ID7         | 5pg/ml std    | DEFAULT   | DEFAULT    | 7             | 10.000         | Standard |     |  |  |
| penl           |                                       | 8    | ASSAY08   | ID8         | 10pg/ml std   | DEFAULT   | DEFAULT    | 8             | 10.000         | Standard |     |  |  |
| 0              |                                       | 9    | ASSAY09   | ID9         | 15pg/ml std   | DEFAULT   | DEFAULT    | 9             | 10.000         | Standard |     |  |  |
| S I            |                                       | 10   | ASSAY10   | ID10        | 0.3pg/ml QC   | DEFAULT   | DEFAULT    | 10            | 10.000         | QC       |     |  |  |
| i i i          | VIEW Results                          | 11   | ASSAY11   | ID11        | 2pg/ml QC     | DEFAULT   | DEFAULT    | 11            | 10.000         | QC       |     |  |  |
| Ľ,             |                                       | 12   | ASSAY12   | ID12        | 12pg/ml QC    | DEFAULT   | DEFAULT    | 12            | 10.000         | QC       |     |  |  |
| get            |                                       | 13   | ASSAY13   | ID13        | Rat sample 01 | DEFAULT   | DEFAULT    | 13            | 10.000         | Blank    |     |  |  |
| Tar            | TrendPlot                             | 14   | ASSAY14   | ID14        | Rat sample 02 | DEFAULT   | DEFAULT    | 14            | 10.000         | Analyte  |     |  |  |
|                |                                       | 15   | ASSAY15   | ID15        | Rat sample 03 | DEFAULT   | DEFAULT    | 15            | 10.000         | Analyte  |     |  |  |
|                | 0 0                                   | 16   | ASSAY16   | ID16        | Rat sample 04 | DEFAULT   | DEFAULT    | 16            | 10.000         | Analyte  |     |  |  |
| t              | System Status                         | 17   | ASSAY17   | ID17        | Rat sample 05 | DEFAULT   | DEFAULT    | 17            | 10.000         | Analyte  |     |  |  |
| Sta            | System Status                         | 18   | ASSAY18   | ID18        | Rat sample 06 | DEFAULT   | DEFAULT    | 18            | 10.000         | Analyte  |     |  |  |
|                | 🔴 Not Ready                           | 19   | ASSAY19   | ID19        | Rat sample 07 | DEFAULT   | DEFAULT    | 19            | 10.000         | Analyte  |     |  |  |
| Inte           |                                       | 20   | ASSAY20   | ID20        | Rat sample 08 | DEFAULT   | DEFAULT    | 20            | 10.000         | Analyte  |     |  |  |
|                | instrument in standby                 | 21   | ASSAY21   | ID21        | Rat sample 09 | DEFAULT   | DEFAULT    | 21            | 10.000         | Analyte  | -   |  |  |
|                |                                       | •    | 14004200  |             | ID - L 10     |           |            |               | 10 000         | A        |     |  |  |
| Ready          |                                       |      |           |             | Not Scanning  |           | 0:0        | Only Batch SI | hutdown Enable | d 🍢      | 11. |  |  |

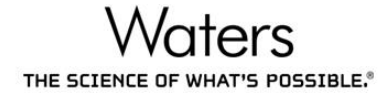

B. 在層析圖視窗,點選 按鈕,在 Function 選單選擇成分,在 Channels

滑鼠左鍵點選兩下要開啟的圖檔·點選 Replace trace·按下 OK。

| 🚎 Chromatogram - [ASSAY02]                                                                                                    |                       |
|----------------------------------------------------------------------------------------------------|-----------------------|
| 📕 File Edit Display Process Tools Window Help                                                                                                    | _ 8 ×                 |
| 🖆 🖉 😰 📾 🖻 🖻 🔼 🔽 🕰 💽 A 🖷 🛍 Ϋ 🔍 🗘 🖬 🕅                                                                                                    |                       |
| 0.2pg/ml std                                                                                                    |                       |
| ASSAY02 Mass Chromatogram                                                                                                    | MRM of 3 Channels AP+ |
| 100       Image: Children in the image: Children in the image: Children in | TIC<br>5.49e3         |
| 0.47                                                                                                    | Time                  |
| 0.50 1.00 1.50 2.00 2.50 3.00                                                                                                    | 3.50                  |
| Select mass/wavelength chromatogram                                                                                                    |                       |

C. MassLynx 主畫面左側點選 TargetLynx 分頁, 再點選 Edit Method, 出現

| Farg         | jetLynx 設定視窗                          |      | •                     |            |                     |              |                |               |                      |             |          |
|--------------|---------------------------------------|------|-----------------------|------------|---------------------|--------------|----------------|---------------|----------------------|-------------|----------|
| 🌱 Ma         | ssLynx - Elton - curcumin.SPL         |      |                       |            |                     |              |                |               |                      |             | x        |
| <u>F</u> ile | <u>V</u> iew <u>R</u> un <u>H</u> elp |      |                       |            |                     |              |                |               |                      |             | -1       |
| 2            | - 🗅 🗞 🔒 🎒 🕨                           |      | Shortcut              | )ueue      | 🜀 Status            |              |                |               |                      |             |          |
|              | Oueue Is Empty                        |      |                       |            |                     |              |                |               |                      |             |          |
| Ħ            | Target you VC                         | Spec | trum Chromatograr     | n Maj      | o Edit <del>•</del> | Samples      | -              |               |                      |             |          |
| La L         |                                       | · ·  | File Name             | Inlet File | MS File             | MS Tune File | Bottle         | Inject Volume | Sample Type          | Conc A      | Qua 🔺    |
| 1 ž          |                                       | 383  | 0923_SC_05ppb_2       | 0912       | CUR+COG             | 0909 curcu   | 1:B,2          | 2.000         | Standard             | 0.5         | 1        |
| lis          |                                       | 384  | 0923_Mock+Sd_05ppb_3  | 0912       | CUR+COG             | 0909 curcu   | 1:B,4          | 2.000         | Analyte              |             |          |
|              | Edit Method                           | 385  |                       |            |                     |              |                | 0.000         |                      |             |          |
| ő            |                                       | 386  |                       |            |                     |              |                | 0.000         |                      |             |          |
| Ĕ            |                                       | 387  |                       |            |                     |              |                | 0.000         |                      |             |          |
| ž            |                                       | 388  |                       |            |                     |              |                | 0.000         |                      |             |          |
| ۲<br>۲       | Process Samples                       | 389  |                       |            |                     |              |                | 0.000         |                      |             |          |
| per          | (PR)                                  | 390  | 0923_TEST             |            |                     |              |                | 0.000         |                      |             |          |
|              |                                       | 391  |                       |            |                     |              |                | 0.000         |                      |             |          |
| N<br>N<br>N  | Manu Basulta                          | 392  | 0920_mix_500ppb_MRM_2 | 0912       | CUR+COG             | 0909 curcu   | 1:B,2          | 2.000         | Standard             | 100ppb      |          |
| ž            | VIEW Results                          | 393  | 0920_no inject_4      | 0912       | CUR+COG             | 0909 curcu   | 1:C,1          | 2.000         |                      |             |          |
| Ē.           | 0                                     | 394  | 0920_mix_500ppb_MRM   | 0912       | CUR+COG             | 0909 curcu   | 1:B,2          | 2.000         | Standard             | 100ppb      |          |
| ge           |                                       | 395  | 0920_no inject_1      | 0912       | CUR+COG             | 0909 curcu   | 1:C,1          | 2.000         |                      |             |          |
| Tar          | TrendPlot                             | 396  |                       |            |                     |              |                | 0.000         |                      |             |          |
|              | •                                     | 397  | Mock+MeOH_new_3       | 0912       | CUR+COG             | 0909 curcu   | 1:8,4          | 2.000         | Analyte              |             |          |
|              | V U                                   | 398  | Sd_U5ppb_new_3        | 0912       | CUR+CUG             | 0909 curcu   | 1:8,5          | 2.000         | Standard             | USppb       |          |
| ť            | System Status                         | 399  | Mock+Sd_U5ppb_new_3   | 0912       | CUR+CUG             | 0909 curcu   | 1:8,6          | 2.000         | Analyte              |             |          |
| Ste          | -,                                    | 400  | Mock+Sd_U5ppb_new_2   | 0912       | CUR+LUG             | 0909 curcu   | 1:8,6          | 2.000         | Analyte              | 05h         |          |
| ell.         | 🔴 Not Ready                           | 401  | Sa_Uoppb_new_3        | 0912       | CUR+CUG             | 0909 curcu   | 1.0.5          | 2.000         | Standard             | USPPD<br>OF |          |
| II           | (A)                                   | 402  | Sd_USppD_new_2        | 0912       | CUR+CUG             | 0909 curcu   | 1.8,9<br>1.0 F | 2.000         | Standard<br>Standard | 05ppb       |          |
|              | Instrument in standby                 | 403  | ag_oophp_uew          | 0312       | con+cou             | osos curcu   | Г. <b>Б</b> ,О | 2.000         | Stanuaru             | ooppo       |          |
| l            |                                       | 4    |                       |            |                     |              |                |               |                      |             | <b>F</b> |
| Ready        |                                       |      |                       | No         | ot Scanning         |              | 0:0            | Only          | / Batch Shutdo       | own Enabled | 1        |

 $\overline{\Lambda}$ 

D. 點選 \* 按鈕,新增一項成分數據處理指令。

| 道 Untitled - TargetLynx XS Method Edit | or                                          |                                             |    |  |  |  |  |  |
|----------------------------------------|---------------------------------------------|---------------------------------------------|----|--|--|--|--|--|
| File Edit Update View Compound         | d Help                                      |                                             |    |  |  |  |  |  |
| 🗋 🗳 🔒 🌗 🧇 💠 🗸 😡                        | 🛷 🗞 🔲 📖                                     |                                             |    |  |  |  |  |  |
| Compound List                          |                                             |                                             |    |  |  |  |  |  |
| 1: New Compound                        | User Defined Properties                     | Value                                       | 1  |  |  |  |  |  |
|                                        | Compound Name                               | New Compound                                |    |  |  |  |  |  |
|                                        | CAS Number                                  |                                             |    |  |  |  |  |  |
|                                        | Compound Type                               | E                                           |    |  |  |  |  |  |
|                                        |                                             |                                             |    |  |  |  |  |  |
|                                        | Acquisition Function Number                 | 0                                           |    |  |  |  |  |  |
|                                        | Quantification Trace                        |                                             |    |  |  |  |  |  |
|                                        | Use absolute mass window?                   | V YES                                       | -1 |  |  |  |  |  |
|                                        | Chromatogram mass window (Da)               | 0.0200                                      |    |  |  |  |  |  |
|                                        | Lecate Beak Using                           | Potentian Time                              |    |  |  |  |  |  |
|                                        | Locate Peak Osling                          | Negreet                                     |    |  |  |  |  |  |
|                                        | Predicted Retention Time                    | 0.0000                                      |    |  |  |  |  |  |
|                                        | Retention Time Window (mins) IO             | 0.2000                                      |    |  |  |  |  |  |
|                                        | Relative Retention Time Reference           | None                                        |    |  |  |  |  |  |
|                                        |                                             |                                             |    |  |  |  |  |  |
|                                        | Response Uses                               | Area                                        |    |  |  |  |  |  |
|                                        | Response Type                               | External (absolute - no internal standards) |    |  |  |  |  |  |
|                                        | 7.1.0                                       |                                             |    |  |  |  |  |  |
|                                        | Iotals Group                                |                                             |    |  |  |  |  |  |
|                                        | Multiply Traces?                            | × NO                                        |    |  |  |  |  |  |
|                                        | Update Method Times Using Multiple Samples? | NO .                                        | -  |  |  |  |  |  |
| Parala                                 | · · · · · · · · · · · · · · · · · · ·       | +<br>                                       |    |  |  |  |  |  |
| Keady                                  |                                             | CAP NUM                                     | 11 |  |  |  |  |  |

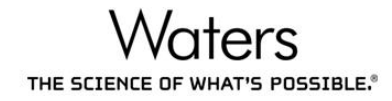

E. 點選 Update,勾選定量離子對 Quantitation Ion 以及成分名稱 Compound

#### Name •

| 표 Untitled - TargetLynx XS Method Edit | or      |                                       |                                             |    |
|----------------------------------------|---------|---------------------------------------|---------------------------------------------|----|
| File Edit Update View Compound         | d Help  |                                       |                                             |    |
| 📄 🚅 🛛 🗸 Quantitation Ion               | Ctrl+Q  |                                       |                                             |    |
| Compound Noise Range                   | Ctrl+E  |                                       |                                             |    |
| 1: New Co                              | Ctrl+1  |                                       | Value                                       |    |
| Second Target Ion                      | Ctrl+2  | and Name                              | New Compound                                |    |
| Third Target Ion                       | Ctrl+3  |                                       | New Compound                                |    |
| Fourth Target Ion                      | Ctrl+4  | umber                                 |                                             |    |
| ✓ Compound Name                        | Ctrl+M  | ind Type                              | :                                           | Ξ  |
|                                        |         |                                       |                                             |    |
|                                        | Acquis  | ition Function Number                 | 0                                           |    |
|                                        | Quanti  | fication Trace                        |                                             |    |
|                                        | Use at  | osolute mass window?                  | VES -                                       | 1  |
|                                        | Chrom   | atogram mass window (Da)              | 0.0200                                      |    |
|                                        | Landa   | Deskiller                             | Determine Time                              |    |
|                                        | Locate  | Peak Using                            | Retention Time                              |    |
|                                        | Dredic  | ted Retention Time                    | 0.0000                                      |    |
|                                        | Retent  | ion Time Window (mins) IO             | 0.2000                                      |    |
|                                        | Relativ | e Retention Time Reference            | None                                        |    |
|                                        |         |                                       |                                             |    |
|                                        | Respo   | nse Uses                              | Area                                        |    |
|                                        | Respo   | nse Type                              | External (absolute - no internal standards) |    |
|                                        |         |                                       |                                             |    |
|                                        | Totals  | Group                                 |                                             |    |
|                                        |         | <b>T</b> 0                            |                                             |    |
|                                        | Multip  | y Iraces?                             |                                             |    |
|                                        | Update  | vietnod Times Using Multiple Samples? |                                             |    |
|                                        |         |                                       | CAP NUM                                     | di |

F. 在定量離子對的層析圖上,按住滑鼠右鍵,劃過待測物訊號峰。

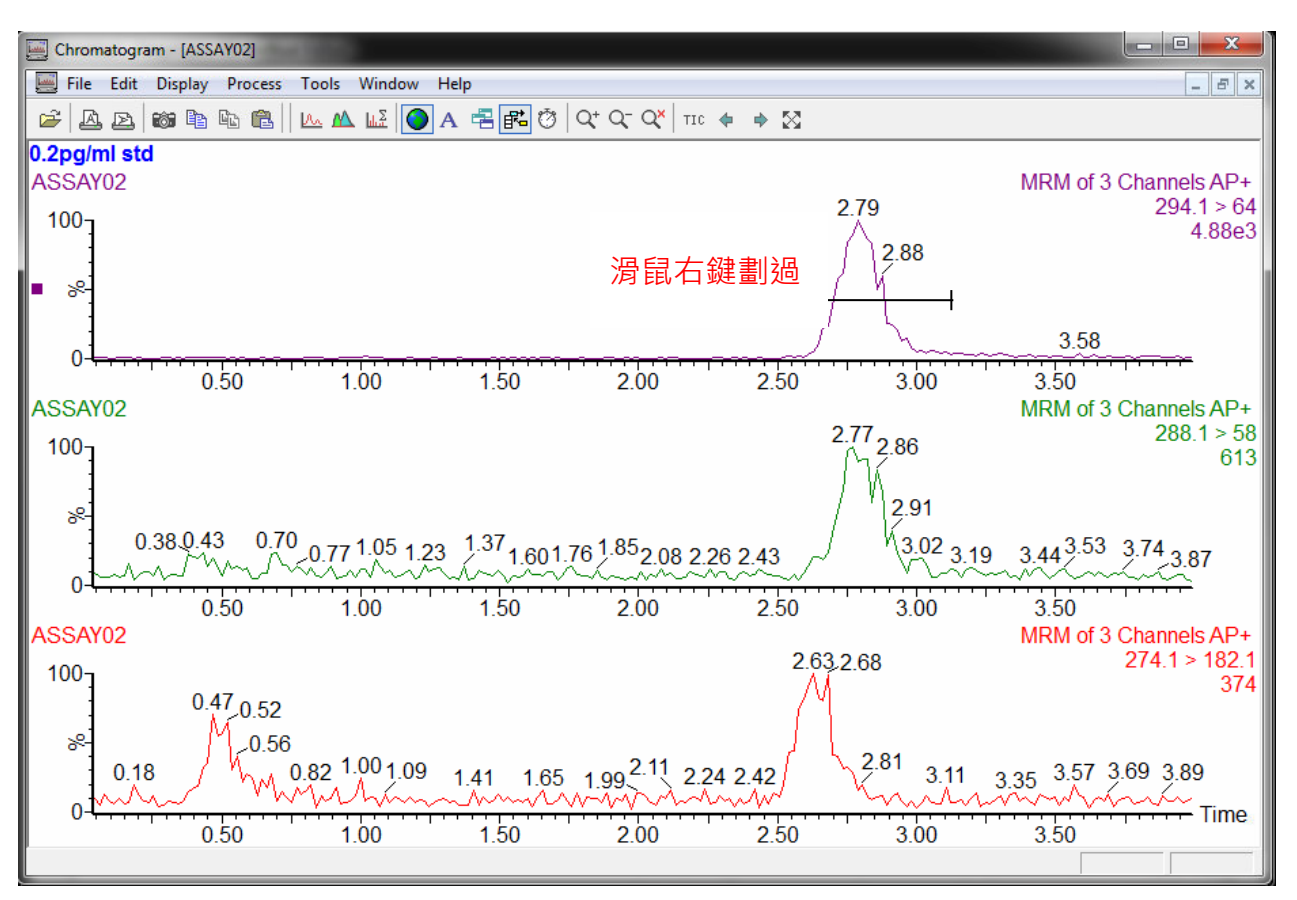

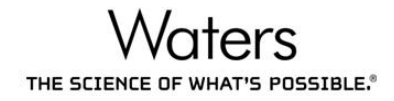

G. 回到 TargetLynx 設定視窗,勾選 Update 選項中的 First Target Ion, 設定

| 第一 | 定性 | 離子 | 對 | 0 |
|----|----|----|---|---|
|----|----|----|---|---|

| A Untitled | d - Tar                                                                                                    | getLynx XS Method Edito | r           |                                      |                                             | x   |  |  |  |
|------------|----------------------------------------------------------------------------------------------------|-------------------------|-------------|--------------------------------------|---------------------------------------------|-----|--|--|--|
| File Edit  | Upc                                                                                                    | late View Compound      | Help        |                                      |                                             |     |  |  |  |
|            |                                                                                                    | Quantitation Ion        | Ctrl+Q      |                                      |                                             |     |  |  |  |
| Compour    |                                                                                                    | Noise Range             | Ctrl+E      |                                      |                                             |     |  |  |  |
| 1: nocon   | <ul> <li>Image: A set of the set of the</li></ul> | First Target Ion        | Ctrl+1      |                                      | M-Lu-                                       |     |  |  |  |
| 1. Hocon   |                                                                                                    | Second Target Ion       | Ctrl+2      | red Properties                       | Value                                       |     |  |  |  |
|            |                                                                                                    | Third Target Ion        | Ctrl+3      | Ind Name                             | nocompound                                  |     |  |  |  |
|            |                                                                                                    | Fourth Target Ion       | Ctrl+4      | imber                                |                                             |     |  |  |  |
|            |                                                                                                    | Compound Name           | Ctrl+M      | und Type                             |                                             | E   |  |  |  |
|            |                                                                                                    |                         |             |                                      |                                             |     |  |  |  |
|            |                                                                                                    |                         | Acquis      | ition Function Number                | 1                                           |     |  |  |  |
|            |                                                                                                    |                         | Quanti      | fication Trace                       | 294.1 > 64                                  |     |  |  |  |
|            |                                                                                                    |                         | Use at      | osolute mass window?                 | VES YES                                     |     |  |  |  |
|            |                                                                                                    |                         | Chrom       | atogram mass window (Da)             | 0.0200                                      |     |  |  |  |
|            |                                                                                                    |                         |             | 8.1.1.1                              |                                             |     |  |  |  |
|            |                                                                                                    |                         | Locate      | Peak Using                           | Retention Time                              |     |  |  |  |
|            |                                                                                                    |                         | Locate      | Peak Selection                       | Nearest                                     |     |  |  |  |
|            |                                                                                                    |                         | Predic      | ted Retention Time                   | 2.8250                                      |     |  |  |  |
|            |                                                                                                    |                         | Retent      | Ion Time Window (mins) IO            | 0.2450                                      | _   |  |  |  |
|            |                                                                                                    |                         | Relativ     | e Retention Time Reference           | None                                        |     |  |  |  |
|            |                                                                                                    |                         | Respo       | nse Uses                             | Area                                        |     |  |  |  |
|            |                                                                                                    |                         | Respo       | nse Type                             | External (absolute - no internal standards) |     |  |  |  |
|            |                                                                                                    |                         |             |                                      |                                             |     |  |  |  |
|            |                                                                                                    |                         | Totals      | Group                                |                                             |     |  |  |  |
|            |                                                                                                    |                         |             |                                      |                                             |     |  |  |  |
|            |                                                                                                    |                         | Multipl     | y Traces?                            | × NO                                        |     |  |  |  |
|            |                                                                                                    |                         | Undate<br>∢ | Method Times Using Multiple Samples? |                                             | -   |  |  |  |
|            |                                                                                                    | ]                       |             |                                      | CAP N                                       | NUM |  |  |  |

H. 在第一定性離子對的層析圖上,按住滑鼠右鍵,劃過待測物訊號峰。重複步

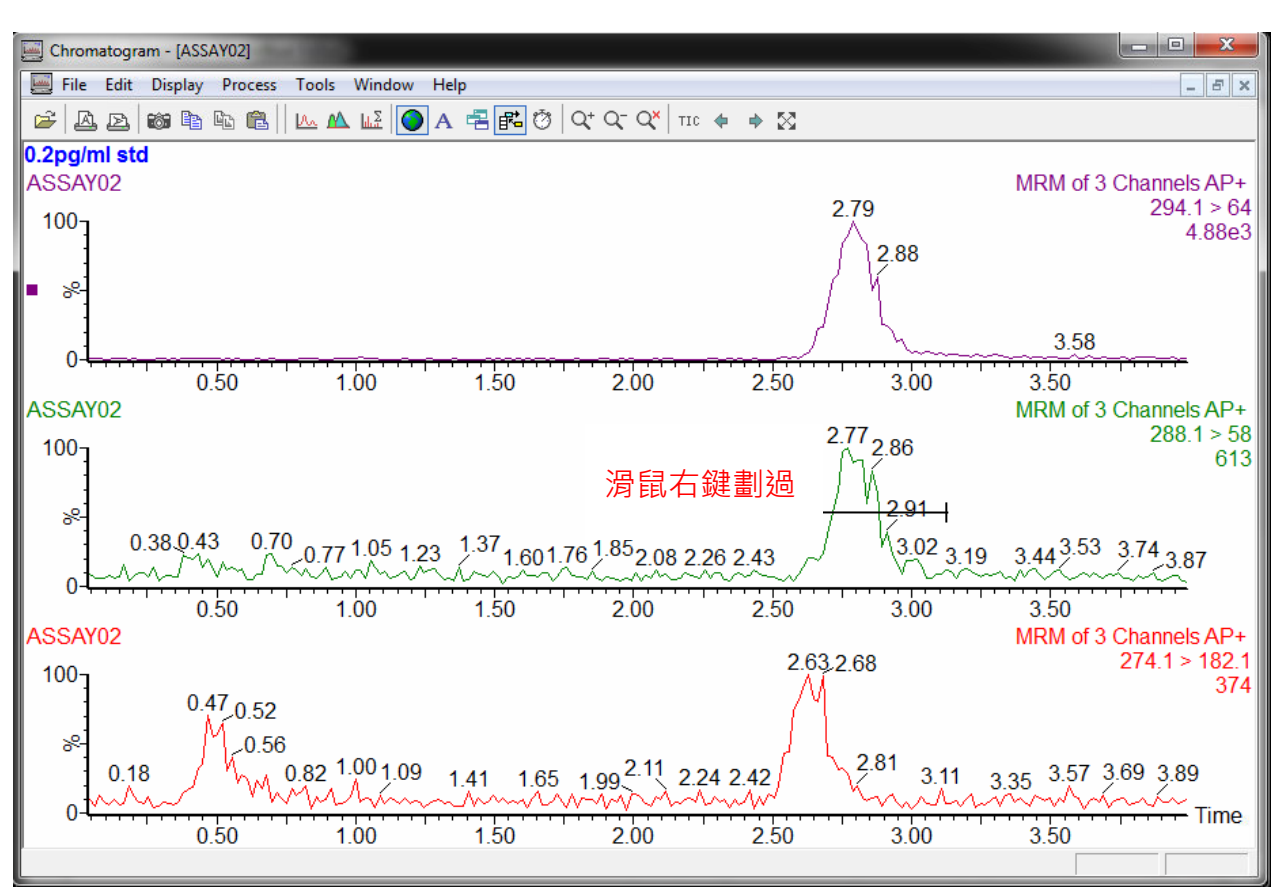

驟 C~H,將每個待測物成分都建立定量分析指令。

I. 重複步驟 C~H,將每個待測物成分都建立定量分析指令。

J. 詳細 TargetLynx 設定說明,請參考附錄二、TargetLynx 設定說明。

#### 2. 數據處理

A. 樣品清單選擇數據,點選 TargetLynx 分頁,再點選 Process Samples。

| Ma       | assLynx - Quantify - Quantify.spl |      |                    |           |                        |           |            |               |                          |  |  |  |
|----------|-----------------------------------|------|--------------------|-----------|------------------------|-----------|------------|---------------|--------------------------|--|--|--|
| Eile     | <u>File View Run H</u> elp        |      |                    |           |                        |           |            |               |                          |  |  |  |
| 2        | 🕰 🗸 🗅 🖹 📕 🦾 🖒 🔲 🛄 🖉 Shortcut      |      |                    |           |                        |           |            |               |                          |  |  |  |
|          |                                   |      |                    |           |                        |           |            |               |                          |  |  |  |
|          | Queue 1s Empty                    |      |                    |           |                        |           |            |               |                          |  |  |  |
| at a     | TargetLynx XS 🕖                   | Spec | trum Chro          | matogram  | Map Edit -             | Samples - |            | <b>B</b>      |                          |  |  |  |
| Ě        |                                   |      | File Name          | Sample ID | File Lext              | MS File   | Inlet File | Bottle        | Inject Volume   Sample A |  |  |  |
| str      |                                   | 1    | ASSAYU1            |           | plasma blank           | DEFAULT   | DEFAULT    | 1             | 10.000 Blank             |  |  |  |
| 5        | G                                 | 2    | ASSAYU2            | 102       | U.2pg/ml std           |           |            | 2             | 10,000 Standard          |  |  |  |
| <u>v</u> | Edit Method                       | 3    | ASSATU3            | 103       | 0.5pg/mista            |           |            | 3             | 10.000 Standard          |  |  |  |
| <u></u>  |                                   | 4    | ASSATU4            |           | 0.75pg/mista           |           |            | 4             | 10.000 Standard          |  |  |  |
|          |                                   | 5    | ASSATUS            | IDS       | ipg/mista<br>2pg/mista |           |            | о<br>С        | 10.000 Standard          |  |  |  |
| ŝ        | Process Samples                   | 7    | A33A106            |           | 5pg/mistd              |           |            | 7             | 10.000 Standard          |  |  |  |
| L<br>L   | Process Samples                   | 8    | ASSATO7            |           | 10pg/mistd             |           |            | 8             | 10.000 Standard          |  |  |  |
| ð        |                                   | 9    | 4554700<br>4554709 |           | 15pg/ml/std            |           |            | 9             | 10.000 Standard          |  |  |  |
| 10       |                                   | 10   | ASSAY10            | 1010      | 0.3pg/ml.QC            |           |            | 10            | 10.000 BC                |  |  |  |
| ×        | View Results                      | 11   | ASSAY11            | ID11      | 2pg/ml.QC              |           |            | 11            | 10.000 QC                |  |  |  |
| ŝ        |                                   | 12   | ASSAY12            | ID12      | 12pg/mlQC              | DEFAULT   | DEFAULT    | 12            | 10.000 QC                |  |  |  |
| et       |                                   | 13   | ASSAY13            | ID13      | Rat sample 01          | DEFAULT   | DEFAULT    | 13            | 10.000 Blank             |  |  |  |
| arg      |                                   | 14   | ASSAY14            | ID14      | Rat sample 02          | DEFAULT   | DEFAULT    | 14            | 10.000 Analyte           |  |  |  |
| ⊢        | TrendPlot                         | 15   | ASSAY15            | ID15      | Rat sample 03          | DEFAULT   | DEFAULT    | 15            | 10.000 Analyte           |  |  |  |
|          | $\mathbf{O}$                      | 16   | ASSAY16            | ID16      | Rat sample 04          | DEFAULT   | DEFAULT    | 16            | 10.000 Analyte           |  |  |  |
| <b>.</b> |                                   | 17   | ASSAY17            | ID17      | Rat sample 05          | DEFAULT   | DEFAULT    | 17            | 10.000 Analyte           |  |  |  |
| tar      | System Status                     | 18   | ASSAY18            | ID18      | Rat sample 06          | DEFAULT   | DEFAULT    | 18            | 10.000 Analyte           |  |  |  |
| ll S     | Not Ready                         | 19   | ASSAY19            | ID19      | Rat sample 07          | DEFAULT   | DEFAULT    | 19            | 10.000 Analyte           |  |  |  |
| nte      | - Hot Ready                       | 20   | ASSAY20            | ID20      | Rat sample 08          | DEFAULT   | DEFAULT    | 20            | 10.000 Analyte           |  |  |  |
| L L      | i Instrument in standby           | 21   | ASSAY21            | ID21      | Rat sample 09          | DEFAULT   | DEFAULT    | 21            | 10.000 Analyte           |  |  |  |
|          |                                   | 4    | 1001000            | lin an    |                        | DEEAU T   | DCCALL T   | 100           |                          |  |  |  |
| Ready    |                                   |      |                    |           | Not Scanning           |           | 0:0        | Only Batch Sh | utdown Enabled 🏼 🍢       |  |  |  |

B. 勾選 Update Method Times、Update Ion Ratios、Integrate Samples、

Calibrate Standards、Quantify Samples。Method 選擇要套用的

TargetLynx 方法。按下 OK。出現數據處理結果視窗

| Create TargetLynx XS Dataset                                                                                                    | X                                                                                                    |
|----------------------------------------------------------------------------------------------------|----------------------------------------------------------------------------------------------------|
| C:\MassLynx\Quantify.PRC                                                                                                    | <u>ן</u>                                                                                                    |
| Operations  POSI±IVE Import  Update Method Times  Update Ion Ratios  Integrate Samples  Calibrate Standards  Quantify Samples  Blank Subtract Print Quantify Reports Export Results to LIMS | Quantify         From Sample       1       To Sample       35         Method:       QmethNew          Curve:       Qmeth1          Printing Report Format           File:           LIMS Export           File: |
|                                                                                                    | OK Cancel                                                                                                    |

#### 3. 閱覽數據

# A. 點選 <sup>●</sup> ▶ 按鈕,可以切換樣品檔案。或是以下拉選單直接選擇樣品檔案。

| 😼 TargetLynx XS - untitled *             |     |    |         |          |  |  |  |  |  |
|------------------------------------------|-----|----|---------|----------|--|--|--|--|--|
| File Edit View Display Processing Window |     |    |         |          |  |  |  |  |  |
| 2 💷 🗸 🛤 🖾 🗖 💷 🕼 🚯 🔽                      |     |    |         |          |  |  |  |  |  |
|                                          |     |    |         |          |  |  |  |  |  |
|                                          |     |    |         |          |  |  |  |  |  |
| e e l                                    |     |    |         | _        |  |  |  |  |  |
| 칅                                        |     | #  | Name    | Туре     |  |  |  |  |  |
| 븸                                        | 1   | 1  | ASSAY01 | Blank    |  |  |  |  |  |
|                                          | 2   | 2  | ASSAY02 | Standare |  |  |  |  |  |
|                                          | 3   | 3  | ASSAY03 | Standare |  |  |  |  |  |
|                                          | 4   | 4  | ASSAY04 | Standare |  |  |  |  |  |
|                                          | 5   | 5  | ASSAY05 | Standare |  |  |  |  |  |
|                                          | 6   | 6  | ASSAY06 | Standare |  |  |  |  |  |
|                                          | 7   | 7  | ASSAY07 | Standare |  |  |  |  |  |
|                                          | 8   | 8  | ASSAY08 | Standar  |  |  |  |  |  |
|                                          | 9   | 9  | ASSAY09 | Standar  |  |  |  |  |  |
|                                          | 10  | 10 | ASSAY10 | QC       |  |  |  |  |  |
|                                          | 11  | 11 | ASSAY11 | QC       |  |  |  |  |  |
|                                          | 12  | 12 | ASSAY12 | QC       |  |  |  |  |  |
|                                          | 13  | 13 | ASSAY13 | Blank    |  |  |  |  |  |
|                                          | 14  | 14 | ASSAY14 | Analyte  |  |  |  |  |  |
|                                          | 15  | 15 | ASSAY15 | Analyte  |  |  |  |  |  |
|                                          | - E |    | •       |          |  |  |  |  |  |

ASSAY02 (Standard) ASSAY03 (Standard) ASSAY04 (Standard) ASSAY05 (Standard) ASSAY06 (Standard) ASSAY07 (Standard) ASSAY08 (Standard) ASSAY09 (Standard) ASSAY10 (QC) ASSAY11 (QC) ASSAY12 (QC) ASSAY13 (Blank) ASSAY14 (Analyte) ASSAY15 (Analyte) ASSAY16 (Analyte) ASSAY17 (Analyte) ASSAY18 (Analyte) ASSAY19 (Analyte)

|      |         |     | x |
|------|---------|-----|---|
| ZA.  |         | 1   |   |
| Area | ng/ml   | S/N |   |
| 902  | 1.22368 | 293 |   |
| 852  | 1.15681 | 379 |   |
| 745  | 1.01116 | 310 |   |
| 754  | 1.02280 | 313 |   |
| 716  | 0.97191 | 178 |   |
| 809  | 1.09819 | 375 |   |
| 887  | 1.20399 | 493 |   |
| 821  | 1.11452 | 257 |   |
| 802  | 1.08881 | 373 |   |
| 812  | 1.10168 | 188 |   |
| 1057 | 1.43433 | 160 |   |
| 800  | 1.08611 | 299 |   |
| 971  | 1.31826 | 252 |   |
| 855  | 1.16048 | 92  |   |
| 571  | 0.77475 | 272 | - |

# B. 點選 <sup>◆</sup> <sup>●</sup> 按鈕,可以切換成分。或是可以以下拉選單直接選擇成分。

|    | Targ  | etLy | /nx XS - untitled *       |             |         |        |      |         |       | ×     |   |
|----|-------|------|---------------------------|-------------|---------|--------|------|---------|-------|-------|---|
| F  | ile E | dit  | View Display Processing \ | Window Help | 0       |        |      |         |       |       |   |
|    | 26    |      | 🛆 🛃   🖾 🗛 🖳 📢             | i 🖡 🗸       | <       | } - [X |      | L 🗾 🔲 🖸 | 🔟 🕥 🦪 | *   E | 3 |
|    |       |      |                           |             | I. Std  |        |      |         |       |       |   |
|    |       |      |                           |             | Parent  |        |      |         |       |       |   |
| Ě  |       | #    | Name                      | Туре        | Metabol | ite    | Area | ng/ml   | S/N   |       | * |
| 빌브 | 1     | 1    | ASSAY01                   | Blank       |         |        | 902  | 1.22368 | 293   |       |   |
|    | 2     | 2    | ASSAY02                   | Standard    | 1.000   | 2.79   | 852  | 1.15681 | 379   |       |   |
|    | 3     | 3    | ASSAY03                   | Standard    | 1.000   | 2.79   | 745  | 1.01116 | 310   |       |   |
|    | 4     | 4    | ASSAY04                   | Standard    | 1.000   | 2.79   | 754  | 1.02280 | 313   |       |   |
|    | 5     | 5    | ASSAY05                   | Standard    | 1.000   | 2.79   | 716  | 0.97191 | 178   |       |   |
|    | 6     | 6    | ASSAY06                   | Standard    | 1.000   | 2.79   | 809  | 1.09819 | 375   |       |   |
|    | 7     | 7    | ASSAY07                   | Standard    | 1.000   | 2.79   | 887  | 1.20399 | 493   |       |   |
|    | 8     | 8    | ASSAY08                   | Standard    | 1.000   | 2.81   | 821  | 1.11452 | 257   |       |   |
|    | 9     | 9    | ASSAY09                   | Standard    | 1.000   | 2.79   | 802  | 1.08881 | 373   |       |   |
|    | 10    | 10   | ASSAY10                   | QC          | 1.000   | 2.79   | 812  | 1.10168 | 188   |       |   |
|    | 11    | 11   | ASSAY11                   | QC          | 1.000   | 2.79   | 1057 | 1.43433 | 160   |       |   |
|    | 12    | 12   | ASSAY12                   | QC          | 1.000   | 2.81   | 800  | 1.08611 | 299   |       |   |
|    | 13    | 13   | ASSAY13                   | Blank       | 1.000   | 2.82   | 971  | 1.31826 | 252   |       |   |
|    | 14    | 14   | ASSAY14                   | Analyte     | 1.000   | 2.82   | 855  | 1.16048 | 92    |       |   |
|    | 15    | 15   | ASSAY15                   | Analyte     | 1.000   | 2.82   | 571  | 0.77475 | 272   |       | - |
|    | •     |      |                           | •           |         |        | • •  |         |       | •     |   |

C. 點選 22 按鈕,開啟檢量線視窗,檢示檢量線品質。在檢量線上的標準品點,

#### 按下滑鼠右鍵,選擇 Exclude,可排除標準品點。

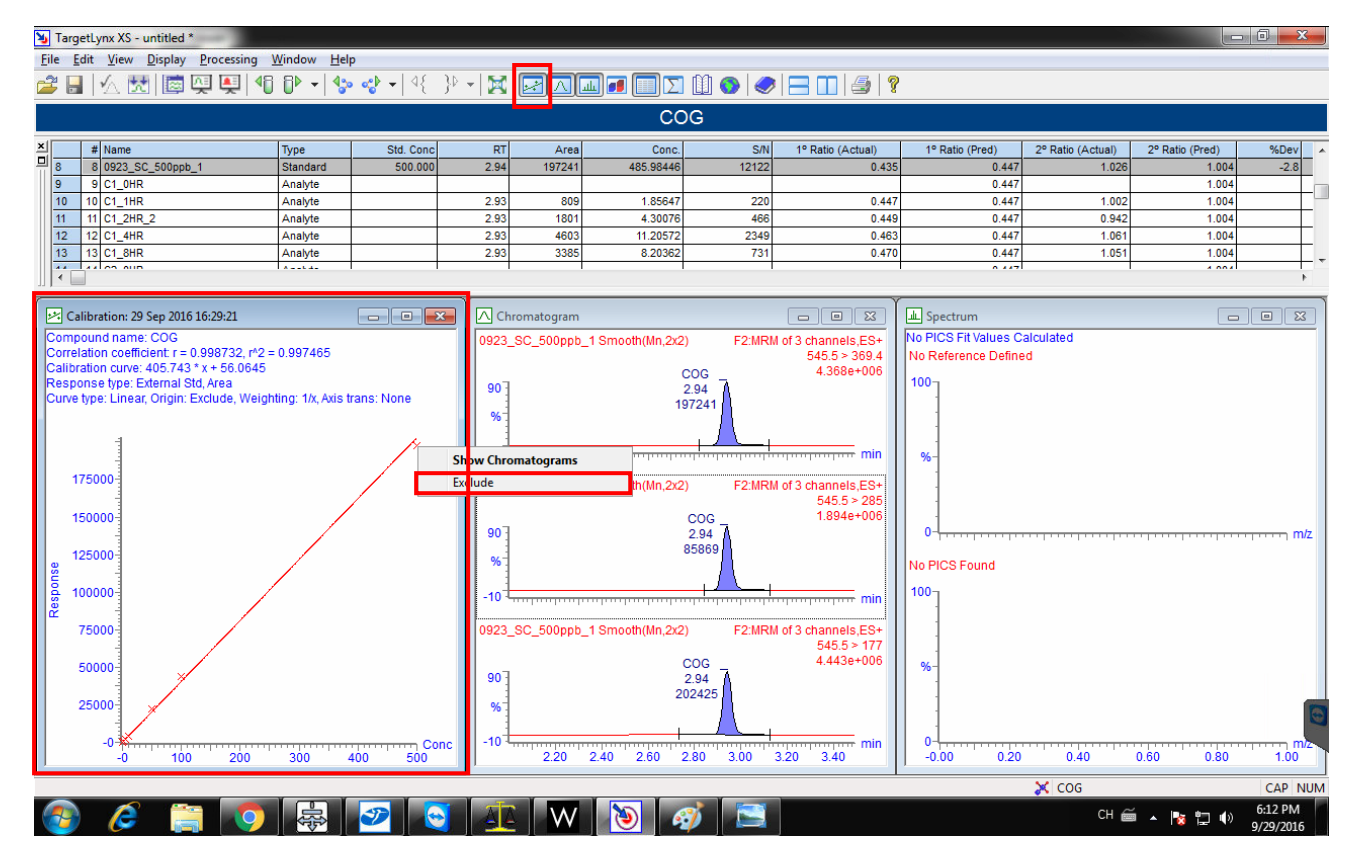

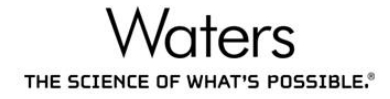

A. 點選 ▲ 按鈕,開啟層析圖視窗,檢示層析峰積分品質。滑鼠左鍵點選層析
 峰,再以滑鼠左鍵按住黑色方塊,調整層析峰積分範圍。按下 ▲ 按鈕,寫下
 更改理由,儲存調整積分的結果。

| 😼 TargetLynx XS - untitled *                                                                                               |                    |             |           |              |                   |              |                   |                      |                   |                 |           |
|----------------------------------------------------------------------------------------------------|--------------------|-------------|-----------|--------------|-------------------|--------------|-------------------|----------------------|-------------------|-----------------|-----------|
|                                                                                                    |                    |             |           |              |                   |              |                   |                      |                   |                 |           |
| ► ■ X XI® \$\\$\\$\\$\\$\\$\\$\\$\\$\\$\\$\\$\\$\\$\\$\\$\\$\\$\\$\                                                        |                    |             |           |              |                   |              |                   |                      |                   |                 |           |
|                                                                                                    |                    |             |           |              | COG               |              |                   |                      |                   |                 |           |
| × # Name Ty                                                                                                    | pe                 | Std. Conc   | RT        | Area         | Conc.             | S/N          | 1º Ratio (Actual) | 1º Ratio (Pred)      | 2º Ratio (Actual) | 2º Ratio (Pred) | %Dev 🔺    |
| 8         8         0923_SC_500ppb_1         St           9         0.01.0HP         0.00000000000000000000000000000000000 | andard             | 500.000     | 2.94      | 197241       | 485.98446         | 12122        | 0.435             | 0.447                | 1.026             | 1.004           | -2.8      |
| 10 10 C1_1HR Ar                                                                                                    | nalyte             |             | 2.93      | 809          | 1.85647           | 220          | 0.447             | 0.447                | 1.002             | 1.004           |           |
| 11 11 C1_2HR_2 Ar                                                                                                    | nalyte             |             | 2.93      | 1801         | 4.30076           | 466          | 0.449             | 0.447                | 0.942             | 1.004           |           |
| 12 12 C1_4HR Ar<br>13 13 C1_8HR Ar                                                                                         | nalyte<br>nalyte   |             | 2.93      | 4603<br>3385 | 8.20362           | 2349         | 0.463             | 0.447                | 1.061             | 1.004           |           |
|                                                                                                    |                    |             |           |              |                   |              |                   |                      |                   |                 |           |
| C-libertion 20 Sec 2016 16:20:21                                                                                           |                    |             |           |              |                   |              |                   | D. Countration       |                   |                 |           |
| Compound name: COG                                                                                                    |                    |             | Chron     | natogram     | Smooth(Mp.2v2)    | E2:MDM       |                   | No PICS Fit Values C | alculated         |                 |           |
| Correlation coefficient: $r = 0.998732$ , $r^{4}2 = 0.9$                                                                   | 97465              |             | 0923_30   | 2_000pp0_1   | S11100u1(W11,2X2) | F2.WRW       | 545.5 > 369.4     | No Reference Define  | ed                |                 |           |
| Response type: External Std, Area                                                                                          |                    |             | 903       |              | COG 2.94          | 7            | 4.368e+006        | 100                  |                   |                 |           |
| Curve type: Linear, Origin: Exclude, Weighting                                                                             | g: 1/x, Axis tran: | s: None     | 04-       |              | 213644            | ⊧¶           |                   |                      |                   |                 |           |
|                                                                                                    |                    |             |           |              |                   | $\mathbf{A}$ |                   |                      |                   |                 |           |
|                                                                                                    |                    |             | -10 +     | 1            |                   |              | min               | %-                   |                   |                 |           |
| 175000                                                                                                    |                    |             | 092       |              |                   |              |                   | 1 1                  |                   |                 |           |
| 150000-                                                                                                    |                    |             |           |              |                   |              |                   |                      |                   |                 |           |
|                                                                                                    |                    |             | 90        | 骨鼠之          | 〒鍵按住              | 黑色           | 方塊・調              | 整積分                  |                   |                 | m/z       |
| 125000-                                                                                                    |                    |             | %         |              |                   |              |                   |                      |                   |                 |           |
| <u>बि</u> 100000-                                                                                                    |                    |             | -10 -10   |              |                   |              | min M             |                      |                   |                 |           |
| 2 TEODO                                                                                                    |                    |             | 00000.000 | 500eeb 1     | Omenth(Mar OvO)   | CO-HOH       | 12 sharpele EQ.   |                      |                   |                 |           |
| /5000                                                                                                    |                    |             | 0923_30   | 2_200bbp7_1  | Sm00un(wm,2x2)    | F2.WRW       | 545.5 > 177       |                      |                   |                 |           |
| 50000                                                                                                    |                    |             | 90 T      |              | COG<br>2 94       | 7            | 4.443e+006        | %-                   |                   |                 |           |
| 25000                                                                                                    |                    |             | 04        |              | 20242             | 5            |                   |                      |                   |                 |           |
|                                                                                                    |                    |             | 70        |              |                   | $\Lambda$    |                   |                      |                   |                 |           |
| -0 ************************************                                                                                    | 300 400            | Conc        | -10 -10   | 2 20 2       | 40 260 280        | 3 00 3       | 20 3 40 min       | 0-4                  | 0 40              | 0.60 0.80       | 100       |
| Parete                                                                                                    |                    |             |           |              |                   |              |                   | ,                    | × cos             |                 |           |
|                                                                                                    |                    |             |           |              |                   |              |                   |                      |                   |                 | 6:20 PM   |
|                                                                                                    |                    | 2           |           | VV           | 2                 |              |                   |                      | CH E              | I 🔺 🚺 📜 🖤       | 9/29/2016 |
|                                                                                                    |                    |             |           |              |                   |              |                   |                      |                   |                 |           |
|                                                                                                    | Sign               | Modifica    | ation     |              |                   |              |                   |                      |                   |                 |           |
|                                                                                                    | C                  | <i>.</i>    |           |              |                   |              |                   |                      |                   |                 |           |
|                                                                                                    | Ê                  | 🆄 Thiso     | peration  | may be       | signed and/or     | r have a     | reason for cha    | nge.                 |                   |                 |           |
|                                                                                                    |                    | -           |           |              |                   |              |                   |                      |                   |                 |           |
|                                                                                                    |                    | موال        |           |              | њ1                |              | _                 |                      |                   |                 |           |
|                                                                                                    |                    | <u>0</u> se |           | anaiys       | 151               |              |                   |                      |                   |                 |           |
|                                                                                                    |                    | <u>P</u> as | sword:    |              |                   |              |                   |                      |                   |                 |           |
|                                                                                                    |                    | <br>D       |           |              |                   |              | _                 |                      |                   |                 |           |
|                                                                                                    |                    | Don         | iain:     | JMM27        | 37                |              | <b>_</b>          |                      |                   |                 |           |
|                                                                                                    | ΠB                 | eason for c | hange: -  |              |                   |              |                   |                      |                   |                 |           |
|                                                                                                    |                    |             |           |              |                   |              |                   |                      |                   |                 |           |
|                                                                                                    |                    | - Select Re | ason -    |              |                   |              |                   | <u> </u>             |                   |                 |           |
|                                                                                                    |                    | - Select Re | ason -    |              |                   |              |                   |                      |                   |                 |           |
|                                                                                                    |                    | peak modifi | cation    |              |                   |              |                   |                      |                   |                 |           |
|                                                                                                    | L                  | Changes m   | ade in a  | ccordan      | ce with SUP 2     | 345          |                   |                      |                   |                 |           |
|                                                                                                    |                    |             |           |              |                   |              |                   |                      |                   |                 |           |

#### B. 點選 ≥ 按鈕,可觀看積分過程及紀錄。

|   | Q    | Qu                                                                                                    | ıanLynx - Bup           | renq  | quan01.   | qld                                           |                         |               |               |                         |                                            |             |                                                                                                    |                      |                 |           |           | _ 6      | X    |         |     |
|---|------|----------------------------------------------------------------------------------------------------|-------------------------|-------|-----------|-----------------------------------------------|-------------------------|---------------|---------------|-------------------------|--------------------------------------------|-------------|----------------------------------------------------------------------------------------------------|----------------------|-----------------|-----------|-----------|----------|------|---------|-----|
|   | Ei   | e <u>E</u> c                                                                                                    | dit ⊻iew <u>D</u> ispla | ey Pr | rocessing | Security y                                    | <u>V</u> indow          | Help          |               |                         |                                            |             |                                                                                                    | •                    |                 |           |           |          |      |         |     |
|   | È    |                                                                                                    | 🛆 📩   🖾                 | Ņ     | 🍋   🕂     | i 🕅 🔹 📫                                       | <br>* •                 | +{ }→ ,       | X 🛛 🗆         | ΙΣ                      |                                            |             | 1 🔒 🔋                                                                                                    | ?                    |                 |           |           |          |      |         |     |
|   |      |                                                                                                    |                         |       |           |                                               |                         |               |               | bupren                  | orphine                                    |             |                                                                                                    |                      |                 |           |           |          |      |         |     |
|   | ×    |                                                                                                    | # Name                  |       | Туре      | Std. Conc                                     | RT                      | Area          | IS Area       | Response                | Detection Flags                            | pg/ml       | %Dev                                                                                                    | Mod.Comment          | Mod.User        |           | Mod.Date  | Mod.Time | ^    |         |     |
|   | 믝    | 46                                                                                                    | 46 bus_cal5_0           | 46    | Standard  | 280.030                                       | 1.81                    | 440.382       | 2159.715      | 0.204                   | MM                                         | 298.2       | 6.5                                                                                                    | Peak tailing         | MM2777_PF       | REECES    | 08-Dec-04 | 16:21:14 |      |         |     |
|   |      | 47                                                                                                    | 47 bus_cal5_0           | 47    | Standard  | 539.170                                       | 1.82                    | 645.461       | 1867.580      | 0.346                   | MM                                         | 513.9       | -4.7                                                                                                    | Peak tailing         | MM2777_PF       | REECES    | 08-Dec-04 | 16:21:45 | -    |         |     |
|   |      | 40 40 bus_cal5_040 Standard 009.030 1.01 941.321 1000.740 0.330<br>49 49 bus_cal5_049 Standard 1347.920 1.81 2223.474 2619.078 0.849 |                         |       |           |                                               | MM<br>bb                | 1280.0        | -5.9          | Peak talling            | MM2///_PF                                  | RECES       | U8-Dec-04                                                                                                    | 16:22:06             | -               |           |           |          |      |         |     |
|   |      | 50 50 bus cal5 050 Standard 1860.130 1.81 2729.669 2383.620 1.14                                                                     |                         |       |           |                                               |                         |               |               | 1.145                   | bb                                         | 1730.9      | -6.9                                                                                                    |                      |                 |           |           |          |      |         |     |
|   |      | 51 51 bus_cal5_051 Standard 2480.170 1.81 3418.520 2021.829 1                                                                        |                         |       |           |                                               |                         |               |               | 1.691                   | bb                                         | 2561.4      | 3.3                                                                                                    |                      |                 |           |           |          |      |         |     |
|   |      | 52                                                                                                    | 52 bus_cal5_0           | 152   | Standard  | 3208.050                                      | 1.81                    | 4634.233      | 2078.642      | 2.229                   | dd                                         | 3381.2      | 5.4                                                                                                    |                      |                 |           |           |          |      |         |     |
|   |      | 53 53 bus_cal5_053 Standard 3989.840 1.80 5937.676 2289.241 2.5                                                                      |                         |       |           |                                               |                         |               |               | 2.594                   | bb                                         | 3935.7      | -1.4                                                                                                    |                      |                 |           |           |          | -    |         |     |
| Γ |      | E                                                                                                    | Event                   | Г     |           |                                               | 0                       | Details       |               |                         | Peak Area Comments Date Time               |             |                                                                                                    |                      |                 | ime       |           | User     |      |         |     |
| Ī | Peał | k modified Sample:bus_cal5_037, Compound:buprenorphine_IS, RT:1                                                                      |                         |       |           |                                               |                         |               |               |                         | 2145.490 Peak tailing 08-Dec-04 16:25:37   |             |                                                                                                    |                      |                 |           | MM27      | 77_PREE  | CES  |         |     |
| Ī | Prei | modification peak Sample:bus_cal5_038, Compound:buprenorphine_IS, RT:1                                                               |                         |       |           |                                               |                         |               |               | , RT:1.816              | 881.041                                    |             |                                                                                                    |                      |                 | 08-Dec-0  | 04 16::   | 26:00    |      |         |     |
| Ī | Peal | mo                                                                                                    | dified                  | Sar   | mple:bus  | s_cal5_038                                    | , Comp                  | ound:buprer   | orphine_IS    | , RT:1.816              | 1738.326 Peak tailing 08-Dec-04 16:26:00 N |             |                                                                                                    |                      |                 | MM27      | 77_PREE   | CES      |      |         |     |
| Ī | Prei | nodit                                                                                                    | fication peak           | Sar   | mple:bus  | s_cal5_038                                    | , Comp                  | ound:buprer   | orphine, R    | T:1.823                 | 2645.505                                   |             |                                                                                                    |                      |                 | 08-Dec-0  | 04 16::   | 26:00    |      |         | _   |
| Ī | Peał | mo                                                                                                    | dified                  | Sar   | mple:bus  | s cal5 038                                    | , Comp                  | ound:buprer   | orphine, R    | T:1.823                 | 4894.830                                   |             | Pe                                                                                                    | eak tailing          |                 | 08-Dec-0  | 04 16::   | 26:00    | MM27 | 77_PREE | CES |
| ħ | Prei | nodit                                                                                                    | fication peak           | Sar   | mple:bus  | s cal5 043                                    | Comp                    | ound:buprer   | orphine IS    | . RT:1.806              | 1595.821                                   |             |                                                                                                    |                      |                 | 08-Dec-0  | 04 16::   | 37:48    |      | _       | _   |
| Ī | Peal | mo                                                                                                    | dified                  | Sar   | mple:bus  | s_cal5_043                                    | , Comp                  | ound:buprer   | orphine_IS    | , RT:1.806              | 2088.415                                   |             | Pe                                                                                                    | eak tailing          |                 | 08-Dec-0  | 04 16::   | 37:48    | MM27 | 77_PREE | CES |
| ħ | Data | set S                                                                                                    | Saved                   | Sa    | ved to 'C | :WassLyn                                      | x\Bupre                 | enorphine.PF  | <br>O\Buprenc | uan01.qld               |                                            |             |                                                                                                    |                      |                 | 08-Dec-0  | 04 16::   | 38:36    | MM27 | 77 PREE | CES |
|   |      |                                                                                                    |                         | 1     |           | ,                                             |                         |               | 6             | يفيديد                  |                                            |             | - 200 -                                                                                                    |                      |                 |           |           |          |      |         |     |
|   |      |                                                                                                    |                         |       | bupre     | norphine                                      |                         | N             | IRM of 2 cha  | nnels,ES+               | Compound na                                | me: bupre   | enorphir                                                                                                    | 1e<br>170 - 40 - 0.0 | 00044           |           |           |          |      |         |     |
|   |      |                                                                                                    |                         |       | 1         | 1.81                                          |                         |               | 41            | 38.3 > 55.2<br>260e+005 | Calibration cur                            | ve: 0.0006  | - 0.999<br>657005                                                                                                    | * x + 0.00796        | 585             |           |           |          |      |         |     |
|   | 1    | 00 <sub>3</sub>                                                                                                    |                         |       | 22        | 223.5                                         |                         |               | 1.1           | .2000-005               | Response type                              | e: Internal | Std (Re                                                                                                    | ef 1 ), Area * (     | IS Conc. / IS   | S Area )  |           |          |      |         |     |
|   |      | %                                                                                                    |                         |       |           | 1                                             |                         |               |               |                         | Curve type: Lin                            | ear, Origi  | n: Exclu                                                                                                    | de, Weighting        | g: 1/x, Axis tr | ans: None |           |          |      |         |     |
|   |      | 04                                                                                                    |                         |       |           | <u>A.                                    </u> |                         |               |               | min                     |                                            |             |                                                                                                    |                      |                 |           |           |          |      |         |     |
|   |      |                                                                                                    |                         |       |           |                                               |                         |               | 1             |                         |                                            |             |                                                                                                    |                      |                 | *         |           |          |      |         |     |
|   |      | buprenorphine_IS MRM of 2 channels,ES+                                                                                               |                         |       |           |                                               | nnels,ES+               | <u>ي</u> 2.00 |               |                         |                                            |             |                                                                                                    | ¥.                   |                 |           |           |          |      |         |     |
|   |      | 1.80 472.3 7 33.1 2619.1 1.5466+005                                                                                                  |                         |       |           |                                               | (2.3 > 59.1<br>546e+005 | i i i         |               |                         |                                            |             | for the second second se |                      |                 |           |           |          |      |         |     |
|   |      | 100                                                                                                    |                         |       |           |                                               |                         | ä 1.00        |               |                         |                                            | ٢           |                                                                                                    |                      |                 |           |           |          |      |         |     |
|   |      | %                                                                                                    |                         |       |           |                                               |                         |               |               | James and a start       |                                            |             |                                                                                                    |                      |                 |           |           |          |      |         |     |
|   |      | 0-4                                                                                                    |                         |       |           |                                               |                         | min           | 0.00          | *****                   |                                            |             |                                                                                                    |                      |                 | pg        | /ml       |          |      |         |     |
|   |      | 1.40 1.60 1.80 2.00 2.20 2.40 2.60                                                                                                   |                         |       |           |                                               |                         | 0             | ) Ó           | 500                     | 1000                                       | 1500        | 2000 25                                                                                                    | 00 3000              | 3500            |           |           |          |      |         |     |
|   | De   | selu.                                                                                                    |                         |       |           |                                               |                         |               |               |                         |                                            |             |                                                                                                    | 5                    | bupreporp       | hine      |           |          | NUM  |         |     |

C. 點選 国 按鈕 · 開啟 PIC Scan 視窗 · 檢視樣品的子離子掃描質譜圖(下圖)與標

準品碎片質譜圖(Reference Defined)是否相似。

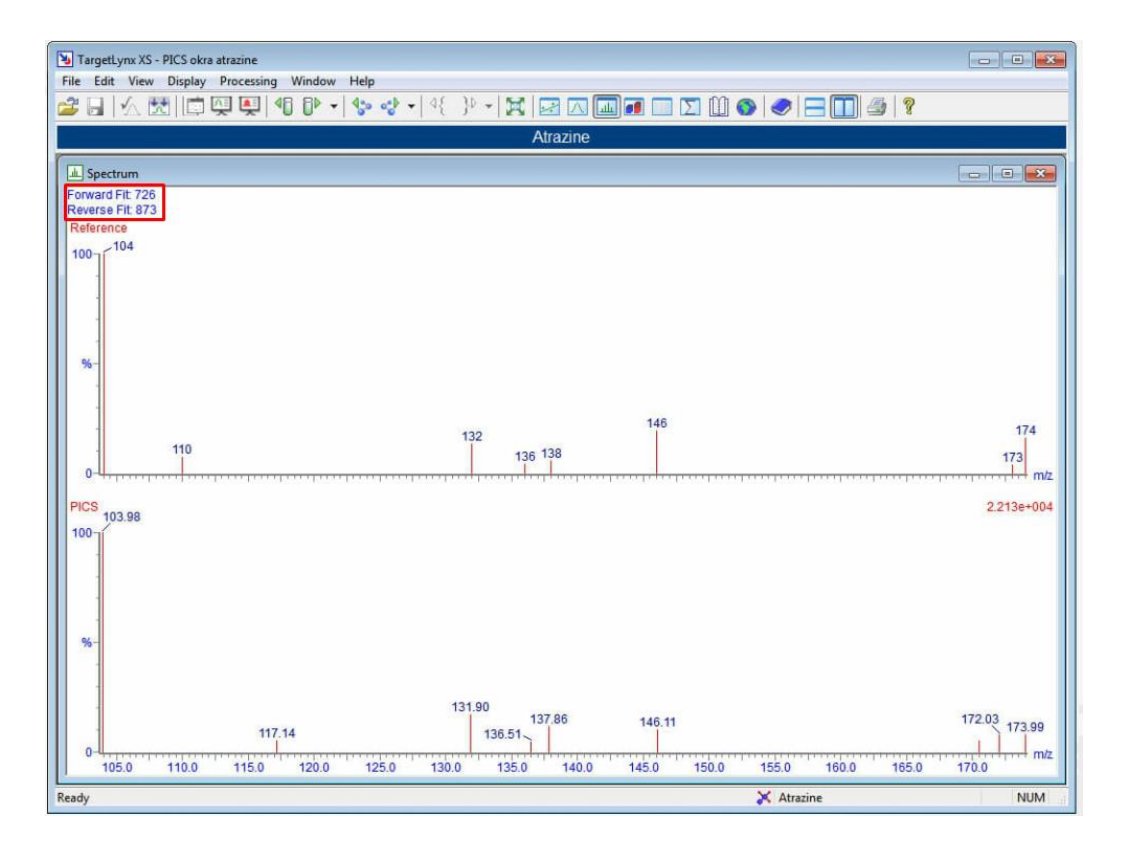

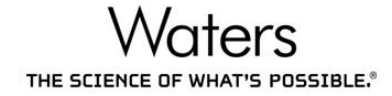

D. 點選 > 按鈕,開啟總表視窗,檢視所有樣品的每一個成分的定量濃度結果。 若有超過品管法規限制的成分,儲存格會標示為紅色。滑鼠指向紅色格子, 可查看超過品質規範的項目。

若檢出濃度低於 Reporting concentration,則會顯示為 Below RL。

若紅色格子中顯示為粗體字,代表檢出濃度超過 maximum concentration。

| N                                                           | TargetLynx XS - Overview Flagging                                                                                 |             |                 |                 |             |          |              |             |          |           |             |             |
|-------------------------------------------------------------|----------------------------------------------------------------------------------------------------|-------------|-----------------|-----------------|-------------|----------|--------------|-------------|----------|-----------|-------------|-------------|
| Fi                                                          | File Edit View Display Processing Help                                                                            |             |                 |                 |             |          |              |             |          |           |             |             |
| ć                                                           | ≝ ⊎   ∕_ ☆   ⊡ ♀ ♥   ¶ ♥ +   ♥ +   ↓   ≥ ~   ☆   ∞ □ □ □ □ □ □ □ □ □ 0   ●   ?                                    |             |                 |                 |             |          |              |             |          |           |             |             |
|                                                             |                                                                                                    |             |                 |                 |             | Methamid | lophos       |             |          |           |             |             |
| ×                                                           | ·                                                                                                    | Methamidop  | Methomyl        | Acephate        | Atrazine-de | Simazine | Chlortoluron | Monolinuron | Atrazine | Metoxuron | Terbuthylaz | Sebuthylazi |
| 믜                                                           | 050617_egg_002                                                                                                    | Below RL    | Below Fil.      |                 | Below RL    | Below RL | Below RL     | Below RL    |          | Below RL  | Below RL    | Below RL    |
|                                                             | 050617_egg_003                                                                                                    | 4.7         | 4.6             | 4.2             | 4.4         | 4.4      | 4.6          | 4.3         | 4.4      | 4.5       | 4.4         | 4.4         |
|                                                             | 050617_egg_004                                                                                                    | 10.5        | 10.3            | 10.9            | 10.3        | 10.4     | 10.2         | 10.4        | 10.3     | 10.3      | 10.1        | 10.1        |
|                                                             | 050617_egg_005                                                                                                    | 25.2        | 24.9            | 27.2            | 25.6        | 25.5     | 24.7         | 25.7        | 25.2     | 25.0      | 24.9        | 25.1        |
|                                                             | 050617_egg_006                                                                                                    | 49.1        | 50.8            | 53.5            | 49.3        | 49.2     | 48.9         | 49.7        | 50.4     | 50.4      | 49.2        | 49.4        |
| 050617_egg_007 75.0 75.2 79.5 74.3 75.8 74.1 75.4 76.5 74.2 |                                                                                                    |             |                 |                 |             |          |              |             |          | 74.2      | 74.4        | 74.2        |
|                                                             | 050617_egg_009 Below RL Below RL Below RL Below RL Below RL Below RL Below RL Below RL Below RL Below RL Below RL |             |                 |                 |             |          |              |             |          |           |             |             |
|                                                             | 050617_egg_011 050617_egg_007 5 10.5 10.7 10.6 10.5 10.5 10.8 10.6                                                |             |                 |                 |             |          |              |             |          |           |             |             |
|                                                             | 050617 egg 012 2 Methamidophos 8 25.6 25.7 25.4 25.6 25.5 26.0 26.4                                               |             |                 |                 |             |          |              |             |          |           |             | 26.4        |
|                                                             | 050617_egg_013                                                                                                    | 1º Target   | Ion Ratio Flag  | ged             | 9           | 51.1     | 50.2         | 49.9        | 49.6     | 50.4      | 50.6        | 50.2        |
|                                                             | 050617_egg_014                                                                                                    | 7 Ratio Lin | atio = 3.55     | 02              | D           | 74.3     | 75.8         | 75.6        | 75.5     | 75.1      | 76.0        | 74.9        |
|                                                             | 050617_egg_015                                                                                                    | 9 Maximum   | concentratio    | n exceeded      | .1          | 99.6     | 100.0        | 99.3        | 98.9     | 100.6     | 99.7        | 99.7        |
|                                                             | 050617_egg_016                                                                                                    | E Maximum   | Concentratio    | on: 50.000 ng/m | ow RL       | Below RL | Below RL     | Below RL    | Below RL | Below RL  | Below RL    | Below RL    |
|                                                             | 050617_egg_017                                                                                                    | 9 Concentra | ation: 74.978 n | ıg/ml           | D           | 98.8     | 100.2        | 99.1        | 100.5    | 99.0      | 99.9        | 99.0        |
|                                                             | 050617_egg_018                                                                                                    | 9 Reporting | concentration   | n exceeded      | 7           | 99.9     | 100.1        | 99.7        | 97.5     | 99.5      | 99.0        | 100.8       |
|                                                             | 050617_egg_019                                                                                                    | B Reporting | Concentratio    | n: 3.000 ng/ml  | ow RL       | Below RL | Below RL     | Below RL    | Below RL | Below RL  | Below RL    | Below RL    |
|                                                             | 050617_egg_020                                                                                                    | Concentra   | ation: 74.978 n | ıg/ml           | ow RL       | Below RL | Below RL     | Below RL    | Below RL | Below RL  | Below RL    |             |
|                                                             | 050617_egg_021                                                                                                    |             |                 |                 | ow RL       | 12       | Below RL     | Below RL    | Below RL | Below RL  | Below RL    | Below RL    |
|                                                             | 050617_egg_022                                                                                                    | 2           |                 |                 | 5           | 48.9     | 48.1         | 49.8        | 49.4     | 49.6      | 42,3        | 46.6        |
| 5 48.9 48.1 49.8 49.4 49.6 #2.3 46.6                        |                                                                                                    |             |                 |                 |             |          |              |             |          |           |             |             |
| Cu                                                          | ustom Reporting: Select reports to generate NUM                                                                   |             |                 |                 |             |          |              |             |          |           |             |             |

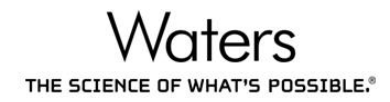

# V. 列印報告

# 1. 編輯報告格式

A. 在 TargetLynx 視窗,點選 File>Report Format

| TargetLynx XS - untitled *                                 |                    |                         |            |            |             |              |           |                   |                |                 |              |               |               |         | ×         |
|------------------------------------------------------------|--------------------|-------------------------|------------|------------|-------------|--------------|-----------|-------------------|----------------|-----------------|--------------|---------------|---------------|---------|-----------|
| <u>File</u> <u>Edit</u> <u>View</u> <u>Display</u> Process | ing <u>W</u> indow | <u>H</u> elp            | 48 ND -    |            |             |              | M 🔊 🧢     |                   | <u>_</u>       |                 |              |               |               |         |           |
| Close                                                      | Cui+O              |                         | ₹_}P ₹     |            | السارك      |              | U 💟 🗢     |                   | 3   8          |                 |              |               |               |         |           |
| Save                                                       | Ctrl+S             |                         |            |            |             | COC          | 3         |                   |                |                 |              |               |               |         |           |
| Save As                                                    |                    | Std.                    | Conc       | RT         | Area        | Conc.        | S/N       | 1º Ratio (Ad      | ctual)         | 1º Ratio (Pred  | l) 2º Ra     | atio (Actual) | 2º Ratio (Pre | d) %    | Dev       |
| Refresh                                                    |                    | rd 50                   | .000       | 2.94 19    | 7241        | 485.98446    | 12122     |                   | 0.435          |                 | 0.447        | 1.026         | 1             | .004    | -2.8      |
| Accent Dataset                                             |                    |                         |            | 2.93       | 809         | 1 85647      | 220       |                   | 0 447          |                 | 0.447        | 1 002         | 1             | .004    |           |
| Review Dataset                                             |                    |                         |            | 2.93       | 1801        | 4.30076      | 466       |                   | 0.449          |                 | 0.447        | 0.942         | 1             | .004    |           |
| Unaccent Dataset                                           |                    |                         |            | 2.93       | 4603        | 11.20572     | 2349      |                   | 0.463          |                 | 0.447        | 1.061         | 1             | .004    | $\square$ |
| ondeept batabetin                                          |                    |                         | _          | 2.93       | 3385        | 8.20362      | 731       |                   | 0.470          |                 | 0.447        | 1.051         | 1             | .004    |           |
| Apply Layout                                               |                    |                         |            |            |             |              |           |                   |                |                 |              |               |               |         | +         |
| Save Layout As                                             |                    | _0 0923_SC_1            | 0923_SC_5. | 0923_SC_1. | 0923_SC_5   | . 0923_SC_1. | 0923_SC_5 | C1_0HR            | C1_1H          | R C1_2HR_2      | C1_4HR       | C1_8HR        | C2_0HR        | C2_1HR  | C2_2      |
| Import Quan Data                                           |                    | 1.47501                 | 5.70773    | 10.03280   | 54.01419    | 103.91715    | 490.74536 | 0.23914           | 1.91951        | 3.13965         | 2.32121      | 3.32315       | 0.45440       | 0.94489 | 1.1768    |
| POSI±IVE Import                                            |                    | 1.10923                 | 5.55590    | 10.26796   | 55.03651    | 107.96707    | 405.90440 |                   | 1.00047        | 4.30076         | 11.20572     | 0.20362       |               | 1.0/3/1 | 4.0343    |
| Export                                                     | +                  |                         |            |            |             |              |           |                   |                |                 |              |               |               |         |           |
| Print                                                      | Ctrl+P             |                         |            |            |             |              |           |                   |                |                 |              |               |               |         |           |
| Print Preview                                              |                    |                         |            |            |             |              |           |                   |                |                 |              |               |               |         | •         |
| Print Setup                                                |                    |                         | Ý          |            |             |              |           |                   | Y              |                 |              |               |               |         |           |
| Print Current Chromatogram                                 | Ctrl+A             |                         | 8          | Chromato   | gram        |              |           |                   | <b>—X</b>      | L Spectrum      |              |               |               |         | 8         |
| Custom Reporting                                           | Ctrl+W             | 25                      |            | 0923_SC_50 | 0ppb_1 Smoo | oth(Mn,2x2)  | F2:MRM    | l of 3 channels   | s,ES+          | No PICS Fit Val | ues Calculat | ed            |               |         |           |
| Parrat Farmat                                              |                    | 55                      |            |            |             | 00           | 00        | 545.5 ><br>4.368e | 369.4<br>e+006 | No Reference I  | Defined      |               |               |         |           |
| Report Format                                              |                    | Avis trans: None        |            | 90]        |             | 2.9          | 94        |                   |                | 100             |              |               |               |         |           |
| Properties                                                 |                    | And the states into the |            | %          |             | 197          | 241       |                   |                |                 |              |               |               |         |           |
| 1 400X_R                                                   |                    |                         | <u>د</u>   | -          |             |              |           |                   |                |                 |              |               |               |         |           |
| 2 20160831_AA_NKMU.mdb                                     |                    |                         | ^          | -10 4      |             |              |           |                   | - min          | %-              |              |               |               |         |           |
| 3 STD curve                                                |                    |                         |            | 0923_SC_50 | 0ppb_1 Smoo | oth(Mn,2x2)  | F2:MRI    | l of 3 channels   | s,ES+          |                 |              |               |               |         |           |
| 4 SFP_R                                                    |                    |                         |            |            |             |              |           | 545.5             | > 285          |                 |              |               |               |         |           |
| Exit                                                       |                    |                         |            | 90 T       |             | 2            | .94       | 1.0346            |                | 0               |              |               |               |         | m m/z     |
| 125000-                                                    |                    | 1                       |            | 06         |             | 85           | 5869      |                   | _              |                 |              |               |               |         |           |
|                                                            |                    |                         |            | ~          |             |              | . Д       |                   | _              | NO PICS FOUND   | 3            |               |               |         |           |
| 100000-                                                    |                    |                         |            | -10 4      |             |              |           |                   | min            | 100             |              |               |               |         |           |
| 11œ 3                                                      | /                  |                         |            |            |             |              |           |                   | _              |                 | ×            | 006           |               | CA      |           |

### B. 選擇想要的範本,勾選 enable。在表格上按下滑鼠右鍵,點選 Change

Column Order · 可增加表格其他欄位。

| Compounds Report                                                                                                    | Samples Repor      | t I       | Method Report  | Tota                                | ls Report    | Audit Report         |  |  |  |  |
|----------------------------------------------------------------------------------------------------|--------------------|-----------|----------------|-------------------------------------|--------------|----------------------|--|--|--|--|
| Statistics Report S                                                                                                    | ample Template Rep | ort O     | verview Report | PICS F                              | Report       | Matrix Factor Report |  |  |  |  |
| General Compound                                                                                                    | Summary Report     | Sample Su | ummary Report  | Calibratio                          | on Report    | Experiment Report    |  |  |  |  |
| Orientation       Options       Graph Size         Image: Calibration Information       Image: Calibration Information       Image: Calibration Information         Image: Calibration Information       Image: Calibration Information       Image: Calibration Information         Image: Calibration Information       Image: Calibration Information       Image: Calibration Information         Image: Calibration Information       Image: Calibration Information       Image: Calibration Information         Image: Calibration Information       Image: Calibration Information       Image: Calibration Information         Image: Calibration Information       Image: Calibration Information       Image: Calibration Information         Image: Calibration Information       Image: Calibration Information       Image: Calibration Information         Image: Calibration Information       Image: Calibration Information       Image: Calibration Information         Image: Calibration Information       Image: Calibration Information       Image: Calibration Information         Image: Calibration Information       Image: Calibration Information       Image: Calibration Information         Image: Calibration Information       Image: Calibration Information       Image: Calibration Information         Image: Calibration Information       Image: Calibration Information       Image: Calibration Information         Image: Calibration Information |                    |           |                |                                     |              |                      |  |  |  |  |
|                                                                                                    | Print T            | leadings  | H<br>SI<br>E   | lide Colum<br>how/Hide<br>dit Colum | n<br>Columns |                      |  |  |  |  |
| Column Format                                                                                                    | -                  |           |                | ТС                                  | hange Col    | umn Order            |  |  |  |  |
| Sort Ascending<br>Sort Descending                                                                                                    |                    |           |                |                                     |              |                      |  |  |  |  |

### 2. 輸出報告

A. 在 TargetLynx 視窗,點選 File>Export,選擇 Current Summary 可匯出當 下瀏覽的樣品與成分的定量結果。選擇 Complete Summary 可匯出所有樣品 與成分的定量結果。匯出的表格格式與瀏覽畫面中的表格相同。

| 1 🖌          | TargetLynx XS - untitled *                        |                    |                |                         |          |                 |          |          |           |           |                            |                                                                                                    |                                         |              |             |                |         | x      |
|--------------|---------------------------------------------------|--------------------|----------------|-------------------------|----------|-----------------|----------|----------|-----------|-----------|----------------------------|----------------------------------------------------------------------------------------------------|-----------------------------------------|--------------|-------------|----------------|---------|--------|
| <u>F</u> ile | <u>Edit V</u> iew <u>D</u> isplay <u>P</u> rocess | ing <u>W</u> indow | v <u>H</u> elp |                         |          |                 |          |          |           |           |                            |                                                                                                    |                                         |              |             |                |         |        |
|              | Open                                              | Ctrl+O             | 🛛 🍫 🥪          | <b>- -  </b> <i>⊲</i> { | }⊵ +     | X 🗖             | 21       | II) 🔳 🚺  | Ω[        | 1 💽 🥏     |                            | 3 🤋                                                                                                    |                                         |              |             |                |         |        |
|              | Close                                             |                    |                |                         |          |                 |          |          | 200       |           |                            |                                                                                                    |                                         |              |             |                |         |        |
|              | Save                                              | Ctrl+S             |                |                         |          |                 |          |          | 000       |           |                            |                                                                                                    |                                         |              |             |                |         |        |
|              | Save As                                           |                    |                | Std. Con                | с        | RT              | Area     |          | Conc.     | S/N       | 1º Ratio (Ad               | ctual)                                                                                                    | 1º Ratio (Pred)                         | ) 2º Rat     | io (Actual) | 2º Ratio (Pred | i) %i   | Dev 🗠  |
|              | Refresh                                           |                    | rd .           | 500.00                  | 0 2      | 2.94            | 197241   | 41       | 35.98446  | 12122     |                            | 0.435                                                                                                    |                                         | 0.447        | 1.026       | 1              | .004 -  | -2.8   |
|              | Accept Dataset                                    |                    |                |                         | 1        | 2.93            | 809      |          | 1.85647   | 220       |                            | 0.447                                                                                                    | (                                       | ).447        | 1.002       | 1              | .004    |        |
|              | Review Dataset                                    |                    |                |                         | 2        | 2.93            | 1801     |          | 4.30076   | 466       |                            | 0.449                                                                                                    | (                                       | ).447        | 0.942       | 1              | .004    | _      |
|              | Unaccent Dataset                                  |                    |                |                         | 1        | 2.93            | 4603     |          | 11.20572  | 2349      |                            | 0.463                                                                                                    | (                                       | ).447        | 1.061       | 1              | .004    | _      |
|              | oneccprostatem                                    |                    |                |                         | 2        | 2.93            | 3385     |          | 8.20362   | 731       |                            | 0.470                                                                                                    |                                         | 0.447        | 1.051       | 1              | .004    |        |
|              | Apply Layout                                      |                    |                |                         |          |                 |          |          |           |           |                            |                                                                                                    |                                         |              |             |                |         | •      |
|              | Save Layout As                                    |                    | 0 0923 S       | IC 1 09                 | 923 SC 5 | 0923 SC         | C 1 0923 | 3 SC 5   | 0923 SC 1 | 0923 SC 5 | C1 OHR                     | C1 1H                                                                                                    | IR C1 2HR 2                             | C1 4HR       | C1 8HR      | C2 OHR         | C2 1HR  | C2 2   |
|              | Import Quan Data                                  |                    | 1.47501        | 1 5.                    | 70773    | 10.0328         | 0 54.0   | 1419     | 103.91715 | 490.74536 | 0.23914                    | 1.91951                                                                                                    | 3.13965                                 | 2.32121      | 3.32315     | 0.45440        | 0.94489 | 1.1768 |
|              | POSI+IVF Import                                   |                    | 1.18923        | 3 5.                    | 55590    | 10.2679         | 8 55.0   | 3651     | 107.96707 | 485.98446 |                            | 1.85647                                                                                                    | 4.30076                                 | 11.20572     | 8.20362     |                | 1.07371 | 4.6343 |
|              | Export                                            | •                  | Metho          | d                       |          |                 |          |          |           |           |                            |                                                                                                    |                                         |              |             |                |         |        |
|              | Duint                                             | Chill D            | Calibra        | tion                    |          |                 |          |          |           |           |                            |                                                                                                    |                                         |              |             |                |         |        |
|              | Print                                             | Ctri+P             | 175.40         |                         |          |                 |          |          |           |           |                            |                                                                                                    |                                         |              |             |                |         |        |
|              | Print Preview                                     |                    | LIIVIS         |                         |          |                 |          |          |           |           |                            |                                                                                                    |                                         |              |             |                |         | F      |
|              | Print Setup                                       |                    | XIVIL          |                         |          | -               |          |          |           |           |                            | )<br>The second second second second second second second second second second second second second second second se |                                         |              |             |                |         |        |
|              | Print Current Chromatogram                        | Ctrl+A             | Current        | it Summa                | ary      | m               | iatogram |          |           |           |                            |                                                                                                    | Spectrum                                | a Caladata   |             |                |         |        |
|              | Custom Reporting                                  | Ctrl+W             | Compl          | lete Sum                | mary     | C.              | _500ppb_ | 1 Smootl | n(Mn,2x2) | F2:MRM    | I of 3 channels<br>545.5 > | 3,ES+                                                                                                    | No PICS Fit Valu                        | es Calculate | a           |                |         |        |
|              | Report Format                                     |                    | All Gro        | ups Sum                 | imary    |                 |          |          | CO        | G         | 4.3686                     | +006                                                                                                    | No relefence E                          | , chine u    |             |                |         |        |
|              |                                                   |                    | Axis trans: N  | None                    |          | 90 -            |          |          | 2.94      | 4.        |                            |                                                                                                    | 100                                     |              |             |                |         |        |
|              | Properties                                        |                    |                |                         |          | %               |          |          | 1972      | 41        |                            |                                                                                                    |                                         |              |             |                |         |        |
|              | 1 400X_R                                          |                    |                |                         |          |                 |          |          |           | Л         |                            |                                                                                                    | 1 1                                     |              |             |                |         |        |
|              | 2 20160831_AA_NKMU.mdb                            |                    |                | /^                      | -        | 10 J            |          |          |           |           |                            | - min                                                                                                    | %-                                      |              |             |                |         |        |
|              | 3 STD curve                                       |                    |                |                         |          | 923 SC          | 500nnh   | 1 Smootl | n(Mn 2x2) | F2:MRM    | Lof 3 channels             | ES+                                                                                                    |                                         |              |             |                |         |        |
|              | 4 SFP_R                                           |                    |                |                         |          |                 |          |          |           |           | 545.5                      | > 285                                                                                                    |                                         |              |             |                |         |        |
|              |                                                   |                    |                |                         |          | <b>50</b>       |          |          | CC        | G_        | 1.894e                     | +006                                                                                                    |                                         |              |             |                |         |        |
|              | Exit                                              |                    |                |                         |          | 90              |          |          | 2.9       | 69        |                            |                                                                                                    | • • • • • • • • • • • • • • • • • • • • |              |             |                |         | ר m/2  |
| 8            | 120000                                            |                    |                |                         |          | %               |          |          |           |           |                            |                                                                                                    | No PICS Found                           |              |             |                |         |        |
|              | 100000                                            |                    |                |                         |          | 10              |          |          |           |           |                            |                                                                                                    | 100 -                                   |              |             |                |         |        |
| Res 1        |                                                   | /                  |                |                         |          | لىسىر <b>10</b> |          |          |           |           |                            | - min                                                                                                    |                                         |              |             |                |         |        |
|              |                                                   |                    |                |                         |          |                 |          |          |           |           |                            |                                                                                                    |                                         |              |             |                |         |        |

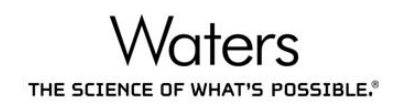

B. 點選 File>Print,可列印紙本報告。

| ъ т          | argetLynx XS - untitled *                                    | L                 |                                         |                  |                  |                    |             |                 |               |                                       |              |               |                |         | x      |
|--------------|--------------------------------------------------------------|-------------------|-----------------------------------------|------------------|------------------|--------------------|-------------|-----------------|---------------|---------------------------------------|--------------|---------------|----------------|---------|--------|
| <u>F</u> ile | ) <u>E</u> dit <u>V</u> iew <u>D</u> isplay <u>P</u> rocessi | ng <u>W</u> indow | <u>H</u> elp                            |                  |                  |                    |             |                 |               |                                       |              |               |                |         |        |
|              | Open                                                         | Ctrl+O            | <b>\$⊳ «₽ −</b>   ٩{                    | }⊵ -   🐹         |                  | l 💶 🥅 🔟            | 11 💽 🦪      | 🗖 🔲   0         | 🗐 💡           |                                       |              |               |                |         |        |
|              | Close                                                        |                   |                                         |                  |                  | 00                 | G           |                 |               |                                       |              |               |                |         |        |
|              | Save                                                         | Ctrl+S            |                                         |                  |                  |                    | <u> </u>    |                 |               |                                       |              |               |                |         |        |
|              | Save As                                                      |                   | Std. Conc                               | RT               | Area             | Conc.              | S/N         | 1º Ratio (Ac    | tual)         | 1º Ratio (Pred)                       | ) 2º Ra      | atio (Actual) | 2º Ratio (Pred | I) %D   | ev ^   |
|              | Refresh                                                      |                   | a 500.000                               | 2.94             | 197241           | 465.96446          | 12122       |                 | 0.435         |                                       | 0.447        | 1.026         | 1              | .004    | 2.8    |
|              | Accept Dataset                                               |                   |                                         | 2.93             | 809              | 1.85647            | 220         |                 | 0.447         | (                                     | 0.447        | 1.002         | 1              | .004    | _      |
|              | Review Dataset                                               |                   |                                         | 2.93             | 1801             | 4.30076            | 466         |                 | 0.449         | (                                     | 0.447        | 0.942         | 1              | .004    | $\mp$  |
|              | Unaccept Dataset                                             |                   |                                         | 2.93             | 4603             | 11.20572           | 2349        |                 | 0.463         | (                                     | 0.447        | 1.061         | 1              | 004     | -      |
|              | Apple Invest                                                 |                   | +++++++++++++++++++++++++++++++++++++++ | 2.55             | 3303             | 0.20302            | 191         |                 | 0.470         |                                       |              | 1.001         | 4              | 004     |        |
|              | Apply Layout                                                 |                   |                                         |                  |                  |                    |             |                 |               |                                       |              |               |                |         | •      |
|              | Save Layout As                                               |                   | _0 0923_SC_1 0923                       | 3_SC_5 092       | 3_SC_1 0923      | 3_SC_5 0923_SC     | 1 0923_SC_5 | . C1_OHR        | C1_1HR        | C1_2HR_2                              | C1_4HR       | C1_8HR        | C2_0HR         | C2_1HR  | C2_2   |
|              | Import Quan Data                                             |                   | 1.47501 5.70                            | 773 10.0         | 3280 54.0        | 1419 103.9171      | 5 490.74536 | 0.23914         | 1.91951       | 3.13965                               | 2.32121      | 3.32315       | 0.45440        | 0.94489 | 1.1768 |
|              | POSI±IVE Import                                              |                   | 1.18923 5.55                            | 590 10.2         | 6798 55.0        | 3651 107.9670      | 485.98446   |                 | 1.85647       | 4.30076                               | 11.20572     | 8.20362       |                | 1.07371 | 4.6343 |
|              | Export                                                       | +                 |                                         |                  |                  |                    |             |                 |               |                                       |              |               |                |         |        |
|              | Print                                                        | Ctrl+P            |                                         |                  |                  |                    |             |                 |               |                                       |              |               |                |         |        |
| -            | Print Preview                                                |                   |                                         |                  |                  |                    |             |                 |               |                                       |              |               |                |         |        |
|              | Print Setup                                                  |                   |                                         |                  |                  |                    |             |                 |               |                                       |              |               |                |         | -      |
|              | Print Current Chromatogram                                   | Ctrl+A            |                                         | 3 🕺 🔼 Ch         | romatogram       |                    |             | - 0             | <b>EX</b> ( [ | L Spectrum                            |              |               |                |         | 8      |
|              | Custom Reporting                                             | Ctrl+W            |                                         | 0923_            | SC_500ppb_       | 1 Smooth(Mn,2x2    | ) F2:MRI    | I of 3 channels | s,ES+         | lo PICS Fit Valu                      | ies Calculat | ted           |                |         |        |
|              |                                                              |                   | 55                                      |                  |                  |                    |             | 545.5 > 3       | 369.4         | No Reference D                        | )efined      |               |                |         |        |
|              | Report Format                                                |                   |                                         | 907              |                  | C                  | 2.94 Å      | 4.0006          | .000          | 100 <sub>1</sub>                      |              |               |                |         |        |
|              | Properties                                                   |                   | Axis trans: None                        | %                |                  | 19                 | 97241       |                 |               | -                                     |              |               |                |         |        |
|              | 1 400X_R                                                     |                   |                                         |                  |                  |                    | . Д         |                 |               |                                       |              |               |                |         |        |
|              | 2 20160831_AA_NKMU.mdb                                       |                   |                                         | -10 <sup>弌</sup> |                  |                    |             |                 | min           | %-                                    |              |               |                |         |        |
|              | 3 STD curve                                                  |                   |                                         | 0923             | SC 500nnh        | 1 Smooth/Mn 2v2    | E2:MRI      | 4 of 3 channels | ES+           | 1                                     |              |               |                |         |        |
|              | 4 SFP R                                                      |                   |                                         | 0020             | _00_000ppb_      | 1 01110001(001,222 | , 12.000    | 545.5           | > 285         |                                       |              |               |                |         |        |
|              |                                                              |                   |                                         |                  |                  |                    | COG _       | 1.894e          | +006          |                                       |              |               |                |         |        |
|              | Exit                                                         | ,                 | Y                                       | 90               |                  |                    | 2.94        |                 |               | • • • • • • • • • • • • • • • • • • • |              |               |                |         | m/z    |
| e l          | 12000                                                        |                   |                                         | %                |                  |                    |             |                 |               | No PICS Found                         |              |               |                |         |        |
|              | 100000                                                       |                   |                                         | 10               |                  |                    |             |                 |               | 100-                                  |              |               |                |         |        |
| Res 1        |                                                              |                   |                                         | 1 -10 4          | <u>hooloo</u> le |                    |             |                 | min           | -                                     |              |               |                |         |        |
|              | -                                                            |                   |                                         |                  |                  |                    |             |                 |               |                                       | ×            | COG           |                | CAF     | P NUM  |

# VI.附錄一、儀器方法設定

# 1. Inlet File – 泵浦設定

| 🚓 ptg_waters4.qsm, ptg_waters4.ftn, ptg_waters4.welsd, ptg_waters4.wpda - Inlet Method |                                                     |   |  |  |  |  |  |  |  |  |
|----------------------------------------------------------------------------------------|-----------------------------------------------------|---|--|--|--|--|--|--|--|--|
| File View Tools L                                                                      | File View Tools LC Acquity Sampler Diode Array Help |   |  |  |  |  |  |  |  |  |
| 🗅 🖻 🖶 🎒 🍊                                                                              | 🏜 🌆 🚜 🎽 🧳 🤗   💷   🧇                                 |   |  |  |  |  |  |  |  |  |
| 19                                                                                     | Status                                              |   |  |  |  |  |  |  |  |  |
| Status                                                                                 | Status ACQUITY Additional Status Solvent Levels     |   |  |  |  |  |  |  |  |  |
|                                                                                        | ☐ Indicators □ Pumps                                |   |  |  |  |  |  |  |  |  |
|                                                                                        | Running 🚺 Time (mins): 0.00                         | % |  |  |  |  |  |  |  |  |
| Inlet                                                                                  | Pump On                                             | % |  |  |  |  |  |  |  |  |
| a la la la la la la la la la la la la la                                               | Flow (ml/min): 0.00                                 | % |  |  |  |  |  |  |  |  |
| Autosampler                                                                            | 🗧 🗧 Ready                                           |   |  |  |  |  |  |  |  |  |
| Autosampier                                                                            | OK Pressure (psi): -0 👸 100.0                       | % |  |  |  |  |  |  |  |  |
|                                                                                        | Detector                                            |   |  |  |  |  |  |  |  |  |
| Acquity ELSD Scan: Mode: Idle                                                          |                                                     |   |  |  |  |  |  |  |  |  |
| $\mathbf{O}$                                                                           |                                                     |   |  |  |  |  |  |  |  |  |
| For Help, press F1                                                                     |                                                     |   |  |  |  |  |  |  |  |  |

A. ACQUITY UPLC H-Class, 設定四溶媒系統 Quaternary Solvent Manager

| Modify A | ٩CQ           | UITY Quate       | ernary Solve     | nt Manage | er Instrume | ent Metho         | d                  |               |       |          |   |       | ×   |
|----------|---------------|------------------|------------------|-----------|-------------|-------------------|--------------------|---------------|-------|----------|---|-------|-----|
| Acqu     | uit<br>PLC*   | y Quat           | ernary S         | Solvent   | t Manag     | ger               | Auto∙Blen<br>Plus™ | d Run 1<br>25 | Time: | :<br>min | 1 |       |     |
| Gener    | al            | Misc Dat         | ta               |           |             |                   |                    |               |       |          |   |       |     |
| ⊏ Sol    | vent          | s                | -                |           |             | Pressure Limits ? |                    |               |       |          |   |       |     |
| Δ        | 0 1           | -<br>1% FA water | <b>T</b>         | 1         | 0           |                   |                    |               |       |          |   |       |     |
| <u>^</u> |               |                  |                  | Low:      | Ju          | psi               |                    |               |       |          |   |       |     |
| В        | B 0.1% FA ACN |                  |                  |           |             |                   | 15000              | psi           |       |          |   |       |     |
| С        | 0.1           | 1% FA in Met     | thanol 💌         |           |             |                   |                    |               |       |          |   |       |     |
| D        |               |                  | <b>_</b>         | No C      | hange 🔻     | Seal Wa           | ash Period:        | 5.00          | mi    | n        |   |       |     |
|          | -             |                  |                  | Jinore    |             |                   |                    | 10.00         |       |          |   |       |     |
| Gradi    | ient:         |                  |                  |           |             |                   |                    |               |       |          |   |       |     |
|          |               | Time             | Flow<br>(mL/min) | %A        | %B          | %C                | %D                 | Curve         |       |          |   |       |     |
| 1        | 1             | Initial          | 0.500            | 100.0     | 0.0         | 0.0               | 0.0                | Initial       |       | **       |   |       |     |
| 2        | 2             | 10.00            | 0.500            | 0.0       | 100.0       | 0.0               | 0.0                | 6             |       |          |   |       |     |
| 3        | 3             | 15.00            | 0.500            | 0.0       | 100.0       | 0.0               | 0.0                | 6             |       |          |   |       |     |
| 4        | 4             | 20.00            | 0.500            | 100.0     | 0.0         | 0.0               | 0.0                | 6             | -     |          |   |       |     |
| Comn     | nent          | :                |                  |           |             |                   |                    |               |       |          |   |       |     |
|          |               |                  |                  |           |             |                   |                    |               |       |          |   |       |     |
|          |               |                  |                  |           |             |                   |                    |               |       |          |   |       |     |
|          |               |                  |                  |           |             |                   |                    |               |       |          |   |       |     |
|          |               |                  |                  |           |             |                   |                    |               |       |          |   |       |     |
|          |               |                  |                  |           |             |                   |                    |               |       |          |   |       |     |
|          |               |                  |                  |           |             |                   |                    |               |       |          |   |       |     |
|          |               |                  |                  |           |             |                   |                    |               |       |          | _ |       | - 1 |
|          |               |                  |                  |           |             |                   |                    |               |       | ОК       |   | Cance |     |

- ✓ Solvent: 可選擇移動相溶劑種類。
- ✓ Flow (mL/min): 輸入移動相流速。
- ✔ Pressure Limits: 最高 15000psi。
- ✓ Gradient
  - Time(min): 輸入梯度變化的時間點。
  - Flow (mL/min): 輸入移動相流速。
  - %A/%B:移動相比例。
- ✓ Run Time: 須大於或等於梯度表最後時間

B. ACQUITY UPLC I-Class, 設定二溶媒系統 Binary Solvent Manager

| 🗄 Modify Binary Solvent Manager Instrument Method 🛛 🗙 |                                            |                  |          |                               |                           |                         |  |  |  |  |  |
|-------------------------------------------------------|--------------------------------------------|------------------|----------|-------------------------------|---------------------------|-------------------------|--|--|--|--|--|
| Binary S                                              | Binary Solvent Manager Run Time: 60.00 min |                  |          |                               |                           |                         |  |  |  |  |  |
| General                                               | )ata Anal                                  | og Out   Eve     | ents     |                               |                           | 1                       |  |  |  |  |  |
| Solvents                                              | Water<br>Acetonitrile                      |                  | - 🔟<br>- | Pressure<br>Low: 0<br>High: 1 | Limits<br>psi<br>5000 psi | Seal Wash: ?<br>5.0 min |  |  |  |  |  |
| Gradient                                              | t                                          |                  |          | 2D Repeat                     |                           |                         |  |  |  |  |  |
|                                                       | Time<br>(min)                              | Flow<br>(mL/min) | %A       | %В                            | Curve                     | +++                     |  |  |  |  |  |
| 1                                                     | Initial                                    | 0.400            | 99.0     | 1.0                           | Initial                   | Gradient Start:         |  |  |  |  |  |
| 2                                                     | 5.00                                       | 0.400            | 99.0     | 1.0                           | 6                         | At injection            |  |  |  |  |  |
| 3                                                     | 40.00                                      | 0.400            | 50.0     | 50.0                          | 6                         | 0.01                    |  |  |  |  |  |
| 4                                                     | 40.10                                      | 0.400            | 10.0     | 90.0                          | 6                         | Before injection        |  |  |  |  |  |
| 5                                                     | 55.00                                      | 0.400            | 10.0     | 90.0                          | 6                         | After injection         |  |  |  |  |  |
| 9                                                     | 55 10                                      | 0 400            | 00 0     | 10                            | <u>c</u>                  | U U                     |  |  |  |  |  |
| Comment:                                              |                                            |                  |          |                               |                           |                         |  |  |  |  |  |
|                                                       |                                            |                  |          |                               | (                         | DK Cancel               |  |  |  |  |  |

- ✓ Solvent :
  - A1/A2 移動相管路擇一, B1/B2 移動相管路擇一。
  - 可分別註明溶劑種類。
- ✓ Pressure Limits:最高 18000psi。
- ✓ Gradient
  - Time(min): 輸入梯度變化的時間點。
  - Flow (mL/min): 輸入移動相流速。
  - %A/%B:移動相比例。
- ✓ Run Time: 須大於或等於梯度表最後時間

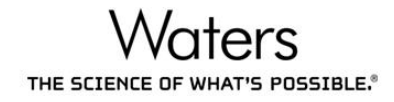

# 2. Inlet File – 自動注射器設定

| 🚓 ptg_waters4.qsm, ptg_waters4.ftn, ptg_waters4.welsd, ptg_waters4.wpda - Inlet Method |                                                     |                              |      |   |         |   |  |  |
|----------------------------------------------------------------------------------------|-----------------------------------------------------|------------------------------|------|---|---------|---|--|--|
| File View Tools L                                                                      | File View Tools LC Acquity Sampler Diode Array Help |                              |      |   |         |   |  |  |
| 🗅 🖻 🖬 🎒 🍊                                                                              | 다   😅 🖬 🚔 🍋 🏣 🌆 🛵 🚜   🛎   🗳                         |                              |      |   |         |   |  |  |
| 70                                                                                     | Status                                              |                              |      |   |         |   |  |  |
| Status                                                                                 | Status ACQUITY Addition                             | onal Status   Solvent Levels |      |   |         | _ |  |  |
|                                                                                        | Indicators<br>O Running                             | Pumps<br>Time (mins):        | 0.00 | Ä | 0.0 %   |   |  |  |
| Inlet                                                                                  | 🔵 Pump On                                           | 7-                           |      | ₫ | 0.0 %   |   |  |  |
|                                                                                        | <ul> <li>Inject Cycle</li> <li>Ready</li> </ul>     | Flow (ml/min):               | 0.00 | 6 | 0.0 %   |   |  |  |
| Autosampier                                                                            | 🔵 ок                                                | Pressure (psi):              | -0   | ۵ | 100.0 % |   |  |  |
|                                                                                        | Detector<br>Scan:                                   | Mode: Idle                   |      |   |         |   |  |  |
|                                                                                        |                                                     |                              |      |   |         |   |  |  |
| For Help, press F1                                                                     |                                                     |                              |      |   |         |   |  |  |

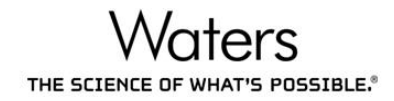

A. Sample Manager FTN

| Modify Sample Manager Instrument Method | ×                                                                                              |
|-----------------------------------------|------------------------------------------------------------------------------------------------|
| Sample Manager FTN                      | Run Time: 1.00 min                                                                             |
| General Data Dilution Events            |                                                                                                |
| Solvents                                | Temperature Control                                                                            |
| Wash Solvent Name:<br>0.1%FA in MeOH    | Column:         Alarm Band:           40.0         ▼         □         ±         5.0         ℃ |
| Purge Solvent Name:<br>Water            | Sample:<br>Off ▼ ℃ ┌─ ± 5.0 ℃                                                                  |
| Pre-Inject Wash:<br>60 sec              | Loop Offline:                                                                                  |
| Post-Inject Wash:<br>60 sec             | Automatic 🚽 min                                                                                |
|                                         | Active Preheater:<br>Use Console Configuration                                                 |
| Comment:                                | Advanced                                                                                       |
|                                         | OK Cancel                                                                                      |

- ✓ Wash Solvent Name: 選擇 Wash Solvent 溶劑種類。
- ✓ Purge Solvent Name: 選擇 Purge Solvent 溶劑種類。
- ✓ Pre-Inject Wash:抽樣前洗針時間。
- ✓ Post-Inject Wash:注射後洗針時間。
- ✓ Temperature Control
  - Column:外掛 30cm 管柱烘箱時的管柱控制溫度。
  - Sample: 輸入樣品控溫。

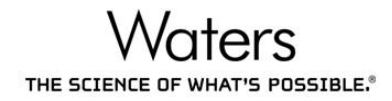

B. Sample Manager FL

| Modify Sample Manager Instrument Method                                    | ×                                                                                                    |
|----------------------------------------------------------------------------|----------------------------------------------------------------------------------------------------|
| Sample Manager                                                             | Run Time: 1.00 min                                                                                                    |
| General Data Events                                                        |                                                                                                    |
| Wash Solvents<br>Weak Wash Name:<br>Strong Wash Name:<br>Weak Wash Volume: | Column:     Alarm Band:       Off     • ℃       Sample:       Off     • ℃       Off     • ℃       ±     5       • ℃     ±       • ℃     ± |
| Strong Wash Volume:                                                        | Disable v min                                                                                                    |
| Max Sample Volume: 0.00 μL<br>Comment:                                     | Advanced                                                                                                    |
| ,                                                                          | OK Cancel                                                                                                    |

- ✓ Wash Solvent
  - Weak Wash Name:選擇弱洗液溶劑種類。
  - Strong Wash Name:選擇強洗液溶劑種類。
  - Weak Wash Volume: 輸入弱洗液清洗體積。
  - Strong Wash Volume:選擇強洗液清洗體積。
- ✓ Temperature Control
  - Column:外掛 30cm 管柱烘箱時的管柱控制温度。
  - Sample: 輸入樣品控溫。
- ✓ Advanced
  - Injection Mode: 可選擇注射模式, Full Loop、PLNO、Partial Loop。

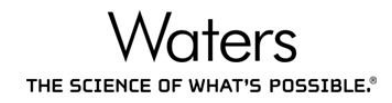

# 3. Inlet File - 管柱設定

| 🚓 Untitled.wvhp, Untitled.ftn, Untitled.acm - Inlet Method                                                                                                    |                                                    |  |  |  |  |  |  |
|----------------------------------------------------------------------------------------------------|----------------------------------------------------|--|--|--|--|--|--|
| File View Tools L                                                                                                    | File View Tools LC Acquity Sampler Help            |  |  |  |  |  |  |
| 🗅   🚔 日   🗁 🗲                                                                                                    |                                                    |  |  |  |  |  |  |
| 70                                                                                                    | Status                                             |  |  |  |  |  |  |
| Status                                                                                                    | Status ACQUITY Additional Status Solvent Levels    |  |  |  |  |  |  |
| Status                                                                                                    | ndicators Pumps                                    |  |  |  |  |  |  |
|                                                                                                    | Running     D     Time (mins):     0.00            |  |  |  |  |  |  |
| Inlet                                                                                                    | Pump On     100.0 %                                |  |  |  |  |  |  |
| E Contraction of the second second se | Inject Cycle     Flow (ml/min):     0.00     0.0 % |  |  |  |  |  |  |
| Autosampler                                                                                                    | Ready                                              |  |  |  |  |  |  |
|                                                                                                    | • OK Pressure (psi): -2 👸 0.0 %                    |  |  |  |  |  |  |
| Acquity CM                                                                                                    | Detector<br>Scan: Mode: Idle                       |  |  |  |  |  |  |
| For Help, press F1                                                                                                    |                                                    |  |  |  |  |  |  |

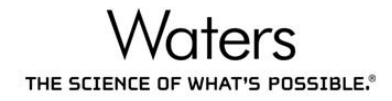

### A. Column Manager

| 📩 Modify ColumnManager Inst | trument Method                                                        | ×   |
|-----------------------------|-----------------------------------------------------------------------|-----|
| Column Manager              | <ul> <li>Column Selection Run Time: 1.00</li> <li>Advanced</li> </ul> | min |
| General Data                |                                                                       | 1   |
| - Temperature               |                                                                       | ?   |
| Column:                     | 🔽 Alarm Band:                                                         |     |
| Off ▼ °C                    | ± 5.0 °C ☐ Shutdown all columns                                       |     |
| Column Selection            |                                                                       |     |
| Valve Position:             | Equilibration Time                                                    |     |
| Column 1                    | 0.1 min                                                               |     |
| External Valve 1:           | External Valve 2: External Valve 3:                                   |     |
| No Change 💌                 | No Change 💌                                                           |     |
| Comment:                    |                                                                       |     |
|                             |                                                                       |     |
|                             |                                                                       |     |
|                             | OK Cance                                                              | el  |

- ✓ Temperature
  - Column: 輸入管柱控温。
- ✓ Column Selection :
  - Valve Position:選擇 Column 位置。

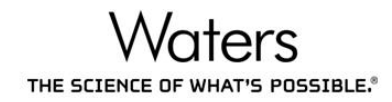

### 4. MS File - 質譜儀紀錄模式設定

A. MS Scan 🏼 MS Scan

| Function:1 MS Sc | an          |                        |
|------------------|-------------|------------------------|
| Mass (m/z)       |             | Method                 |
| Start            | 50          | Ionization Mode ES+ -  |
| End              | 650         | Data Continuum 👻       |
| Time (Mins)      |             | Scan Duration (secs)   |
| Start            | 0           | Scan Time 0.5          |
| End              | 5           |                        |
| Cone Voltage     |             | Probe Temperature      |
| 📃 Use Tune P     | age         | Use Tune Page Settings |
| Cone Voltage (\  | /) 20       | Probe Temp 20          |
| 🔲 Use Cone V     | oltage Ramp | Use Probe Temp Ramp    |
| CV Ra            | mp          | Probe Temp Ramp        |
|                  |             | OK Cancel              |

- ✓ Mass (m/z) Start/End:指定掃描的 m/z 範圍。
- ✓ Time (Mins) Start/Stop: 層析圖紀錄的時間範圍。
- ✓ Ionization Mode:選擇游離法。(ES,電噴灑游離法;API,大氣壓化學游離法;APPI,
   大氣壓光化學游離法;ASAP,固態氣化化學游離法。)
- ✓ Data: 質譜圖中質量訊號峰的紀錄方式。Centroid, 直條圖; Continuum, 連續波峰圖。
- ✓ Scan Duration(secs): 質譜圖指定之 m/z 範圍的掃描速率。設定值越大, 質譜圖感度越弱, 層析圖點數越多。採用預設值即可。
- ✓ Cone Voltage: 指定進樣錐電壓。或是 Use Tune Page 依照 Tune Page 的進樣錐電壓。
   設定值越大,離子在進樣錐碎裂的機會越大,越不容易發現指定的離子訊號。

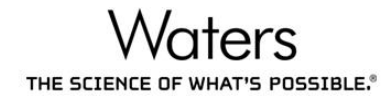

| Function:1 SIR                |                       |          |               |            |           |           |           |
|-------------------------------|-----------------------|----------|---------------|------------|-----------|-----------|-----------|
| Method                        |                       | Channels |               |            |           |           |           |
| Ionization Mod                | e ES+ 🔻               |          | Compound Name | Mass (m/z) | Auto Dwel | Dwell (s) | Cone (V)  |
| Span                          | 0                     | 1        |               | ]          |           | 0.025     |           |
| Retention Wir<br>Start<br>End | dow (Mins)<br>0<br>16 |          |               |            |           |           |           |
| Probe Temper                  | ature                 | 511      |               |            |           |           |           |
| Use Tune Pag                  | e Settings 🛛 🖳        |          |               |            |           |           |           |
| Probe Temp                    | 20                    |          |               |            |           |           |           |
| Use Probe Ter                 | np Ramp               |          |               | III        |           |           |           |
|                               |                       |          | Delete        |            | Linda     | Rodo      | Fill Down |

- ✓ Ionization Mode:選擇游離法。(ES · 電噴灑游離法; API · 大氣壓化學游離法; APPI · 大氣壓光化學游離法; ASAP · 固態氣化化學游離法。)
- ✓ Span: 允許 m/z 的質量誤差。
- ✓ Retention Window (Mins) Start/Stop: 層析圖紀錄的時間範圍。
- ✓ Compound Name:成分名稱。
- ✓ Mass (m/z):指定 m/z。
- ✓ Dwell (s):四極桿分析 m/z 的維持時間。設定值越大,質譜圖感度越強,層析圖點數越 少。採用預設值即可。
- ✓ Cone Voltage:指定進樣錐電壓。或是 Use Tune 依照 Tune Page 的進樣錐電壓。設定 值越大,離子在進樣錐碎裂的機會越大,越不容易發現指定的離子訊號。

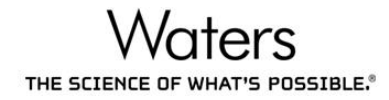

# C. Daughter Scan 🖉 Daughters

| Function:1 Daughter Scan                                                                                                    | <b></b> X                                                                                |
|----------------------------------------------------------------------------------------------------|------------------------------------------------------------------------------------------|
| Mass (m/z)<br>Daughters of 545.50<br>Start 300.00<br>End 2000.00                                                                   | Method<br>Ionization Mode ES+ ▼<br>Data Continuum ▼                                      |
| Time (Mins)<br>Start 0<br>End 16                                                                                                   | Scan Duration (secs)<br>Scan Time 1                                                      |
| Collision Energy<br>Use Tune Page<br>Collision Energy (V) 30<br>Use Collision Energy Ramp<br>CE Ramp                               | Cone Voltage<br>Use Tune Page<br>Cone Voltage (V) 20<br>Use Cone Voltage Ramp<br>CV Ramp |
| Probe Temperature         ✓ Use Tune Page Settings         Probe Temp       20         Use Probe Temp Ramp         Probe Temp Ramp | OK Cancel                                                                                |

- ✓ Daughters of: 指定前驅離子進行碎裂
- ✓ Start/End:指定掃描的m/z範圍。
- ✓ Time Start/Stop (min): 層析圖紀錄的時間範圍。
- ✓ Ionization Mode:選擇游離法。(ES · 電噴灑游離法; API · 大氣壓化學游離法; APPI · 大氣壓光化學游離法; ASAP · 固態氣化化學游離法。)
- ✓ Data:質譜圖中質量訊號峰的紀錄方式。Centroid,直條圖;Continuum,連續波峰圖。
- ✓ Scan Duration(secs): 質譜圖指定之 m/z 範圍的掃描速率。設定值越大, 質譜圖感度越弱, 層析圖點數越多。採用預設值即可。
- ✓ Collision Energy:指定碰撞能量。或是 Use Tune 依照 Tune Page 的碰撞能量。碰撞能量越大碎片越多越小。
- ✓ Cone Voltage:指定進樣錐電壓。或是 Use Tune Page 依照 Tune Page 的進樣錐電壓。
   設定值越大,離子在進樣錐碎裂的機會越大,越不容易發現指定的離子訊號。

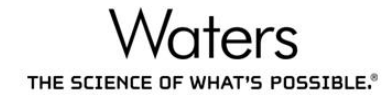

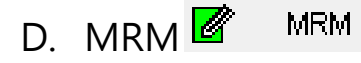

| Method                        | Channels |              |              |                |         |           |          |               |     |          |
|-------------------------------|----------|--------------|--------------|----------------|---------|-----------|----------|---------------|-----|----------|
| Ionization Mode ES+ 👻         | (        | Compound Nam | Parent (m/z) | Daughter (m/z) | Auto Dw | Dwell (s) | Cone (V) | Collision (V) | PIC | Comments |
| Span 0                        | 1        |              |              |                |         | 0.025     |          |               |     |          |
| opun                          |          |              |              |                |         |           |          |               |     |          |
|                               |          |              |              |                |         |           |          |               |     |          |
| Use Tune Cone Voltage         |          |              |              |                |         |           |          |               |     |          |
| Use Tune Collision Energy     |          |              |              |                |         |           |          |               |     |          |
| Betention Window (Mins)       |          |              |              |                |         |           |          |               |     |          |
| Chest 0                       |          |              |              |                |         |           |          |               |     |          |
| Start                         |          |              |              |                |         |           |          |               |     |          |
| End 16                        |          |              |              |                |         |           |          |               |     |          |
| Probe Temperature             |          |              |              |                |         |           |          |               |     |          |
| ✓ Use Tune Page Settings      |          |              |              |                |         |           |          |               |     |          |
| Probe Temp 20                 |          |              |              |                |         |           |          |               |     |          |
| Use Probe Temp Ramp           |          |              |              |                |         |           |          |               |     |          |
| Probe Temp Ramp               |          |              |              |                |         |           |          |               |     |          |
| PIC Scan                      |          |              |              |                |         |           |          |               |     |          |
| Use Default PIC Scan function |          |              |              |                |         |           |          |               |     |          |
| PIC Scan Daughter Scan 🔻      |          |              |              |                |         |           |          |               |     |          |
| ✓ Use Default Threshold       |          |              |              |                |         |           |          |               |     |          |
| Activation Threshold 20       |          |              |              |                |         |           |          |               |     |          |
| Minimum Threshold 500000      |          |              |              |                |         |           |          |               |     |          |
| Use Default Collision Energy  |          |              |              |                |         |           |          |               |     |          |
| Collision Energy 20           | Add      | Delete       | Clear All    | Undo Re        | :do     | Fill Down |          |               |     |          |

- ✓ Ionization Mode:選擇游離法。(ES,電噴灑游離法;API,大氣壓化學游離法;APPI,
   大氣壓光化學游離法;ASAP,固態氣化化學游離法。)
- ✓ Span: 允許 m/z 的質量誤差。
- ✓ Retention Window (Mins) Start/Stop: 層析圖紀錄的時間範圍。
- ✓ Compound Name:成分名稱。
- ✓ Parent (m/z):指定前趨離子 m/z,進行碎裂。
- ✓ Daughter (m/z):指定碎片離子 m/z。
- ✓ Dwell (s):四極桿分析 m/z 的維持時間。設定值越大,質譜圖感度越強,層析圖點數越 少。採用預設值即可。
- ✓ Collision Energy: 指定碰撞能量。或是 Use Tune 依照 Tune Page 的碰撞能量。碰撞能 量越大碎片越多越小。
- ✓ Cone Voltage: 指定進樣錐電壓。或是 Use Tune 依照 Tune Page 的進樣錐電壓。設定 值越大,離子在進樣錐碎裂的機會越大,越不容易發現指定的離子訊號。
- ✓ PIC: 勾選可執行"碎片離子掃描確認"之功能。

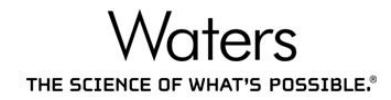

# E. Neutral Loss Reutral Loss

| Function:1 Neutral Loss                                                                                                    | ×                                                    |
|----------------------------------------------------------------------------------------------------|------------------------------------------------------|
| Mass (m/z)           Losses of         80.90           Start         300.00           End         2000.00                          | Method<br>Ionization Mode ES+ ▼<br>Data Continuum ▼  |
| Time (Mins)<br>Start 0<br>End 16                                                                                                   | Scan Duration (secs)<br>Scan Time 1                  |
| Collision Energy<br>Use Tune Page<br>Collision Energy (V) 30                                                                       | Cone Voltage<br>Use Tune Page<br>Cone Voltage (V) 20 |
| Use Collision Energy Ramp                                                                                                    | Use Cone Voltage Ramp                                |
| Probe Temperature         ✓ Use Tune Page Settings         Probe Temp       20         Use Probe Temp Ramp         Probe Temp Ramp | OK Cancel                                            |

- ✓ Loss of: 指定中性碎片分子量。
- ✓ Start/End:指定掃描的 m/z 範圍。
- ✓ Time Start/Stop (min): 層析圖紀錄的時間範圍。
- ✓ Ionization Mode:選擇游離法。(ES,電噴灑游離法;API,大氣壓化學游離法;APPI,
   大氣壓光化學游離法;ASAP,固態氣化化學游離法。)
- ✓ Data:質譜圖中質量訊號峰的紀錄方式。Centroid,直條圖;Continuum,連續波峰圖。
- ✓ Scan Duration(secs): 質譜圖指定之 m/z 範圍的掃描速率。設定值越大,質譜圖感度越弱,層析圖點數越多。採用預設值即可。
- ✓ Collision Energy: 指定碰撞能量。或是 Use Tune 依照 Tune Page 的碰撞能量。碰撞能 量越大碎片越多越小。
- ✓ Cone Voltage:指定進樣錐電壓。或是 Use Tune Page 依照 Tune Page 的進樣錐電壓。
   設定值越大,離子在進樣錐碎裂的機會越大,越不容易發現指定的離子訊號。

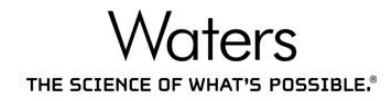

F. Parent Scan 🏼 Parents

| Function:1 Parent Scan                                                                                                    | ×                                               |
|----------------------------------------------------------------------------------------------------|-------------------------------------------------|
| Mass (m/z)           Parents of         80.90           Start         300.00           End         2000.00                         | Method<br>Ionization Mode ES+<br>Data Continuum |
| Time (Mins)<br>Start 0<br>End 16                                                                                                   | Scan Duration (secs)<br>Scan Time 1             |
| Collision Energy<br>Use Tune Page<br>Collision Energy (V) 30                                                                       | Cone Voltage Use Tune Page Cone Voltage (V) 20  |
| Use Collision Energy Ramp                                                                                                    | Use Cone Voltage Ramp                           |
| Probe Temperature         ✓ Use Tune Page Settings         Probe Temp       20         Use Probe Temp Ramp         Probe Temp Ramp | OK Cancel                                       |

- ✓ Parents of: 指定碎片離子 m/z。
- ✓ Start/End:指定掃描的 m/z 範圍。
- ✓ Time Start/Stop (min): 層析圖紀錄的時間範圍。
- ✓ Ionization Mode:選擇游離法。(ES,電噴灑游離法;API,大氣壓化學游離法;APPI,
   大氣壓光化學游離法;ASAP,固態氣化化學游離法。)
- ✓ Data:質譜圖中質量訊號峰的紀錄方式。Centroid,直條圖;Continuum,連續波峰圖。
- ✓ Scan Duration(secs): 質譜圖指定之 m/z 範圍的掃描速率。設定值越大,質譜圖感度越弱,層析圖點數越多。採用預設值即可。
- ✓ Collision Energy:指定碰撞能量。或是 Use Tune 依照 Tune Page 的碰撞能量。碰撞能量越大碎片越多越小。
- ✓ Cone Voltage:指定進樣錐電壓。或是 Use Tune Page 依照 Tune Page 的進樣錐電壓。
   設定值越大,離子在進樣錐碎裂的機會越大,越不容易發現指定的離子訊號。

### 5. MS Tune File - 離子化介面設定

| Waters Xevo TQ-Smicro MS Detector - D:\test.PRO\ACQU | JDB\20160914_TUVPD | A.ipr |             |       |         |       |
|------------------------------------------------------|--------------------|-------|-------------|-------|---------|-------|
| File View Ion Mode Calibration Gas Vacuum Ran        | nps Setup Acquire  | Help  |             |       |         |       |
| 🗋 🚅 🔚 🍜 🛛 📭 🕼 🔯 🔤                                    | > 🗆 11 🛄           |       |             |       |         |       |
| ES- Fluidics Extended Diagnostics                    |                    |       | Function    | Set   | Mass    | Span  |
| Source Voltages                                      | _                  |       | MS Scan 👻   | 56    | 391     | 500   |
| Capillary (kV) 0.11 2.40                             |                    | 2     | MS1 Scan 👻  | 219   | 556.3   | 3     |
| Cone (V) .1 27 -                                     |                    | 3     | MS1 Scan 👻  | 502   | 1121.9  | 3     |
| Source Temperatures                                  |                    | 4     | MS1 Scan 👻  | 614   | 2017.6  | 0     |
| Desolvation Temp (*C) 59 350                         |                    |       |             | 391.0 |         | 8     |
| Cause Cas Flam                                       |                    | 1.00e | 0           |       |         | x1    |
| Desolvation (L/Hr)                                   |                    |       |             |       |         |       |
|                                                      |                    |       |             |       |         |       |
|                                                      |                    |       |             |       |         |       |
| Analyser                                             |                    |       |             |       |         |       |
| HM Resolution 1 14.8                                 |                    |       |             |       |         |       |
| lon Energy 1                                         |                    |       |             |       |         |       |
| LM Resolution 2 10.3                                 |                    |       |             |       |         |       |
| HM Resolution 2 14.9                                 |                    |       |             |       |         |       |
| lon Energy 2 0.9                                     |                    |       |             |       |         |       |
| Collision Energy MS (V) 3                            |                    |       |             |       |         |       |
|                                                      |                    |       |             |       |         |       |
|                                                      |                    | _     | 200.0 300.0 | 400.0 | 500.0   | 600.0 |
| <u>"</u>                                             |                    |       |             |       |         | 0     |
| Ready                                                |                    |       | Vacuu       | m Ok  | Standby |       |

- ✓ Capillary (kV):毛細管電壓。
- ✓ Cone (V): 進樣錐電壓。
- ✓ Desolvation Temp(°C):溶媒氣化溫度。
- ✓ Desolvation (L/Hr):毛細管氮氣氣簾流速。
- ✓ Cone (L/Hr):進樣錐氮氣氣簾流速。

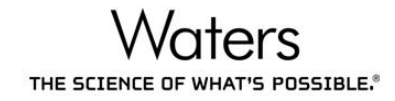

# VII. 附錄二、數據處理方法設定

### 1. 層析峰命名設定

A. 在 TargetLynx 設定視窗‧點選 🚰 按鈕

| Line TargetLynx XS Method Edito | or .                              |                                             |  |  |  |  |  |  |
|---------------------------------|-----------------------------------|---------------------------------------------|--|--|--|--|--|--|
| File Edit Update View Compound  | l Help                            |                                             |  |  |  |  |  |  |
| 🗋 🗳 🖶 🎒 🍫 💠 🔍                   | 🛷 🔆 🔲 💷                           |                                             |  |  |  |  |  |  |
| Compound List                   |                                   |                                             |  |  |  |  |  |  |
| 1: nocompound                   | Compound Properties               | Value                                       |  |  |  |  |  |  |
|                                 | Compound Name                     | nocompound                                  |  |  |  |  |  |  |
|                                 |                                   |                                             |  |  |  |  |  |  |
|                                 | Acquisition Function Number       | 1                                           |  |  |  |  |  |  |
|                                 | Quantification Trace              | 294.1 > 64                                  |  |  |  |  |  |  |
|                                 | Locate Peak Lising                | Retention Time                              |  |  |  |  |  |  |
|                                 | Locate Peak Selection             | Nearest                                     |  |  |  |  |  |  |
|                                 | Predicted Retention Time          | 2 8250                                      |  |  |  |  |  |  |
|                                 | Retention Time Window (mins) IO   | 0 2450                                      |  |  |  |  |  |  |
|                                 | Relative Retention Time Reference | None                                        |  |  |  |  |  |  |
|                                 |                                   |                                             |  |  |  |  |  |  |
|                                 | Response Uses                     | Area                                        |  |  |  |  |  |  |
|                                 | Response Type                     | External (absolute - no internal standards) |  |  |  |  |  |  |
|                                 |                                   |                                             |  |  |  |  |  |  |
|                                 |                                   |                                             |  |  |  |  |  |  |
|                                 |                                   |                                             |  |  |  |  |  |  |
|                                 |                                   |                                             |  |  |  |  |  |  |
|                                 |                                   |                                             |  |  |  |  |  |  |
|                                 |                                   |                                             |  |  |  |  |  |  |
|                                 |                                   |                                             |  |  |  |  |  |  |
|                                 |                                   |                                             |  |  |  |  |  |  |
|                                 |                                   |                                             |  |  |  |  |  |  |
|                                 |                                   |                                             |  |  |  |  |  |  |
| Ready                           |                                   | CAP NUM                                     |  |  |  |  |  |  |

- ✓ Compound Name: 輸入成分名稱
- ✓ Acquisition Function Number: 對應於 MS File 中的紀錄指令編號
- ✓ Quantification Trace: 定量離子對
- ✓ Locate Peak Using: Retention Time · 以層析峰滯留時間辨識成分
- ✓ Locate Peak Selection: Nearest, 最靠近滞留時間的層析峰才命名
- ✓ Predicted Retention Time: 層析峰預計滯留時間
- ✓ Retention Time Window (mins): 允許的層析峰滯留時間偏移範圍
- ✓ Response Uses: Area · 以面積做為檢量線的 y 軸。
- ✓ Response Type: External · 不含內標準品的檢量線; Internal · 含內標準品的檢量 線。當選擇內標法時,內標準品成分須選擇 External。

#### 2. 檢量線設定

A. 在 TargetLynx 設定視窗,點選 🛂 按鈕

| Line - TargetLynx XS Method Edite | or                                |               |  |  |  |  |
|-----------------------------------|-----------------------------------|---------------|--|--|--|--|
| File Edit Update View Compound    | d Help                            |               |  |  |  |  |
| 🗋 🗳 🔒 🌗 🧇 💠 🗸 😡                   | 🛷 😽 🔳 🛄                           |               |  |  |  |  |
| Compound List                     |                                   |               |  |  |  |  |
| 1: nocompound                     | Calibration Properties            | Value         |  |  |  |  |
|                                   | Compound Name                     | nocompound    |  |  |  |  |
|                                   | Calibration Reference Compound    | 1: nocompound |  |  |  |  |
|                                   | Concentration Units               |               |  |  |  |  |
|                                   | Concentration of Standard: Level  | Conc A        |  |  |  |  |
|                                   | Stock Concentration Factor        | ☑ 0.0000      |  |  |  |  |
|                                   |                                   |               |  |  |  |  |
|                                   | Polynomial Type                   | Linear        |  |  |  |  |
|                                   | Calibration Origin                | Exclude       |  |  |  |  |
|                                   | Weighting Function                | 1/X           |  |  |  |  |
|                                   | Jamese Zees Lawel Otenderde 2     | NO.           |  |  |  |  |
|                                   | Ignore Zero Level Standards?      |               |  |  |  |  |
|                                   | Ignore Zero Lever QCS?            |               |  |  |  |  |
|                                   | Use Standard Addition?            | × NO          |  |  |  |  |
|                                   |                                   |               |  |  |  |  |
|                                   | Propagate Calibration Parameters? | × NO          |  |  |  |  |
|                                   |                                   |               |  |  |  |  |
|                                   |                                   |               |  |  |  |  |
|                                   |                                   |               |  |  |  |  |
|                                   |                                   |               |  |  |  |  |
|                                   |                                   |               |  |  |  |  |
| Ready                             | 1                                 | CAP NUM       |  |  |  |  |

- ✓ Concentration Units: 濃度單位,例如 ppb。
- ✓ Concentration of Standard Level:標準品或品管標準品的濃度,對應於

樣品清單的濃度欄位。

- ✓ Polynomial Type: Linear · 檢量線為線性模式。
- ✓ Calibration Origin: Exclude · 檢量線不通過原點。
- ✓ Weighting Function: 檢量線加權計算方式 · 1/x 或 1/x<sup>2</sup>。

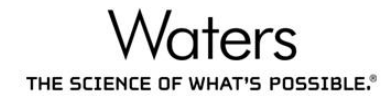

## 3. 層析峰積分設定

A. 在 TargetLynx 設定視窗 · 點選 🔼 按鈕

| 🙀 Untitled - TargetLynx XS Method Edit | tor                                |            |         |
|----------------------------------------|------------------------------------|------------|---------|
| File Edit Update View Compoun          | d Help                             |            |         |
| 🗋 🗳 🔒 🌗 🍫 📌 🗸 🗞                        | 🛷 🗞 🔲 🛄                            |            |         |
| Compound List                          | 🔒 者 🖾 🎦 🔁 🖳 🖷 省 📲                  |            |         |
| 1: nocompound                          | Integration Properties             | Value      | *       |
|                                        | Compound Name                      | nocompound |         |
|                                        | Smoothing Enabled?                 | VES        |         |
|                                        | Smooth Parameters                  |            |         |
|                                        | Smoothing Method                   | Mean       |         |
|                                        | Smoothing Iterations               | 1          |         |
|                                        | Smoothing Width                    | 2          |         |
|                                        |                                    |            |         |
|                                        | Apex Track Enabled?                | × NO       | =       |
|                                        | Standard Peak Detection Parameters |            | -       |
|                                        | Peak-to-peak noise amplitude       | ✓ 0.0000   |         |
|                                        | Balance                            | 0.0000     |         |
|                                        | Splitting                          | 0.0000     |         |
|                                        | Detect Shoulder Peaks Threshold    | ₩ 0.0000   |         |
|                                        | Reduce Tail                        | 0.0000     |         |
|                                        | Reduce Height                      | 0.0000     |         |
|                                        |                                    |            |         |
|                                        | Threshold Parameters               |            |         |
|                                        | Threshold Relative Height          | ☑ 1.50     |         |
|                                        | Threshold Absolute Height          | × 0        |         |
|                                        | Threshold Relative Area            | 2.00       |         |
|                                        | I hreshold Absolute Area           | <b>⋈</b> 0 |         |
|                                        | •                                  | m          | •       |
| Ready                                  |                                    |            | CAP NUM |

✓ 可在 Chromatogram 測試積分後,複製積分方式,在此頁貼上

### 4. 定量與定性離子對設定

A. 在 TargetLynx 設定視窗,點選 💁 按鈕

| 🕸 Untitled - TargetLynx XS Method Editor |                                           |             |  |
|------------------------------------------|-------------------------------------------|-------------|--|
| File Edit Update View Compound Help      |                                           |             |  |
| 🗋 🚅 🔒 🌗 🧇 💎 🔍                            | 🛷 🗞 🔲 📖                                   |             |  |
| Compound List                            |                                           |             |  |
| 1: nocompound                            | Target Ion Properties                     | Value       |  |
|                                          | Compound Name                             | nocompound  |  |
|                                          | Quantification Trace                      | 294.1 > 64  |  |
|                                          | Use Quan Ion in Response Calculation?     | VES YES     |  |
|                                          | Target Ion RT Window (mins) !O            | 0.3250      |  |
|                                          | Target Ion Ratio Method                   | Quan/Target |  |
|                                          | Calculate Ion Ratio Tolerance As          | Ratio       |  |
|                                          | Update Ion Ratios Using Multiple Samples? | × NO        |  |
|                                          | View First Target Ion Parameters          |             |  |
|                                          | Target Ion Trace                          | 288.1 > 58  |  |
|                                          | Use trace in response calculation?        | × NO        |  |
|                                          | Target Ion Ratio                          | 0.0000      |  |
|                                          | Target Ion Ratio Tolerance (%) !O         | 0           |  |
|                                          | Target Ion Must Exist?                    | × NO        |  |
|                                          | Target Ion Must Pass Ratio?               | × NO        |  |
|                                          | View Second Target Ion Parameters         |             |  |
|                                          | Target Ion Trace                          |             |  |
|                                          | Use trace in response calculation?        | × NO        |  |
|                                          | Target Ion Ratio                          | 0.0000      |  |
|                                          | Target Ion Ratio Tolerance (%) !O         | 0           |  |
|                                          | Target Ion Must Exist?                    | × NO        |  |
|                                          | Target Ion Must Pass Ratio?               | × NO        |  |
| Ready                                    | 1                                         | CAP NUM     |  |

- ✓ Quantification Trace: 定量離子對。
- ✓ Target Ion RT Window (min): 定性離子對層析峰的滯留時間的允許誤差範圍。
- ✓ Target Ion Ratio Method: 離子對比值的計算方式。Quan/Target,定量,定性。
   Target/Quan,定性/定量。
- ✓ Update Ion Ratios Using Multiple Samples: 勾選的話・Ion Ratio 期望值來自於・ 樣品清單的 Quan Reference 欄位有 註記的標準品之 Ion Ratio 的平均

土記的標準品之 ION Ratio 的平均

值。

- ✓ Target Ion Ratio: Ion Ratio 期望值。
- ✓ Target Ion Ratio Tolerance (%): 允許樣品中監控成分的 Ion Ratio 的誤差範圍。
- ✓ Target Ion Must Exist: 勾選,才能自動判斷 Ion Ratio 是否超過規格。
- ✓ Target Ion Must Pass Ratio: 勾選,才能自動判斷 Ion Ratio 是否超過規格。

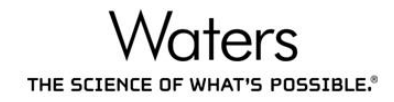

### 5. 法規閾值設定

A. 在 TargetLynx 設定視窗,點選 🎽 按鈕

| 🎉 Untitled - TargetLynx XS Method Editor |                                                  |              |  |
|------------------------------------------|--------------------------------------------------|--------------|--|
| File Edit Update View Compound Help      |                                                  |              |  |
| 🗋 🚔 🚽 🤹 🛟 🗸 🕲 🍣 🔆 🗐 📖                    |                                                  |              |  |
| Compound List                            | £ ≈ Z A € E ≣ % <mark>1</mark>                   |              |  |
| 1: New Compound                          | Sample Flagging Properties                       | Value        |  |
|                                          | Compound Name                                    | New Compound |  |
|                                          |                                                  |              |  |
|                                          |                                                  |              |  |
|                                          |                                                  |              |  |
|                                          | EConcentration Flagging and Reporting Parameters |              |  |
|                                          | + Peak Asymmetry                                 |              |  |
|                                          |                                                  |              |  |
|                                          |                                                  |              |  |
|                                          |                                                  |              |  |
|                                          |                                                  |              |  |
|                                          |                                                  |              |  |
|                                          |                                                  |              |  |
| Ready NUM                                |                                                  |              |  |

- ✓ Calibration Curve Settings: 檢量線迴歸係數閾值。
- ✓ Signal To Noise Parameters: 訊噪比計算方式,噪音時間範圍設為0,可自動計算。
- ✓ Retention Times Settings: 層析峰滯留時間誤差閾值。
- ✓ Concentration Flagging and Reporting Parameters: 上限濃度(Maximum concentration)與報告濃度(Reporting concentration)閾值。
- ✓ Peak Asymmetry: 層析峰對稱性閾值。